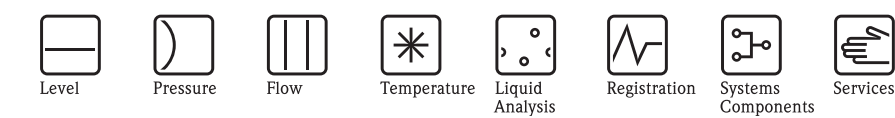

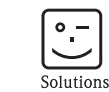

# Istruzioni di funzionamento iTEMP<sup>®</sup> TMT162

Trasmettitore di temperatura da campo con protocollo PROFIBUS  $\ensuremath{\mathsf{PA}}\xspace^{\ensuremath{\mathbb{R}}}$ 

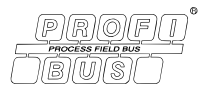

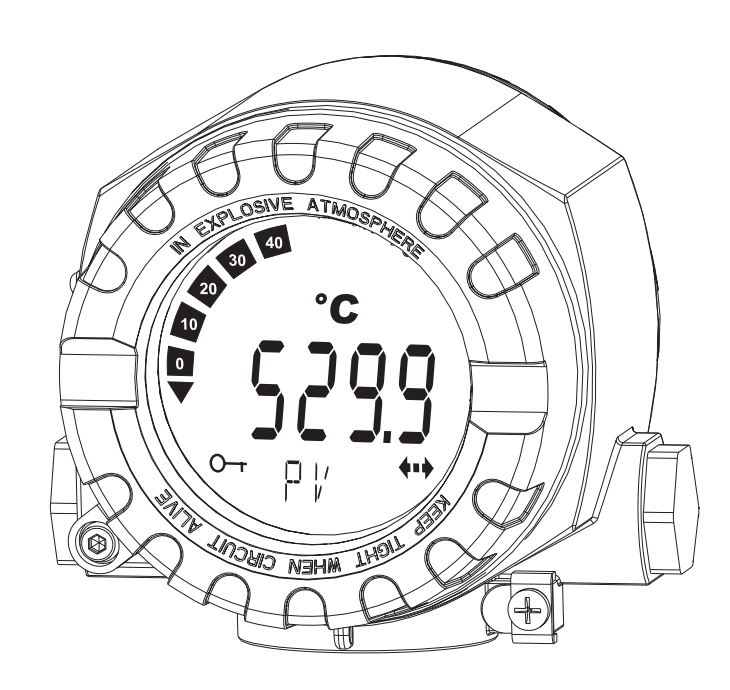

BA275R/16/it/12.09 71089912 Software dello strumento 01.00

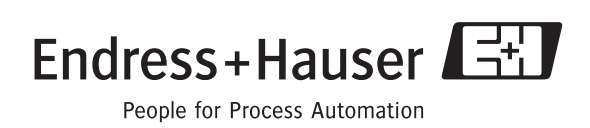

## Presentazione in breve

Per una messa in servizio semplice e veloce:

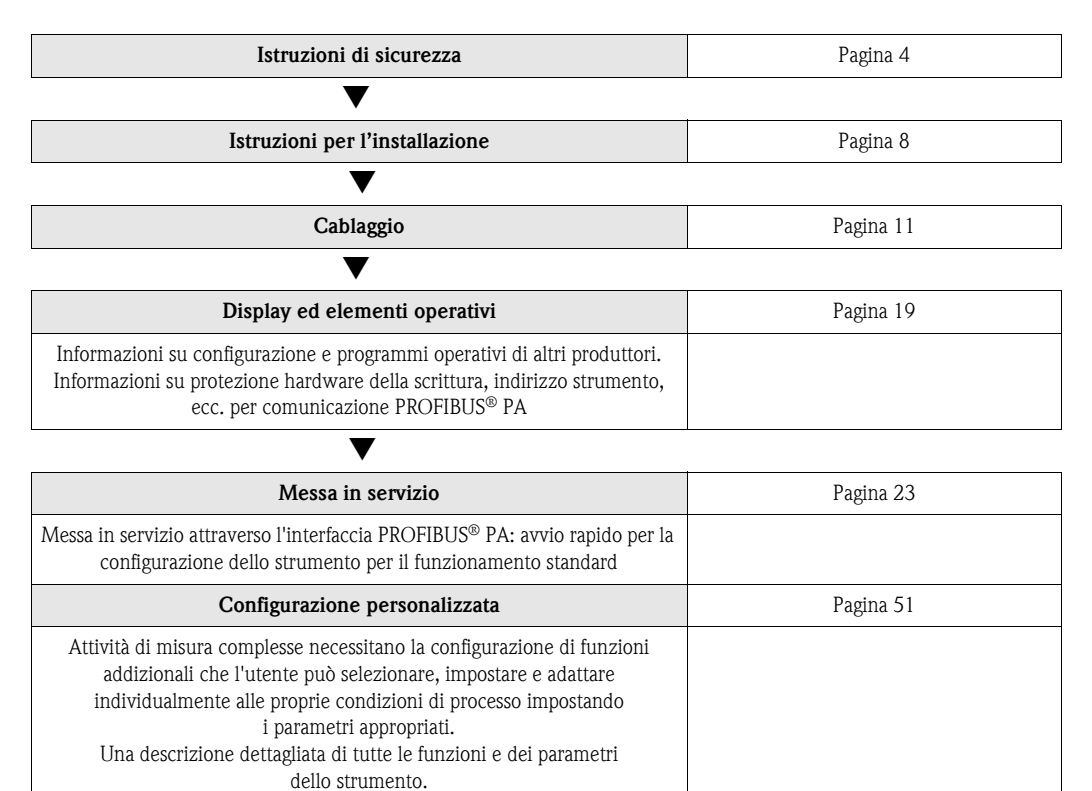

## Sommario

| I                                                                                                    | Istruzioni di sicurezza 4                                                                                                    |
|----------------------------------------------------------------------------------------------------|----------------------------------------------------------------------------------------------------|
| 1.1<br>1.2<br>1.3<br>1.4                                                                                       | Uso previsto                                                                                                    |
| 2                                                                                                    | Identificazione 6                                                                                                    |
| 2.1<br>2.2<br>2.3<br>2.4                                                                                       | Designazione del dispositivo6Fornitura6Certificati e approvazioni6Marchi registrati7                                                                                                    |
| 3                                                                                                    | Istruzioni di installazione                                                                                                    |
| 3.1<br>3.2<br>3.3<br>3.4<br>3.5                                                                                | Guida rapida all'installazione8Consegna, trasporto, stoccaggio8Condizioni per l'installazione9Installazione9Verifica finale dell'installazione10                                                                                                    |
| 4                                                                                                    | Cablaggio 11                                                                                                    |
| 4.1<br>4.2<br>4.3<br>4.4<br>4.5<br>4.6                                                                         | Guida rapida al cablaggio       11         Collegamento dei cavi del sensore       12         Specifiche dei cavi PROFIBUS PA®       12         Connessione del fieldbus       15         Grado di protezione       17         Verifica finale delle connessioni       18                                                                                                    |
| 1.0                                                                                                    |                                                                                                    |
| 5                                                                                                    | Utilizzo 19                                                                                                    |
| <b>5</b><br>5.1<br>5.2<br>5.3<br>5.4                                                                           | Utilizzo19Guida rapida19Display ed elementi operativi19Opzioni di funzionamento20Configurazione dell'hardware21                                                                                                    |
| <b>5</b><br>5.1<br>5.2<br>5.3<br>5.4<br><b>6</b>                                                               | Utilizzo19Guida rapida19Display ed elementi operativi19Opzioni di funzionamento20Configurazione dell'hardware21Messa in servizio23                                                                                                    |
| <b>5</b><br>5.1<br>5.2<br>5.3<br>5.4<br><b>6</b><br>6.1<br>6.2<br>6.3<br>6.4<br>6.5<br>6.6                     | Utilizzo19Guida rapida19Display ed elementi operativi19Opzioni di funzionamento20Configurazione dell'hardware21Messa in servizio23Verifica funzionale23Attivazione del trasmettitore da campo23Messa in servizio dell'interfaccia PROFIBUS® PA24Integrazione di sistema25Scambio di dati ciclici30                                                                                                    |
| <b>5</b><br>5.1<br>5.2<br>5.3<br>5.4<br><b>6</b><br>6.1<br>6.2<br>6.3<br>6.4<br>6.5<br>6.6<br><b>7</b>         | Utilizzo19Guida rapida19Display ed elementi operativi19Opzioni di funzionamento20Configurazione dell'hardware21Messa in servizio23Verifica funzionale23Attivazione del trasmettitore da campo23Messa in servizio dell'interfaccia PROFIBUS® PA24Integrazione di sistema25Scambio di dati ciclici30Manutenzione31                                                                                                    |
| 5<br>5.1<br>5.2<br>5.3<br>5.4<br>6<br>6.1<br>6.2<br>6.3<br>6.4<br>6.5<br>6.6<br>7<br>8                         | Utilizzo19Guida rapida19Display ed elementi operativi19Opzioni di funzionamento20Configurazione dell'hardware21Messa in servizio23Verifica funzionale23Attivazione del trasmettitore da campo23Messa in servizio dell'interfaccia PROFIBUS® PA24Integrazione di sistema25Scambio di dati ciclici27Scambio di dati aciclici30Manutenzione31Accessori31                                                                                                    |
| 5<br>5.1<br>5.2<br>5.3<br>5.4<br>6<br>6.1<br>6.2<br>6.3<br>6.4<br>6.5<br>6.6<br>7<br>8<br>9                    | Utilizzo19Guida rapida19Display ed elementi operativi19Opzioni di funzionamento20Configurazione dell'hardware21Messa in servizio23Verifica funzionale23Attivazione del trasmettitore da campo23Messa in servizio dell'interfaccia PROFIBUS® PA24Integrazione di sistema25Scambio di dati ciclici27Scambio di dati aciclici30Manutenzione31Accessori31Ricerca guasti32                                                                                                    |
| 5<br>5.1<br>5.2<br>5.3<br>5.4<br>6<br>6<br>6.1<br>6.2<br>6.3<br>6.4<br>6.5<br>6.6<br>7<br>8<br>9<br>9.1<br>9.2 | Utilizzo       19         Guida rapida       19         Display ed elementi operativi       19         Opzioni di funzionamento       20         Configurazione dell'hardware       21         Messa in servizio       23         Verifica funzionale       23         Attivazione del trasmettitore da campo       23         Messa in servizio dell'interfaccia PROFIBUS® PA       24         Integrazione di sistema       25         Scambio di dati ciclici       27         Scambio di dati aciclici       30         Manutenzione       31         Accessori       31         Ricerca guasti       32         Visualizzazione dello stato dello strumento su       32         PROFIBUIS® PA       33 |

| 9.5<br>9.6<br>9.7<br>9.8 | Parti di ricambio40Spedizione in fabbrica41Smaltimento41Revisioni software e compatibilità42                                                                                                    |
|--------------------------|----------------------------------------------------------------------------------------------------|
| 10                       | Dati tecnici43                                                                                                    |
|                          | 10.0.1       Ingresso       43         10.0.2       Uscita       44         10.0.3       Alimentazione       45         10.0.4       Accuratezza della misura       45         10.0.5       Condizioni ambientali       48         10.0.6       Costruzione meccanica       49         10.0.7       Certificati e approvazioni       50         10.0.8       Documentazione       50 |
| 11                       | Operazioni con PROFIBUS® PA51                                                                                                    |
|                          | Indice analitico                                                                                                    |

## Istruzioni di sicurezza

## 1.1 Uso previsto

1

- L'unità è costituita da un trasmettitore di temperatura da campo preimpostabile e universale per termoresistenze (RTD), termocoppie (TC), nonché per sensori di resistenza e tensione. L'unità è realizzata per il montaggio in applicazioni da campo.
- Il produttore declina qualsiasi responsabilità per danni causati da un uso improprio dell'unità.
- Nel presente manuale di funzionamento viene fornita anche una documentazione Ex per sistemi di misura destinati a essere impiegati in Aree pericolose. Le istruzioni relative alle condizioni di installazione e i valori di connessione indicati in queste istruzioni devono essere osservati scrupolosamente.

## 1.2 Installazione, messa in servizio e utilizzo

Si prega di notare quanto segue:

- Il dispositivo può essere installato, collegato, messo in servizio e oggetto di manutenzione unicamente da personale qualificato, nonché autorizzato a farlo (es. tecnici elettrici) in stretta conformità alle Istruzioni di funzionamento, agli standard applicabili, ai regolamenti legali e ai certificati (a seconda dell'applicazione).
- Lo staff specializzato deve aver letto e capito queste Istruzioni di funzionamento e deve seguire le indicazioni in esse contenute.
- L'installatore dovrà verificare che il sistema di misura sia collegato correttamente, in conformità con gli schemi elettrici.
- Strumenti danneggiati che possono costituire una fonte di pericolo non devono essere messi in funzione e devono essere indicati come guasti.
- In ogni caso, rispettare le normative locali che regolano l'apertura e la riparazione delle apparecchiature elettriche.

## 1.3 Sicurezza operativa

Prestare particolare attenzione ai dati tecnici contenuti nella targhetta! La targhetta si trova sul lato sinistro della custodia.

#### Area pericolosa

In caso di utilizzo in aree pericolose, sarà necessario agire nel rispetto dei requisiti di sicurezza nazionali. Le Istruzioni di sicurezza contengono una documentazione Ex separata propria dei sistemi di misura da montare in aree pericolose. Le indicazioni d'installazione, i valori nominali e le istruzioni di sicurezza riportati in questa documentazione supplementare devono essere rispettati tassativamente. Assicurarsi di utilizzare la documentazione Ex corretta per il relativo strumento con approvazione Ex. Il numero della documentazione Ex (XA...) relativa allo strumento in questione viene indicata sulla targhetta. La documentazione Ex è corretta se il numero su di essa e sulla targhetta sono identici.

#### Riparazioni

Le riparazioni che non sono descritte in queste Istruzioni di funzionamento devono essere eseguite esclusivamente e direttamente dal costruttore o dal team di assistenza.

#### Compatibilità elettromagnetica

Lo strumento è conforme ai requisiti di sicurezza generali della norma IEC/EN 61010-1 e ai requisiti di compatibilità elettromagnetica previsti dalla serie di norme IEC/EN 61326 ed è inoltre conforme alle Raccomandazioni NAMUR NE 21.

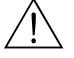

#### Attenzione!

Il dispositivo deve essere alimentato a 9 ... 32 V c.c. secondo NEC Classe 02 (bassa tensione/ corrente) con limite di alimentazione per cortocircuito 8 A/150 VA.

## 1.4 Note sulle convenzioni e sui simboli di sicurezza

Si raccomanda di osservare scrupolosamente le istruzioni di sicurezza riportate nelle presenti Istruzioni di funzionamento, indicate dai seguenti simboli:

#### Pericolo!

Questo simbolo indica attività o procedure che, se non eseguite correttamente, possono causare il funzionamento improprio o danni irreparabili allo strumento.

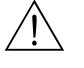

ſĴ

#### Attenzione!

Questo simbolo indica attività o procedure che, se non eseguite correttamente, possono provocare lesioni alle persone, rischi per la sicurezza o danni irreparabili allo strumento.

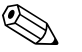

#### Nota!

Questo simbolo indica attività o procedure che, se non eseguite correttamente, possono avere un effetto indiretto sul funzionamento o determinare una risposta inattesa dello strumento.

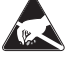

#### ESD (Scariche elettrostatiche)

Proteggere i morsetti dalle scariche elettrostatiche. Il mancato rispetto di queste precauzioni può causare danni irreparabili o malfunzionamento dei componenti elettronici.

## 2 Identificazione

## 2.1 Designazione del dispositivo

## 2.1.1 Targhetta

#### Il display è conforme all'ordine?

Confrontare e controllare i dettagli sulla targhetta dello strumento con i requisiti del punto di misura.

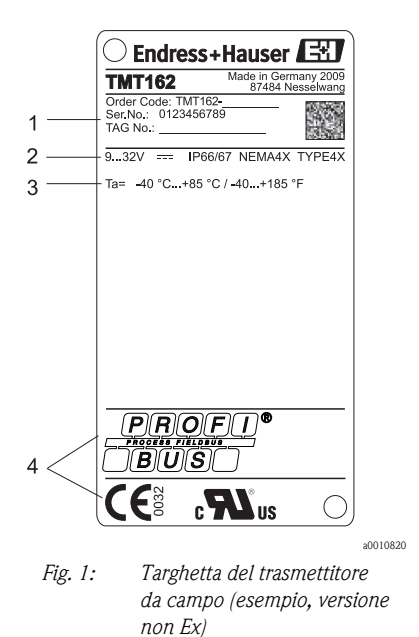

- 1 Codice d'ordine, numero di serie e TAG dello strumento
- 2 Alimentazione e grado di protezione
- 3 Temperatura ambiente
- 4 Approvazioni con simboli

## 2.2 Fornitura

La fornitura del dispositivo comprende:

- Trasmettitore di temperatura da campo
- Dadi ciechi
- Copia cartacea multilingue delle Istruzioni di funzionamento brevi
- Istruzioni di funzionamento e documentazione aggiuntiva su CD-ROM
- Documentazione aggiuntiva per dispositivi adatti all'uso in aree pericolose ( ), come le Istruzioni di sicurezza (XA...), i disegni dei comandi o dell'installazione (ZD...).

## 2.3 Certificati e approvazioni

Il dispositivo è stato progettato in conformità alle procedure di buona ingegneria per soddisfare i requisiti di sicurezza vigenti, è stato testato e ha lasciato la fabbrica in condizioni di sicurezza di utilizzo. Il dispositivo è conforme agli standard IEC/EN 61 010-1 "Disposizioni di sicurezza per apparecchi elettrici di misura, di comando, di regolazione e da laboratorio" e ai requisiti EMC della serie IEC/EN 61326.

## 2.3.1 Marchio CE, dichiarazione di conformità

Il dispositivo descritto in queste Istruzioni di funzionamento è pertanto conforme ai requisiti in vigore delle direttive UE. Il produttore certifica che l'unità ha superato con successo tutte le prove apponendovi il Marchio CE.

### 2.3.2 Approvazione UL

Componente UL riconosciuto da UL61010-1 c 🎗 us

### 2.3.3 Approvazione CSA

CSA Applicazioni Generiche

## 2.3.4 Certificazione PROFIBUS<sup>®</sup> PA

Il trasmettitore di temperatura ha superato con successo tutte le procedure di controllo ed è certificato e registrato dal PNO (PROFIBUS<sup>®</sup> user organization e.V.). Lo strumento, quindi, possiede tutti i requisiti delle seguenti specifiche:

- Certificato in conformità al PROFIBUS<sup>®</sup> PA profilo 3.01
- + profilo 3.01 revisione 2, revisione 3
- Il misuratore può funzionare anche con dispositivi certificati di altri produttori (interoperabilità).

Altre approvazioni e certificazioni si trovano nel capitolo "Dati tecnici".

## 2.4 Marchi registrati

■ PROFIBUS<sup>®</sup>

Marchi registrati di PROFIBUS Nutzerorganisation e.V. (Profibus User Organization), Karlsruhe, Germania

■ iTEMP<sup>®</sup>

Marchi registrati di Endress+Hauser Wetzer GmbH + Co. KG, Nesselwang, Germania

## 3 Istruzioni di installazione

## 3.1 Guida rapida all'installazione

Se il sensore è fisso l'unità può essere montata direttamente sul sensore. Per il montaggio a distanza a una parete o un tubo verticale, sono disponibili due kit di montaggio ( $\rightarrow \square 4$ ). Il display retroilluminato può essere montato in quattro posizioni diverse ( $\rightarrow \square 2$ ):

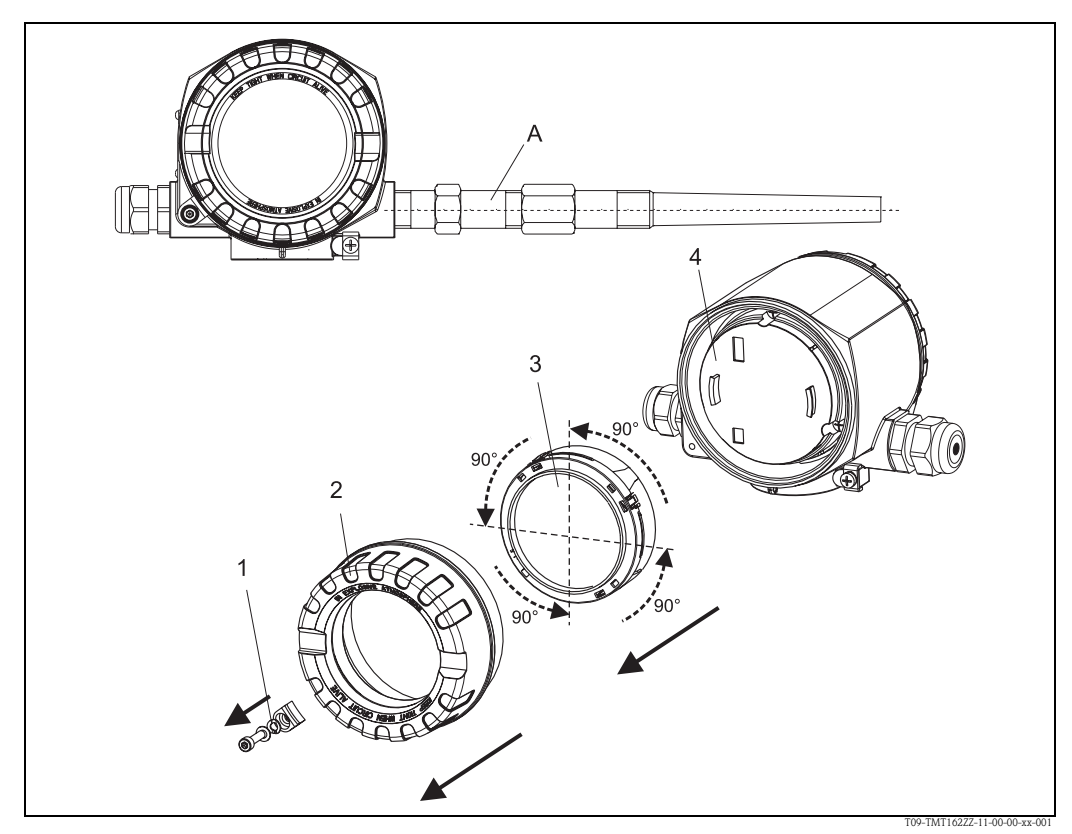

Fig. 2: Trasmettitore di temperatura da campo, display a quattro posizioni, può essere innestato in posizioni a 90° l'una dall'altra

- A: Sensore
- 1: Clamp del coperchio
- 2: Copertura custodia con O-ring
- 3: Display con fermo e protezione anti-torsione
- 4: Vano dell'elettronica
- 1. Rimuovere il clamp del coperchio (1).
- 2. Svitare il coperchio della custodia insieme all'O-ring (2).
- 3. Rimuovere il display con la protezione anti-torsione (3) dal vano dell'elettronica (4). Regolare il display con la protezione anti-torsione procedendo in incrementi di 90° fino a raggiungere la posizione desiderata e riposizionarlo correttamente nell'apposito alloggiamento nel vano dell'elettronica.
- 4. Avvitare il coperchio della custodia insieme all'O-ring. Montare il clamp del coperchio.

## 3.2 Consegna, trasporto, stoccaggio

## 3.2.1 Consegna

Alla ricezione dei beni, verificare i seguenti punti:

- Il contenuto o l'imballaggio sono danneggiati?
- La consegna è completa e non manca nulla? Verificare la fornitura confrontandola con l'ordine.

### 3.2.2 Trasporto e immagazzinamento

Osservare i seguenti punti:

- Imballare il dispositivo in modo da proteggerlo da urti in fase di immagazzinamento (e trasporto).
   L'imballaggio originale rappresenta una protezione ottimale.
- La temperatura di stoccaggio consentita è:
- -40 ... +100 °C senza display.
- -40 ... +80 °C con display.

## 3.3 Condizioni per l'installazione

#### 3.3.1 Dimensioni

Le dimensioni dello strumento sono riportate nel capitolo 10 "Dati tecnici".

### 3.3.2 Punto di installazione

Per informazioni sulle condizioni di installazione, come temperatura ambiente, classe di protezione, classe climatica, ecc., vedere al capitolo 10 "Dati tecnici".

## 3.4 Installazione

### 3.4.1 Installazione diretta su un sensore

Se il sensore è fissato all'installazione del processo, il trasmettitore può essere montato direttamente sul sensore.

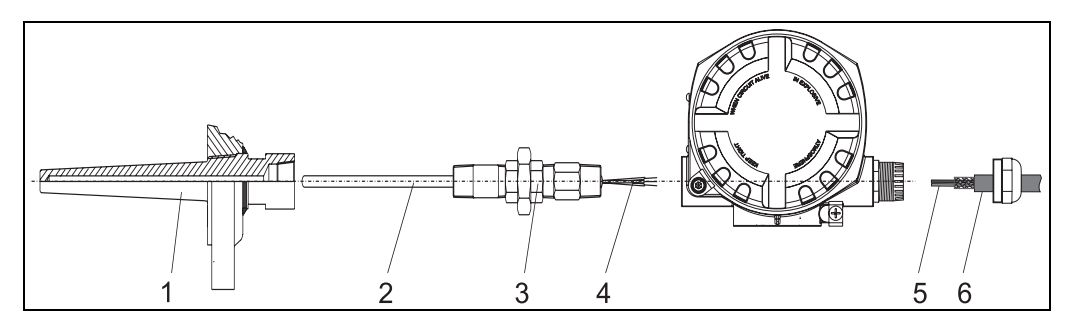

Fig. 3: Installazione del trasmettitore da campo direttamente su un sensore

- 1 Pozzettotermometrico
- 2 Inserto di misura
- *3 Nippli di estensione e adattatori*
- 4 Conduttori isolati sensore
- 5 Cavi fieldbus
- 6 Cavo schermato fieldbus

Per l'installazione procedere come segue:

- 1. Installare e serrare il pozzetto (1). Avvitare l'inserto di misura (2) nel pozzetto.
- 2. Collegare i nippli di estensione necessari e gli adattatori (3) al pozzetto. Sigillare le filettature di nippli a adattatori con nastri in silicone.
- 3. Tirare i conduttori isolati del sensore (4) attraverso le estensioni e gli adattatori fino al morsetto della custodia del trasmettitore.
- 4. Installare il cavo schermato del fieldbus (6) nell'ingresso conduit rimanente del trasmettitore.
- 5. Tirare i cavi del fieldbus (5) sul lato del morsetto della custodia del trasmettitore.
- 6. Applicare e serrare entrambi i coperchi del trasmettitore come descritto in ( $\rightarrow \ge 17$ ). Entrambi i coperchi del trasmettitore devono essere completamente inseriti al fine di soddisfare i requisiti antideflagrazione.

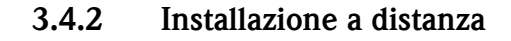

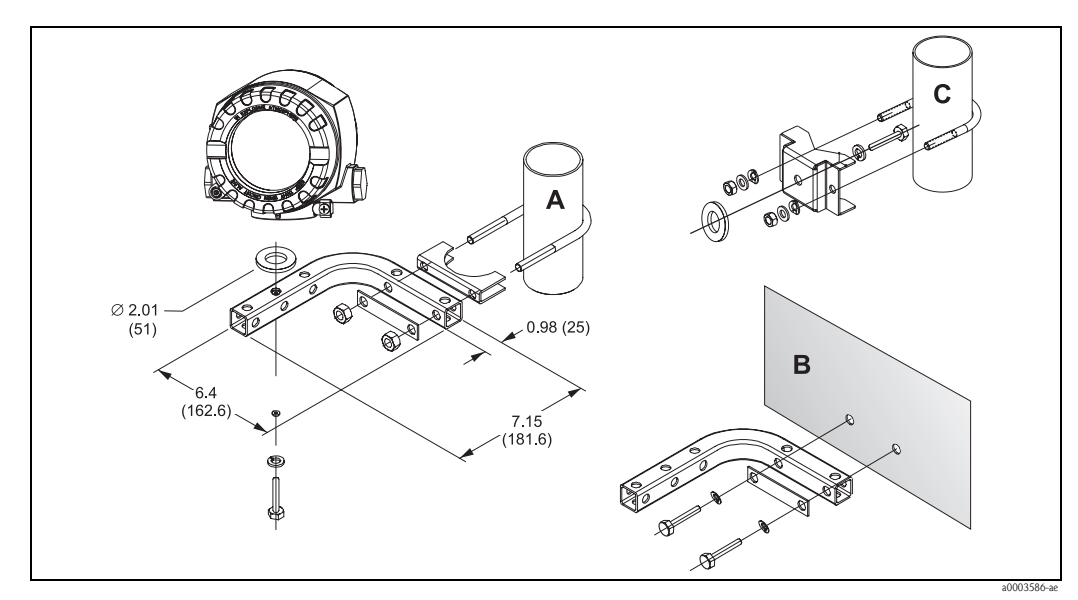

Fig. 4: Per informazioni sull'installazione del trasmettitore da campo mediante il kit di montaggio, vedere il capitolo "Accessori" (dimensioni in pollici, mm)

Installazione mediante kit di montaggio su palina/parete combinati Installazione mediante kit di montaggio su palina 2"/V4A А, В

С

#### 3.5 Verifica finale dell'installazione

Terminata l'installazione del dispositivo, eseguire sempre i seguenti controlli finali:

| Stato e specifiche del dispositivo                                                                                         | Note                          |
|----------------------------------------------------------------------------------------------------|-------------------------------|
| Lo strumento si presenta danneggiato (a un esame visivo)?                                                                  | -                             |
| Lo strumento è conforme alle specifiche previste per il punto di misura, come temperatura ambiente, campo di misura, ecc.? | V. capitolo 10 "Dati tecnici" |

## 4 Cablaggio

#### Pericolo!

Prima di installare o collegare lo strumento, disattivare l'alimentazione. In caso di mancata osservanza di questa indicazione si potrebbero verificare danni irreparabili ai componenti dell'elettronica.

Per l'installazione di dispositivi con approvazione Ex in un'area pericolosa occorre tenere conto di tutte le istruzioni e gli schemi di collegamento riportati nella relativa documentazione Ex allegata alle presenti Istruzioni di funzionamento. Se necessario, è possibile rivolgersi all'ufficio commerciale Endress+Hauser locale per richiedere assistenza.

Per il cablaggio dello strumento procedere come segue:

- 1. Rimuovere il clamp del coperchio ( $\rightarrow \ge 8$ ).
- 2. Svitare il coperchio della custodia sul vano connessioni insieme all'O-ring ( $\rightarrow \ge 8$ ).
- 3. Aprire i pressacavi del dispositivo.
- 4. Far scorrere i cavi attraverso l'apertura dei pressacavi.
- 5. Collegare i cavi come illustrato in  $\rightarrow$   $\square$  5, capitolo 4.2 ( $\rightarrow$   $\square$  12 e capitolo 4.4 ( $\rightarrow$   $\square$  15).
- 6. Una volta completato il cablaggio, serrare i morsetti a vite. Serrare nuovamente i pressacavi. Per lo svolgimento di tale operazione, prestare inoltre particolare attenzione al capitolo 4.5 (→ 
   17). Riavvitare il coperchio della custodia e posizionare nuovamente il relativo clamp.
- 7. Onde evitare errori di connessione, leggere attentamente i suggerimenti riportati al paragrafo della verifica delle connessioni.

## 4.1 Guida rapida al cablaggio

#### Disposizione dei morsetti

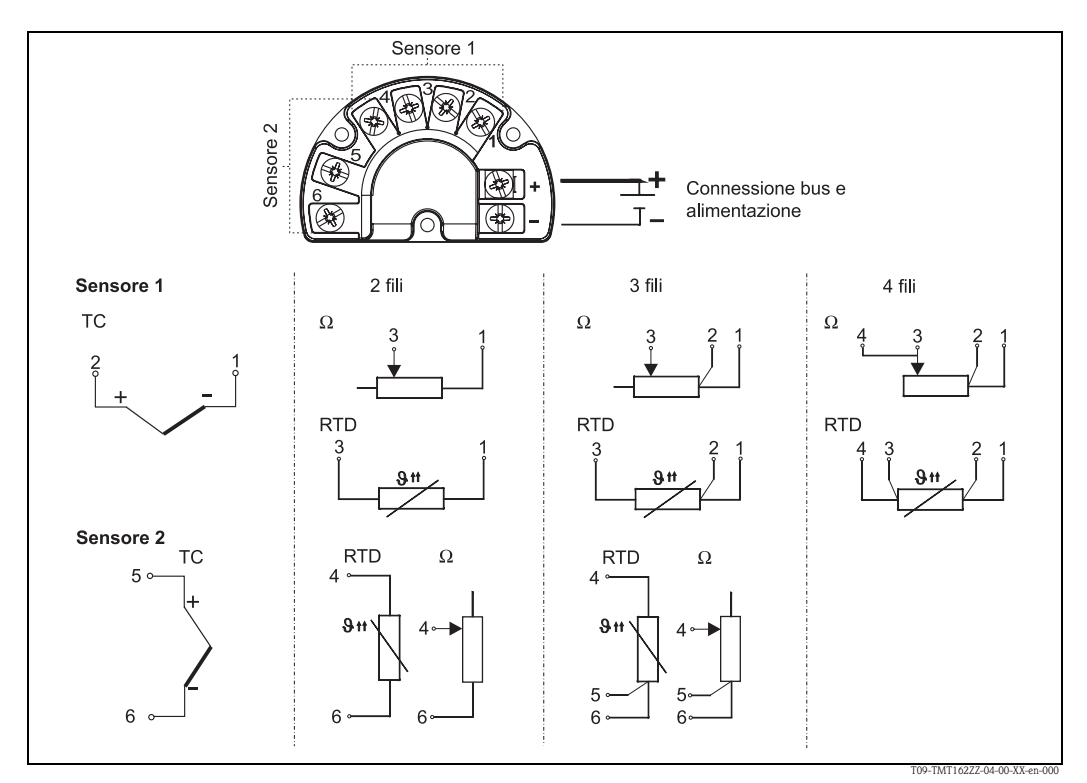

*Fig. 5: Disposizione dei morsetti del trasmettitore da campo* 

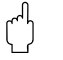

#### Pericolo!

Proteggere i morsetti dalle scariche elettrostatiche. In caso di mancata osservanza di questa indicazione si potrebbero verificare danni irreparabili ai componenti dell'elettronica.

## 4.2 Collegamento dei cavi del sensore

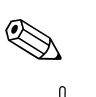

Consultare  $\rightarrow \square$  12 per l'assegnazione dei morsetti delle connessioni del sensore.

### Pericolo!

Nota!

Quando si collegano 2 sensori, assicurarsi che non ci sia collegamento galvanico tra di essi (es. causato dagli elementi del sensore che non sono isolati dal pozzetto termometrico). Le correnti di compensazione che ne risultano distorcono le misure in modo considerevole. I sensori devono essere isolati galvanicamente uno dall'altro, collegando separatamente ogni sensore a un trasmettitore da campo. Il dispositivo fornisce isolamento galvanico sufficiente (> 2 kV c.a.) tra l'ingresso e l'uscita.

Le seguenti combinazioni di connessione sono possibili all'assegnazione di entrambi gli ingressi per sensori:

|           |                                                   | Ingresso sensore 1                              |                                                 |                                                 |                                                      |
|-----------|---------------------------------------------------|-------------------------------------------------|-------------------------------------------------|-------------------------------------------------|------------------------------------------------------|
|           |                                                   | RTD o<br>trasmettitore di<br>resistenza, 2 fili | RTD o<br>trasmettitore di<br>resistenza, 3 fili | RTD o<br>trasmettitore di<br>resistenza, 4 fili | Termocoppia<br>(TC),<br>trasmettitore di<br>tensione |
|           | RTD o trasmettitore di resistenza, 2 fili         | 1                                               | 1                                               | -                                               | 1                                                    |
| Ingrosso  | RTD o trasmettitore di resistenza, 3 fili         | 1                                               | 1                                               | -                                               | 1                                                    |
| sensore 2 | RTD o trasmettitore di<br>resistenza, 4 fili      | -                                               | -                                               | -                                               | -                                                    |
|           | Termocoppia (TC),<br>trasmettitore di<br>tensione | 1                                               | 1                                               | 1                                               | 1                                                    |

Per la connessione di 2 sensori sono disponibili speciali ingressi cavo ( $\rightarrow \ge 31$ ).

## 4.3 Specifiche dei cavi PROFIBUS PA®

### 4.3.1 Tipo di cavo

Sono necessari cavi bipolari per la connessione dello strumento al fieldbus. In conformità a IEC 61158-2 (MBP), con il fieldbus possono essere utilizzati quattro tipi di cavi differenti (A, B, C, D), di cui solo due (cavi di tipo A e B) sono schermati.

- I cavi di tipo A e B sono preferibili per nuove installazioni. Solo questi tipi di cavo hanno una schermatura che garantisce protezione adeguata dalle interferenze elettromagnetiche e quindi maggiore affidabilità nel trasferimento di dati. Nel caso del cavo di tipo B, possono essere utilizzati più fieldbus (stesso grado di protezione) in un solo cavo. Non sono ammissibili altri circuiti nello stesso cavo.
- L'esperienza pratica ha dimostrato che i cavi di tipo C e D non dovrebbero essere utilizzati a causa della mancanza di schermatura, dato che la libertà dalle interferenze generalmente non soddisfa i requisiti descritti nello standard.

I dati elettrici del cavo fieldbus non sono specificati ma determinano caratteristiche importanti del design del fieldbus, come distanza coperta, numero di utenti, compatibilità elettromagnetica, ecc.

|                                        | Tipo A                       | Тіро В                                               |
|----------------------------------------|------------------------------|------------------------------------------------------|
| Struttura del cavo                     | Coppia incrociata, schermato | Una o più coppie incrociate,<br>totalmente schermato |
| Dimensione filo                        | 0,8 mm <sup>2</sup> (AWG 18) | 0,32 mm <sup>2</sup> (AWG 22)                        |
| Resistenza di loop (corrente continua) | 44 Ω/km                      | 112 Ω/km                                             |

|                                                             | Tipo A                     | Тіро В                     |  |  |
|-------------------------------------------------------------|----------------------------|----------------------------|--|--|
| Impedenza tipica a 31.25 kHz                                | $100 \ \Omega \pm 20 \ \%$ | $100 \ \Omega \pm 30 \ \%$ |  |  |
| Costante di attenuazione a 39 kHz                           | 3 dB/km                    | 5 dB/km                    |  |  |
| Asimmetria capacitiva                                       | 2 nF/km                    | 2 nF/km                    |  |  |
| Ritardo di deformazione dell'involucro<br>(da 7.9 a 39 kHz) | 1,7 ms/km                  | *                          |  |  |
| Copertura dello schermo                                     | 90%                        | *                          |  |  |
| Lunghezza massima del cavo (incl.<br>derivazioni > 1m)      | 1900 m                     | 1200 m                     |  |  |
| * Non specificato                                           |                            |                            |  |  |

Oui di seguito vengono elencati i cavi fieldbus adatti di altri produttori per aree sicure:

- Siemens: 6XV1 830–5BH10
- Belden: 3076F
- Kerpen: CeL-PE/OSCR/PVC/FRLA FB-02YS(ST)YFL

### 4.3.2 Lunghezza massima totale del cavo

L'espansione massima della rete dipende dal tipo di protezione e dalle specifiche del cavo. La lunghezza totale si ottiene dalla lunghezza del cavo principale più la lunghezza di tutte le derivazioni (>1 m). Osservare i seguenti punti:

• La lunghezza totale massima consentita dipende dal tipo di cavo utilizzato.

| Tipo A | 1900 m |
|--------|--------|
| Tipo B | 1200 m |

 Se vengono utilizzati ripetitori, la lunghezza massima consentita raddoppia. Sono permessi un massimo di tre ripetitori tra utente e master.

### 4.3.3 Lunghezza massima delle derivazioni

La linea tra la scatola di distribuzione e lo strumento di campo viene descritta come una derivazione. Nel caso di applicazioni non Ex, la lunghezza massima di una derivazione dipende dal numero di derivazioni (>1 m):

| Numero di derivazio | ni | 1 12 | 13 14 | 15 18 | 19 24 | Da 25 a 32 |
|---------------------|----|------|-------|-------|-------|------------|
| Lungh. max. per     | М  | 120  | 90    | 60    | 30    | 1          |
| derivazione         | ft | 400  | 300   | 200   | 100   | 3          |

### 4.3.4 Numero di strumenti da campo

La lunghezza della linea è limitata a un massimo di 1000 m in sistemi conformi a FISCO con tipi di protezione Ex ia. Sono permessi fino a 32 utenti per segmento nella aree sicure o 10 utenti nelle aree pericolose (Ex ia IIC). Il numero effettivo di utenti deve essere specificato durante la configurazione.

#### 4.3.5 Schermare e mettere a terra

Una compatibilità elettromagnetica (EMC) ottimale del sistema fieldbus potrà essere garantita unicamente se i componenti di sistema e, segnatamente, le linee sono schermate e lo schermo funge da coperchio il più possibile. La copertura della schermata ideale è del 90%.

- Per garantire un'efficace protezione dell'EMC, collegare lo schermo il più possibile al pavimento di riferimento.
- Per ragioni di protezione contro le esplosioni, limitare la messa a terra.

Per essere conformi a entrambi i requisiti, il sistema fieldbus permette di base tre tipi diversi di schermatura:

- Schermatura su entrambe le estremità
- Schermatura di una estremità, lato dell'alimentazione con connessione capacitiva al dispositivo da campo
- Schermatura di un'estremità, lato alimentazione

L'esperienza dimostra che i migliori risultati relativi all'EMC sono raggiunti, nella maggioranza dei casi, nelle installazioni con schermatura su un solo lato quando questa si trova sul lato dell'alimentazione (senza connessione capacitiva allo strumento da campo). Si dovranno adottare misure adeguate in merito al cablaggio di ingresso per consentire un funzionamento illimitato in caso di interferenza EMC. Per questo dispositivo, queste misure sono state prese in considerazione. Il funzionamento viene garantito in caso di variabili di disturbo in conformità a NAMUR NE21. In fase di installazione, dove applicabile, devono essere rispettati regolamenti di installazione nazionali e orientamenti!

In caso di importanti differenze di potenziale tra i singoli punti di messa a terra, solo un punto della schermatura è collegato direttamente al pavimento di riferimento. Nei sistemi senza una compensazione di potenziale, quindi, la schermatura dei cavi dei sistemi fieldbus dovrà essere messa a terra su un lato, per esempio presso l'alimentatore fieldbus o le barriere di sicurezza,  $\rightarrow \square 6$ 

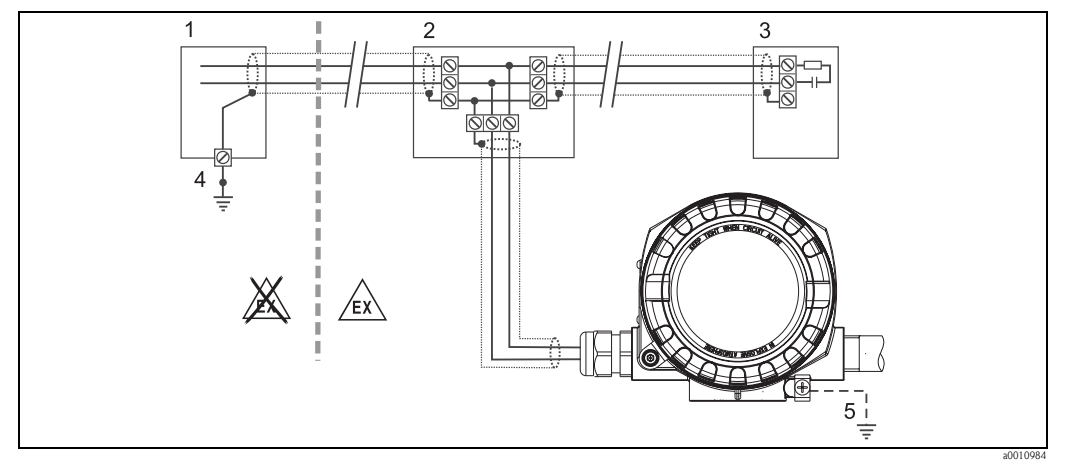

Fig. 6: Schermatura e messa a terra di un lato solo della schermatura del cavo fieldbus

- 1 Alimentatore
- 2 Scatola di distribuzione (T-box)
- *3 Terminazione bus*
- *4 Punto di messa a terra per schermatura cavo fieldbus*
- 5 Messa a terra opzionale per il dispositivo da campo, isolato dalla schermatura del cavo.

### Pericolo!

Se la schermatura del cavo è messa a terra in più di un punto, nei sistemi senza collegamento di equipotenzialità, le correnti di compensazione di frequenza di alimentazione possono provocare danni al cavo bus o alla schermatura o avere effetti gravi sulla trasmissione dei segnali. In questo caso, la schermatura del cavo fieldbus deve essere messa a terra unicamente in un punto, ovvero non deve essere collegata al morsetto di terra della custodia (testa terminale, custodia da campo). Lo schermo non collegato deve essere isolato!

### 4.3.6 Terminazione del bus

L'inizio e la fine di ogni fieldbus devono sempre terminare con una terminazione bus. Con varie scatole di derivazione (non Ex), la terminazione del bus può essere attivata con un interruttore. In caso contrario, è necessario installare una terminazione bus. Osservare, inoltre, i seguenti punti:

- Nel caso di un segmento bus ramificato, lo strumento più lontano dall'accoppiatore di segmento rappresenta l'estremità del bus.
- Se il bus di campo è prolungato per mezzo di un ripetitore, anche tale prolunga dovrà essere dotata di terminazioni alle due estremità.

## 4.3.7 Approfondimenti

Informazioni generali e altre indicazioni sul cablaggio possono essere reperite nelle Istruzioni di funzionamento "Linee guida per la progettazione e la messa in servizio di PROFIBUS<sup>®</sup> DP/PA – Comunicazione di campo" (BA034S/04), reperibili anche su CD-ROM. (Altre fonti:  $\rightarrow$  www.endress.com  $\rightarrow$  Download).

## 4.4 Connessione del fieldbus

Gli strumenti possono essere connessi al sistema fieldbus i due modi:

- Connessione mediante pressacavo convenzionale  $\rightarrow \ge 16$
- Connessione mediante connettore fieldbus (opzionale, acquistabile come accessorio)  $\rightarrow \stackrel{>}{=} 16$
- Pericolo!
  - Prima di installare o collegare lo strumento, disattivare l'alimentazione. In caso di mancata osservanza di questa indicazione si potrebbero verificare danni irreparabili ai componenti dell'elettronica.
  - Se lo strumento non è stato messo a terra tramite l'installazione della custodia, si raccomanda di eseguire la messa a terra utilizzando una delle viti di terra. Osservare lo schema di messa a terra dello stabilimento! Tra il cavo fieldbus sguainato e il morsetto di terra, la schermatura del cavo deve essere il più corta possibile.
  - Rischio di danneggiamento del cavo bus!
    - Nei sistemi senza collegamento di equipotenzialità, se la schermatura del cavo fieldbus è messa a terra in più di un punto, le correnti di compensazione di frequenza di alimentazione possono provocare danni al cavo o alla schermatura. In questo caso, la schermatura del cavo fieldbus deve essere messa a terra unicamente in un punto, ovvero non deve essere collegata al morsetto di terra della custodia (testa terminale, custodia da campo). Lo schermo non collegato deve essere isolato!
    - Consigliamo di non collegare il fieldbus mediante pressacavi convenzionali. In caso di sostituzione anche di uno solo degli strumenti, la comunicazione bus dovrà essere interrotta.

#### 4.4.1 Pressacavi o ingressi

#### Nota!

Rispettare inoltre la procedura generale su  $\rightarrow \ge 11$ .

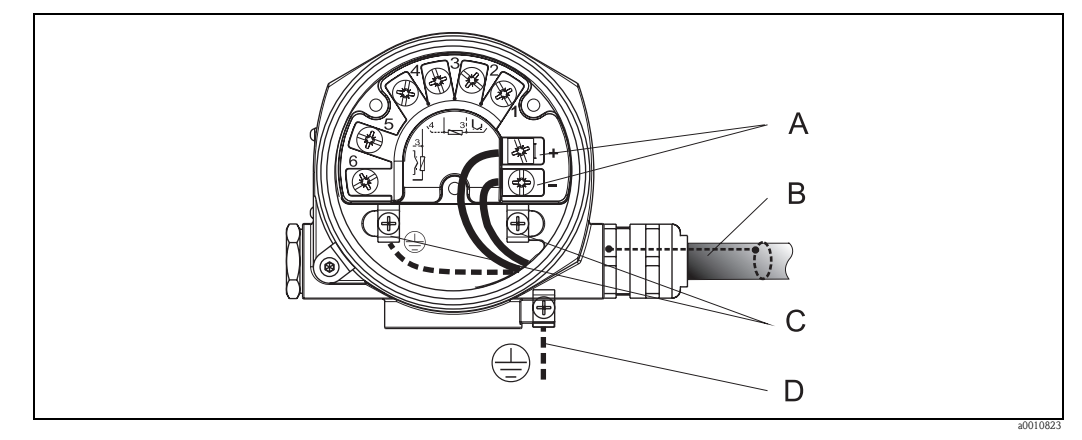

Fig. 7: Collegamento dello strumento al cavo del fieldbus

- A Morsetti fieldbus, comunicazione fieldbus e alimentazione
- *B Cavo schermato fieldbus*
- C Morsetti di terra, interni
- D Morsetto di terra, esterno

#### Nota!

- I morsetti per la connessione fieldbus dispongono di una protezione di polarità integrale.
   Sezione del cavo: max. 2,5 mm
- Per la connessione deve essere utilizzato un cavo schermato.

## 4.4.2 Connettore fieldbus

La tecnologia di connessione di PROFIBUS<sup>®</sup> PA consente agli strumenti di essere connessi al fieldbus attraverso connessioni meccaniche uniformi come T-box, scatole di derivazione, ecc.

Tale tecnologia di connessione, che utilizza moduli di connessione precostruiti e connettori a spina, offre vantaggi sostanziali rispetto al cablaggio convenzionale:

- Gli strumenti da campo possono essere rimossi, sostituiti o aggiunti in qualsiasi momento durante il normale funzionamento. La comunicazione non viene interrotta.
- L'installazione e la manutenzione sono sensibilmente più facili.
- Le infrastrutture di cavi esistenti possono essere utilizzate e ampliate immediatamente, per esempio nella costruzione di distributori a stella utilizzando moduli di distribuzione a 4 o 8 canali.

Quindi, lo strumento è disponibile opzionalmente all'uscita dalla fabbrica con un connettore fieldbus. Se il trasmettitore è stato ordinato nella versione con connettore fieldbus (codice d'ordine  $\rightarrow$  ingresso cavo: Posizione A e B), quest'ultimo è montato e cablato in fabbrica prima della consegna. I connettori fieldbus per montaggio successivo possono essere ordinati presso Endress+Hauser come accessori (V. sezione 8 "Accessori").

#### Schermatura della linea di alimentazione/T-Box

Si devono utilizzare connessioni di cavi con buone proprietà EMC, preferibilmente cavi a schermatura totale (molla a iride). Ciò richiede basse differenze di potenziale, possibilmente con compensazione di potenziale.

- La schermatura del cavo PA non deve essere disconnessa.
- La connessione della schermatura deve essere sempre ridotta al minimo.

Idealmente, le connessioni dei cavi con molle a iride dovrebbero essere utilizzate per la connessione della schermatura. Lo schermo viene inserito nella custodia del T-box utilizzando la molla a iride all'interno della connessione. La rete della schermatura si trova sotto la molla a iride. Quando il Pg viene avvitato, la molla a iride viene schiacciata contro lo schermo e crea una connessione conduttiva tra la schermatura e la custodia di metallo.

Una morsettiera o una connessione è parte della schermatura (gabbia di Faraday), soprattutto nel caso di scatole separate quando connesse a uno strumento PROFIBUS<sup>®</sup> PA attraverso un cavo a innesto. In questo caso, si deve utilizzare un connettore metallico dove la schermatura del cavo è collegata alla custodia del connettore (ad esempio cavi pre-terminati).

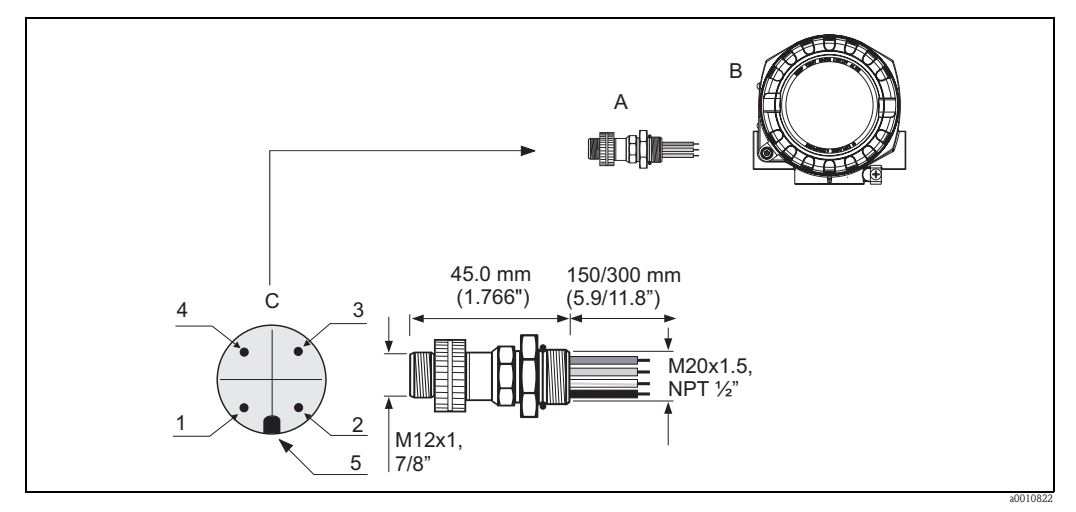

Fig. 8: Connettori per la connessione al fieldbus PROFIBUS® PA

- A Connettore fieldbus
- B Custodia da campo
- C Connettore della custodia (maschio)

Assegnazione pin/codice colore:

- 1 Filo marrone: PA+ (morsetto 1)
- 2 Filo verde-giallo: terra
- 3 Filo blu: PA- (morsetto 2)
- 4 Filo grigio: schermo
- 5 Posizionamento punteria

#### Dati tecnici del connettore:

| Sezione filo                     | 4 x 0,8 mm                               |
|----------------------------------|------------------------------------------|
| Filettatura della<br>connessione | M20 x 1,5 / NPT ½"                       |
| Grado di protezione              | IP 67 in conformità a DIN 40 050 IEC 529 |
| Superficie di contatto           | CuZn, placcatura in oro                  |
| Materiale della custodia         | 1,4401 (316)                             |
| Infiammabilità                   | V - 2 in conformità a UL - 94            |
| Temperatura ambiente             | –40 105 °C                               |
| Portata in ampere                | 9 μA                                     |
| Tensione nominale                | Max. 600 V                               |
| Resistenza di contatto           | $\leq 5 \text{ m}\Omega$                 |
| Resistenza di isolamento         | $\geq 10^9 \Omega$                       |

## 4.5 Grado di protezione

Lo strumento è conforme ai requisiti del grado di protezione NEMA 4X (IP 67). Affinché questa classe di protezione sia mantenuta dopo l'installazione o dopo un intervento dell'assistenza tecnica, devono essere rispettati i seguenti punti ( $\rightarrow \square 9$ ):

- Le guarnizioni della custodia devono essere pulite e integre prima dell'inserimento nel relativo alloggiamento. Se sono troppo secche, sarà necessario pulirle o sostituirle.
- Tutti le viti e i coperchi delle custodie devono essere ben serrati.
- I cavi usati per le connessioni devono avere diametro esterno come da specifica (ad es. M20 x 1,5, diametro del cavo 8 ... 12 mm).
- Serrare il pressacavo o il raccordo NPT.

- I cavi o i conduit devono formare una curva prima di raggiungere l'ingresso cavo ("Protezione cavo"). In questo modo l'eventuale umidità non potrà penetrare. Installare il dispositivo in modo che gli ingressi dei cavi o conduit non siano rivolti verso l'alto.
- Gli ingressi non utilizzati devono essere chiusi con le apposite piastre.
- Non rimuovere l'anello di tenuta di protezione dal raccordo NPT.

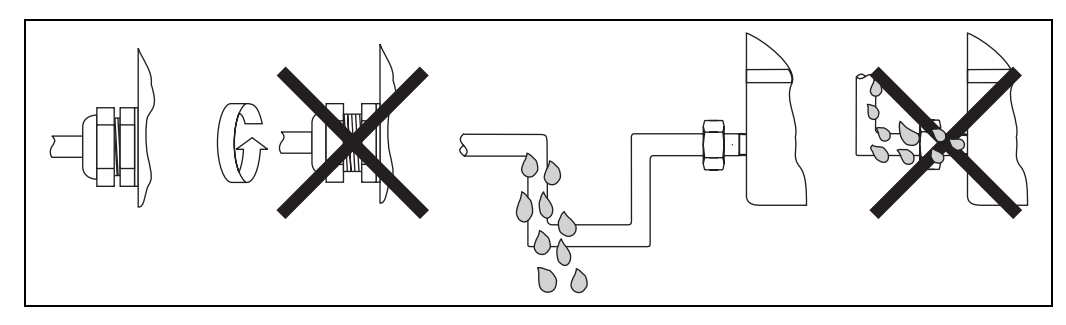

Fig. 9: Suggerimenti sui collegamenti per conservare la classe di protezione NEMA 4X (IP 67)

## 4.6 Verifica finale delle connessioni

Dopo l'installazione del dispositivo e prima della messa in servizio dei componenti elettrici, eseguire sempre i seguenti controlli finali:

| Stato e specifiche del dispositivo                                                                                                    | Note                                                                                                  |
|----------------------------------------------------------------------------------------------------|----------------------------------------------------------------------------------------------------|
| Lo strumento o i cavi si presentano danneggiati (a un esame visivo)?                                                                  | -                                                                                                    |
| Connessione elettrica                                                                                                    | Note                                                                                                  |
| La tensione di alimentazione corrisponde alle specifiche della targhetta?                                                             | da 9 a 32 V c.c.                                                                                      |
| I cavi utilizzati sono conformi alle specifiche?                                                                                      | Cavo fieldbus, $\rightarrow \stackrel{>}{=} 12$<br>Cavo del sensore, $\rightarrow \stackrel{>}{=} 12$ |
| I cavi sono ancorati in maniera adeguata?                                                                                             | -                                                                                                    |
| I cavi di alimentazione e di segnale sono collegati correttamente?                                                                    | Consultare lo schema elettrico<br>all'interno del coperchio del<br>vano morsetti                      |
| I morsetti a vite sono tutti avvitati saldamente?                                                                                     | → 🖹 17                                                                                                |
| Sono stati installati, serrati e sigillati tutti gli ingressi cavi?                                                                   |                                                                                                    |
| Tutti i coperchi delle custodie sono stati installati e serrati?                                                                      |                                                                                                    |
| Connessione elettrica del sistema fieldbus                                                                                            | Note                                                                                                  |
| Tutti i componenti di collegamento (T-box, scatola di derivazione, connettori)<br>sono collegati gli uni agli altri in modo corretto? | -                                                                                                    |
| Ciascun segmento fieldbus è stato terminato su entrambe le estremità con una terminazione bus?                                        | -                                                                                                    |
| La lunghezza max. del cavo fieldbus è conforme alle specifiche fieldbus?                                                              |                                                                                                    |
| La lunghezza max. delle derivazioni è conforme alle specifiche fieldbus?                                                              | $\rightarrow$ 12                                                                                      |
| Il cavo fieldbus è stato schermato completamente e messo a terra correttamente?                                                       |                                                                                                    |

## 5 Utilizzo

## 5.1 Guida rapida

Esistono molteplici opzioni di configurazione e messa in servizio dello strumento:

#### **1. Programmi di configurazione** $\rightarrow \ge 20$

Sia i profili sia i parametri specifici dello strumento vengono configurati esclusivamente attraverso l'interfaccia fieldbus. A questo scopo, sono disponibili vari programmi operativi e di configurazione speciali, prodotti da varie case.

#### 2. Micro interruttori (interruttori DIP) per varie impostazioni hardware $\rightarrow \ge 21$

Le seguenti impostazioni hardware per l'interfaccia del PROFIBUS<sup>®</sup> PA possono essere configurate attraverso interruttori DIP posti sul modulo dell'elettronica:

- Ingresso dell'indirizzo bus dello strumento
- Attivazione/disattivazione della protezione hardware della scrittura

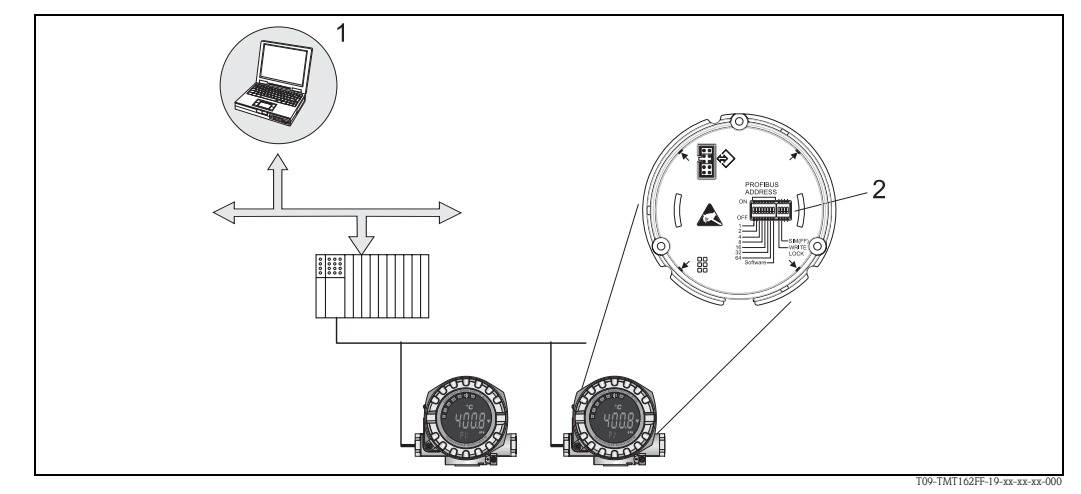

Fig. 10: Opzioni di funzionamento del trasmettitore da campo

- 1 Configurazione/programmi operativi per il funzionamento di PROFIBUS® PA (funzioni del fieldbus, parametri dello strumento)
- 2 Interruttori DIP per impostazioni hardware (protezione scrittura, indirizzo strumento)

## 5.2 Display ed elementi operativi

### 5.2.1 Display

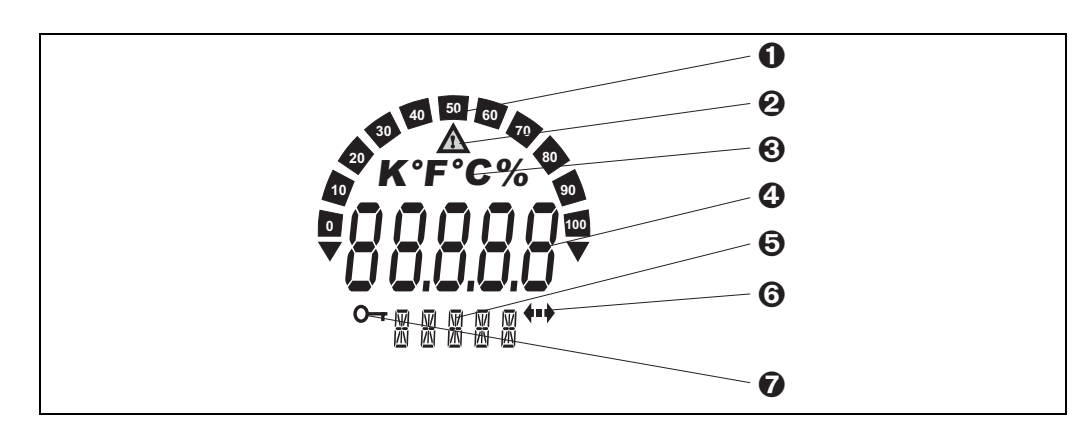

Fig. 11: Display LC del trasmettitore da campo (retroilluminato, può essere ruotato a passi di 90°)

| Po n. | Funzione                                                   | Descrizione                                                                                                    |  |  |
|-------|------------------------------------------------------------|----------------------------------------------------------------------------------------------------|--|--|
| 1     | Display bargraph                                           | Passi del 10% e indicatori di superamento della soglia<br>inferiore/superiore. In caso di guasto, il display commuta<br>tra il codice di errore e il valore misurato da visualizzare. Il<br>bargraph è attivo finché il valore misurato è visualizzato. Se<br>il display passa al codice di errore, il bargraph non viene<br>più visualizzato. |  |  |
| 2     | Simbolo "Attenzione"                                       | È visualizzato in caso di guasto o avviso.                                                                                                    |  |  |
| 3     | Visualizzazione unità K, °F, °C o %                        | Unità ingegneristica visualizzata con il valore di misura.                                                                                                    |  |  |
| 4     | Display del valore misurato (altezza caratteri<br>20,5 mm) | Visualizza il valore misurato attuale. In caso di avviso o<br>guasto, il display commuta tra il valore misurato e il codice<br>di errore/avviso.                                                                                                    |  |  |
| 5     | Visualizzazione dello stato e delle informazioni           | Mostra il valore attualmente visualizzato sul display. È<br>possibile immettere un testo specifico o specificare ogni<br>valore misurato da visualizzare. In caso di avviso, se<br>disponibili, sono visualizzate le informazioni sul canale<br>rilevante. Se non sono disponibili informazioni sul canale,<br>il campo resta vuoto.           |  |  |
| 6     | "Simbolo di comunicazione"                                 | Il simbolo di comunicazione è visualizzato quando la comunicazione bus è attiva.                                                                                                    |  |  |
| 7     | Simbolo "Configurazione bloccata"                          | Il simbolo "configurazione bloccata" appare quando la configurazione è bloccata mediante un'impostazione hardware.                                                                                                    |  |  |

## 5.2.2 Simboli visualizzati

## 5.2.3 Utilizzo locale

Le impostazioni (indirizzo bus e blocco configurazione) per l'interfaccia PROFIBUS® PA possono essere configurate attraverso interruttori DIP posti sul modulo dell'elettronica.

## 5.3 Opzioni di funzionamento

## 5.3.1 Programma operativo "FieldCare"

FieldCare è un software di gestione delle risorse di stabilimento basato sulla tecnologia FDT di Endress+Hauser per la configurazione e le attività di diagnostica di strumenti da campo intelligenti. FieldCare è un piccolo ma efficace strumento per il monitoraggio degli strumenti attraverso le informazioni relative allo stato. Si può accedere al trasmettitore esclusivamente attraverso la comunicazione Profibus.

Informazioni dettagliate relative a parametrizzazione e concetti di funzionamento di strumenti PROFIBUS<sup>®</sup> PA sono disponibili nelle Istruzioni di funzionamento BA034S/04/it "Linee guida per la progettazione e la messa in servizio di PROFIBUS<sup>®</sup> DP/PA – Comunicazione di campo", reperibili anche su CD-ROM. (Altre fonti:  $\rightarrow$  www.endress.com/corporate  $\rightarrow$  Soluzioni  $\rightarrow$  Fieldbus).

## 5.3.2 Programma operativo "SIMATIC PDM" (Siemens)

SIMATIC PDM è un software standardizzato, non proprietario, per il funzionamento, la configurazione, la manutenzione e le attività di diagnostica di strumenti da campo intelligenti. Ulteriori informazioni sono disponibili sul sito: www.endress.com/corporate  $\rightarrow$  Soluzioni  $\rightarrow$  Fieldbus  $\rightarrow$  Integrazione nel Fieldbus

## 5.3.3 File di descrizione dello strumento attuali

La seguente tabella elenca i file corretti di descrizione dello strumento per i relativi software operativi e la relativa fonte.

| Protocollo P | PROFIBUS PA | (IEC 61158-2 | , MBP) | : |
|--------------|-------------|--------------|--------|---|
|--------------|-------------|--------------|--------|---|

| Valido per il software:                                                                 | 1.00.XX                                                                                                    | Vedi parametro SOFTWARE STRUMENTO                              |
|-----------------------------------------------------------------------------------------|----------------------------------------------------------------------------------------------------|----------------------------------------------------------------|
| Dati strumento PROFIBUS® PA<br>Versione profilo:<br>ID strumento TMT162:<br>ID profilo: | 3.01<br>1549 <sub>hex</sub><br>A seconda del file GSD profilo<br>utilizzato: 0x9703, 0x9720,<br>0x9701 or 0x9700                 | Vedi parametro VERSIONE PROFILO<br>Vedi parametro ID STRUMENTO |
| Informazioni GSD:<br>GSD TMT162:                                                        | Esteso                                                                                                    | EH3X1549.gsd                                                   |
| GSD profilo:                                                                            | PA139700.gsd<br>PA139701.gsd<br>PA139702.gsd<br>PA139703.gsd                                                                     |                                                                |
| Bitmap:                                                                                 | EH1549_d.bmp/.dib<br>EH1549_n.bmp/.dib<br>EH1549_s.bmp/.dib                                                                      |                                                                |
| Programma operativo/driver strumento:                                                   | Fonti descrizione strumento/aggiornamenti programmi, scaricabili gratuitamente da Internet:                                      |                                                                |
| GSD                                                                                     | <ul> <li>www.endress.com/corporate (→ Soluzioni → Fieldbus → Integrazione nel<br/>Fieldbus)</li> <li>www.profibus.com</li> </ul> |                                                                |
| FieldCare/DTM                                                                           | • www.endress.com/corporate ( $\rightarrow$ Soluzioni $\rightarrow$ Fieldbus $\rightarrow$ Integrazione nel Fieldbus)            |                                                                |
| SIMATIC PDM                                                                             | <ul> <li>www.endress.com/corporate (→ Soluzioni → Fieldbus → Integrazione nel Fieldbus)</li> <li>www.fielddevices.com</li> </ul> |                                                                |

## 5.4 Configurazione dell'hardware

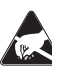

ESD (Scariche elettrostatiche)

Proteggere i morsetti dalle scariche elettrostatiche. Se i morsetti non vengono protetti, possono verificarsi danni o malfunzionamento delle parti elettroniche.

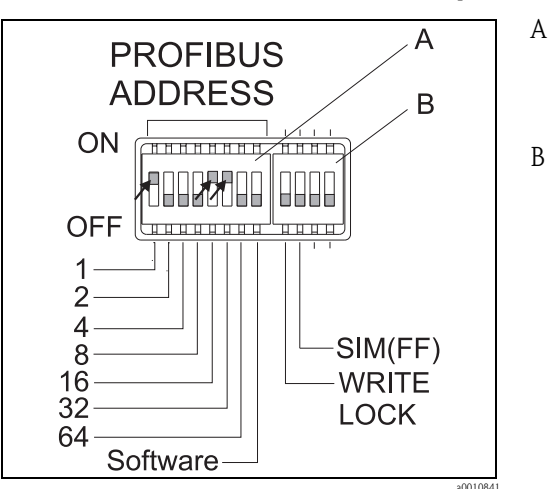

*Fig. 12: Configurazione dell'hardware mediante un interruttore DIP.* 

- Esempio di configurazione dell'indirizzo strumento su indirizzo bus 49: interruttori DIP 32, 16, 1 su "ON" (32 + 16 + 1 = 49). Interruttore DIP "Software" su "OFF".
- SIM interruttore DIP = modalità di simulazione (per la comunicazione PROFIBUS<sup>®</sup> PA senza funzioni); WRITE LOCK = protezione scrittura

Per impostare gli interruttori DIP, procedere come segue:

- 1. Rimuovere il clamp del coperchio ( $\rightarrow \square 2, 1$ ).
- 2. Svitare il coperchio della custodia insieme all'O-ring ( $\rightarrow \square 2, 2$ ).
- Se necessario, rimuovere il display con il kit di montaggio e la protezione anti-torsione (→ 2, 3) dal modulo dell'elettronica (→ 2, 4).
- Configurare l'indirizzo dello strumento e la protezione hardware della scrittura in modo adeguato mediante gli interruttori DIP.
   Generale: Passare a ON = funzione attivata, passare a OFF = funzione disattivata.
- 5. L'assemblaggio si esegue in modo inverso rispetto alla procedura di rimozione.

## 5.4.1 Attivazione/disattivazione della protezione scritta

La protezione scrittura si attiva e si disattiva con l'interruttore DIP posto sul modulo dell'elettronica. Quando la protezione scrittura è attivata ("WRITE LOCK" impostato su "ON"), non è possibile apportare modifiche ai parametri. Lo stato corrente della protezione scrittura è visualizzato nel parametro "PROTEZIONE HARDWARE SCRITTURA". Viene mostrato sul display il simbolo di una chiave quando la protezione scrittura è attiva ("WRITE LOCK" su "ON").

## 5.4.2 Configurazione dell'indirizzo del dispositivo

Osservare i seguenti punti:

- È necessario configurare l'indirizzo su strumenti PROFIBUS<sup>®</sup> PA.
   Il campo degli indirizzi strumento validi è compreso tra 0 e 125 e ognuno può essere assegnato un'unica volta in una rete PROFIBUS<sup>®</sup> PA. Se l'indirizzo non viene configurato correttamente, il master non riconosce lo strumento.
- L'indirizzo 126 è previsto per il funzionamento iniziale e per scopi di servizio. • Tutti gli strumenti sono consegnati dalla fabbrica con l'indirizzo 126 e indirizzamento del

software (interruttore DIP impostato su "ON").

L'indirizzo bus è configurato come segue:

- 1. Interruttore DIP "Software da "ON" a "OFF":
  - Lo strumento si riavvia dopo 10 secondi e assume l'indirizzo bus valido configurato utilizzando gli interruttori DIP da 1 a 64. Se l'indirizzo bus viene modificato durante il funzionamento, lo strumento è riavviato dopo 10 secondi. Quindi, si avvia con il nuovo indirizzo bus configurato. Non è possibile effettuare una modifica software mediante un telegramma DDLM\_SLAVE\_ADD.
- Interruttore DIP "Software" da OFF" a "ON": Lo strumento si riavvia dopo 10 secondi e assume l'indirizzo bus predefinito, ossia 126. È possibile apportare modifiche software all'indirizzo bus mediante un telegramma DDLM\_SLAVE\_ADD. Non è possibile modificare l'indirizzo bus tramite gli interruttori DIP da 1 a 64.
- 3. Interruttore DIP "Software" su "OFF":

a) Modifica di un indirizzo bus valido in indirizzo bus non valido (>125)  $\rightarrow$  vedere 2. b) Modifica di un indirizzo bus non valido (>125) in indirizzo bus valido (<126)  $\rightarrow$  Lo strumento si riavvia dopo 10 secondi e assume l'indirizzo bus configurato nel processo.

## 6 Messa in servizio

## 6.1 Verifica funzionale

Assicurarsi che tutti i controlli finali siano stati effettuati prima di mettere in servizio il punto di misura:

- Checklist "Verifica finale dell'installazione"  $\rightarrow \square 10$
- Checklist "Verifica finale delle connessioni"  $\rightarrow \stackrel{>}{=} 18$

#### Nota!

- Rispettare i dati funzionali dell'interfaccia del PROFIBUS<sup>®</sup> PA in conformità a IEC 61158-2 (MBP).
- La tensione del bus da 9 a 32 V e il consumo di corrente di ca. 11 mA dello strumento possono essere controllate con un normale multimetro.

## 6.2 Attivazione del trasmettitore da campo

Una volta completati con successo i controlli finali, è possibile attivare la tensione di alimentazione. Il trasmettitore da campo esegue una serie di funzioni di prova interne dopo l'accensione. Mentre la procedura va avanti, sul display appare la seguente sequenza di messaggi:

| Passo | Display                                                                                                    |  |  |  |
|-------|----------------------------------------------------------------------------------------------------|--|--|--|
| 1     | Tutti i segmenti attivi                                                                                                    |  |  |  |
| 2     | Tutti i segmenti disattivati                                                                                                    |  |  |  |
| 3     | Inizializzazione: sono visualizzati il logo aziendale e il nome dello strumento                                                                                                    |  |  |  |
| 4     | Versione software attuale                                                                                                    |  |  |  |
| 5     | Indirizzo bus attualmente utilizzato dallo strumento                                                                                                    |  |  |  |
| 6     | Numero di identificazione attualmente utilizzato dallo strumento                                                                                                    |  |  |  |
| 7a    | Valore misurato attuale. Il bargraph visualizza il rispettivo valore percentuale nel campo del bargraph configurato.                                                                                                    |  |  |  |
| 7B    | oppure:<br>Messaggio dello stato attuale. Il bargraph visualizza tutti i segmenti.<br>Nota!<br>Se la procedura di accensione fallisce, verrà visualizzato il messaggio di stato del caso, a seconda della<br>causa. L'elenco dettagliato dei messaggi di stato e le relative istruzioni per la ricerca guasti sono<br>disponibili nella sezione 9, "Ricerca guasti". |  |  |  |

Lo strumento inizia a funzionare normalmente dopo circa 18 secondi. Si avvierà la normale modalità di misura, non appena la procedura di accensione sarà completata. Sul display appariranno diversi valori misurati e/o i valori di stato.

## 6.3 Messa in servizio dell'interfaccia PROFIBUS<sup>®</sup> PA

### Nota!

Il capitolo 11 "Operazioni con PROFIBUS<sup>®</sup> PA" fornisce una descrizione dettagliata delle funzioni necessarie alla messa in servizio.

## 6.3.1 Messa in servizio di PROFIBUS<sup>®</sup> PA

Procedura:

| Controllare la protezione hardware scrittura                                                     |  |  |
|--------------------------------------------------------------------------------------------------|--|--|
| ¢                                                                                                |  |  |
| Configurare l'indirizzo bus                                                                      |  |  |
| ¢                                                                                                |  |  |
| Inserire la descrizione tag                                                                      |  |  |
| ¢                                                                                                |  |  |
| Configurare gli ingressi di misura (V. capitolo 11 per la descrizione dettagliata)               |  |  |
| ţ.                                                                                               |  |  |
| Configurare il parametro dell'ingresso analogico (V. capitolo 11 per la descrizione dettagliata) |  |  |

- 1. Controllare la protezione hardware della scrittura
  - Il parametro PROT. SCRIT. HW mostra se è possibile effettuare operazioni di scrittura sullo strumento con PROFIBUS<sup>®</sup> (trasferimento di dati aciclici per esempio attraverso il programma operativo "FieldCare"): IMPOSTAZIONI  $\rightarrow$  IMPOSTAZIONI AVANZATE  $\rightarrow$  PROT. SCRIT. HW

Viene visualizzata una delle seguenti opzioni:

- OFF (valore predefinito) = è possibile effettuare operazioni di scrittura con PROFIBUS®
- ON = non è possibile effettuare operazioni di scrittura con PROFIBUS®

Disabilitare la protezione scrittura, se necessario,  $\rightarrow \ge 22$ 

- 2. Inserire la descrizione del tag (opzionale) DIAGNOSTICA  $\rightarrow$  INFORMAZIONI SISTEMA  $\rightarrow$  TAG
- 3. Configurare l'indirizzo bus Indirizzamento hardware attraverso gli interruttori DIP,  $\rightarrow \ge 22$
- Configurare i blocchi trasduttori I singoli blocchi trasduttori includono diverse impostazioni come unità, tipo sensore, ecc. I gruppi di parametri sono uniti in blocchi come segue:
  - Sensore di temperatura  $1 \rightarrow$  Blocco trasduttore 1 (slot 1)
  - Sensore di temperatura  $2 \rightarrow$  Blocco trasduttore 2 (slot 2)
- 5. Configurare i blocchi funzioni dell'ingresso analogico 1-4 Configurare i blocchi funzioni dell'ingresso analogico (modulo AI) che vengono utilizzati per trasmettere ciclicamente variabili misurate al PROFIBUS <sup>®</sup> master (classe 1). La distribuzione delle variabili misurate al blocco funzione dell'ingresso analogico viene mostrato di seguito utilizzando l'esempio del blocco funzione dell'ingresso analogico 1 (modulo AI, slot 1). Utilizzando la funzione CANALE AI N, si possono specificare le variabili misurate che devono

essere trasferite ciclicamente al PROFIBUS<sup>®</sup> master (classe 1) (ad esempio, valore primario trasduttore 1):

- Richiamare la funzione CANALE AI N.
- Selezionare l'opzione "PV trasduttore 1" Sono disponibili le seguenti impostazioni: Canale AI N →
  - Valore primario trasduttore 1
  - Valore secondario 1 trasduttore 1
  - Temperatura del giunto di riferimento
  - Valore primario trasduttore 2
  - Valore secondario 1 trasduttore 2

## 6.4 Integrazione di sistema

Lo strumento è pronto per l'integrazione dopo la messa in servizio utilizzando il master classe 2. Per integrare gli strumenti da campo nel sistema bus, il sistema PROFIBUS<sup>®</sup> PA richiede la descrizione dei parametri dello strumento come dati in uscita, dati in ingresso, formato dei dati, quantità dei dati e velocità di trasmissione supportata.

Tali dati vengono memorizzati in un file master dello strumento (file GSD) reso disponibile al master PROFIBUS<sup>®</sup> PA durante la messa in servizio del sistema di comunicazione.

Inoltre, si possono integrare bitmap dello strumento che vengono visualizzati come simboli nella struttura della rete. Il file master dello strumento profilo 3.01 (GSD) permette di scambiare strumenti da campo di produttori diversi senza riconfigurazione.

Generalmente, utilizzando il profilo 3.01, sono disponibili due varianti di GSD (impostazioni di fabbrica: GSD specifico del produttore):

**GSD specifico del produttore:** Questo tipo di GSD garantisce il funzionamento senza restrizioni dello strumento da campo. Sono inoltre disponibile parametri di processo e funzioni specifiche dello strumento.

**GSD profilo:** varia in base al numero di blocchi di ingressi analogici (AI). Se l'impianto è configurato con il GSD profilo, gli strumenti possono essere sostituiti con quelli di altri produttori. Tuttavia, è necessario verificare che i valori del processo ciclico siano corretti.

| 1. GSD specifico del produttore, Eh3x1549.gsd<br>Numero di identificazione = 1549 (hex)<br>Selettore numero di identificazione = 1         |
|----------------------------------------------------------------------------------------------------|
| 2. GSD profilo, PA139703.gsd (4 ingressi analogici)<br>Numero di identificazione = 9703 (hex)<br>Selettore numero di identificazione = 0   |
| 3. GSD profilo, PA139700.gsd (1 ingresso analogico)<br>Numero di identificazione = 9700 (hex)<br>Selettore numero di identificazione = 129 |
| 4. GSD profilo, PA139701.gsd (2 ingressi analogici)<br>Numero di identificazione = 9701 (hex)<br>Selettore numero di identificazione = 130 |
| 5. GSD profilo, PA139702.gsd (3 ingressi analogici)<br>Numero di identificazione = 9702 (hex)<br>Selettore numero di identificazione = 131 |

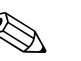

#### Nota!

Il GSD da utilizzare in uno stabilimento deve essere deciso prima della configurazione. Tale impostazione può essere modificata attraverso un master di classe 2.

#### Il trasmettitore da campo TMT162 supporta i seguenti file GSD:

| Nome dello strumento                             | Numero ID del<br>produttore                                  | Numero ID del profilo<br>3.01                        | Specifico del produttore<br>GSD                             |
|--------------------------------------------------|--------------------------------------------------------------|------------------------------------------------------|-------------------------------------------------------------|
| iTEMP <sup>®</sup> TMT162<br>(IEC 61158-2 (MBP)) | 1549 (hex)                                                   | 9700 (Hex)<br>9701 (Hex)<br>9702 (Hex)<br>9703 (Hex) | EH3X1549.gsd                                                |
|                                                  | GSD Profilo 3.0                                              |                                                      | Bitmap                                                      |
|                                                  | PA139700.gsd<br>PA139701.gsd<br>PA139702.gsd<br>PA139703.gsd |                                                      | EH1549_d.bmp/.dib<br>EH1549_n.bmp/.dib<br>EH1549_s.bmp/.dib |

Profibus User Organization assegna un numero di identificazione a ogni strumento (ID) da cui deriva il nome del file GSD. Il numero ID comincia con il codice del produttore 15xx per Endress+Hauser. Per una migliore classificazione e chiarezza, i nomi del file GSD di Endress+Hauser sono i seguenti:

| EH3_15xx | EH = Endress + Hauser        |
|----------|------------------------------|
|          | 3 = Profilo 3.01             |
|          | _ = identificazione standard |
|          | 15xx = numero ID             |

| EH3x15xx | EH = Endress + Hauser                 |
|----------|---------------------------------------|
|          | 3 = Profilo 3.01                      |
|          | $\mathbf{x} = identificazione$ estesa |
|          | 15xx = N. ID                          |

I file GSD per gli strumenti Endress+Hauser possono essere richiesti con le seguenti modalità:

- Internet (Endress+Hauser) → http://www.endress.com (/corporate → Soluzioni → Fieldbus → Integrazione nel Fieldbus
- Internet (PNO)  $\rightarrow$  http://www.profibus.com (libreria GSD)
- Sul CD-ROM fornito da Endress+Hauser. Contattare l'ufficio vendite di Endress+Hauser.

#### 6.4.1 Formati estesi

Esistono alcuni file GSD i cui moduli vengono trasferiti utilizzando un'identificazione estesa (per esempio 0x42, 0x84, 0x08, 0x05). Questi file GSD si trovano nella cartella "Estesi". I file GSD con un'identificazione standard (per esempio 0x94) si trovano nella cartella "Standard".

I file GSD con identificazione estesa devono essere utilizzati prima per l'integrazione di trasmettitori da campo.

#### 6.4.2 Contenuto del file download

- Tutti i file GSD Endress+Hauser
- File bitmap Endress+Hauser
- Informazioni utili sugli strumenti

### 6.4.3 Uso dei file GSD

I file GSD devono essere integrati nel sistema di automazione. A seconda del software utilizzato, i file GSD possono essere copiati in una specifica directory del programma o letti nel database utilizzando una funzione di importazione del software di configurazione.

#### Esempio:

Per il software di configurazione Siemens STEP 7 del Siemens PLC S7-300 / 400 la sottodirectory è ... \ siemens  $\ step7 \ s7data \ gsd.$ 

I file bitmap sono allegati ai file GSD. I punti di misura vengono illustrati in questi file bitmap. Devono essere caricati nella directory ...  $siemens \ step7 \ s7data \ nsbmp$ .

Per altri software di configurazione, chiedere al produttore del PLC la directory corretta.

#### 6.5 Scambio di dati ciclici

In PROFIBUS® PA, il trasferimento ciclico di valori analogici al sistema di automazione avviene in blocchi di dati di 5 byte. Il valore misurato è rappresentato per i primi 4 byte come numeri a virgola mobile in conformità agli standard IEEE 754 (V. numero a virgola mobile IEEE). Il quinto byte contiene le informazioni di stato relative al valore misurato che è stato implementato in conformità alle specifiche del profilo 3.01<sup>1</sup>). Lo stato viene visualizzato come un simbolo sul display dello strumento, se disponibile. Per una descrizione dettagliata dei tipi di dato, fare riferimento al capitolo 11 "Operazioni con PROFIBUS® PA".

#### 6.5.1 Numero a virgola decimale mobile IEEE

Conversioni di valori esadecimali in un numero a virgola mobile IEEE per l'acquisizione di valori misurati. I valori misurati sono rappresentati come segue nel formato numero IEEE-754 e trasmesso al master classe 1:

|       | Byte n                                                      |                                              | Byte n+1 |                             | Byte n+2 |                                                    | Byte n+3                                                                               |                    |                    |
|-------|-------------------------------------------------------------|----------------------------------------------|----------|-----------------------------|----------|----------------------------------------------------|----------------------------------------------------------------------------------------|--------------------|--------------------|
| Bit 7 | Bit 6                                                       | Bit 0                                        | Bit 7    | Bit 6                       | Bit 0    | Bit 7                                              | Bit 0                                                                                  | Bit 7              | Bit 0              |
| VZ    | 2 <sup>7</sup> 2 <sup>6</sup> 2 <sup>5</sup> 2 <sup>4</sup> | 2 <sup>3</sup> 2 <sup>2</sup> 2 <sup>1</sup> | 20       | 2-1 2-2 2-3 2-4 2-5 2-6 2-7 |          | 2 <sup>-8</sup> 2 <sup>-9</sup> 2 <sup>-10</sup> 2 | - <sup>11</sup> 2 <sup>-12</sup> 2 <sup>-13</sup> 2 <sup>-14</sup><br>2 <sup>-15</sup> | 2 <sup>-16</sup> a | a 2 <sup>-23</sup> |
|       | Esj                                                         | ponente                                      |          | Man                         | itissa   | Ma                                                 | ntissa                                                                                 | Man                | tissa              |

Formula =  $(-1)^{VZ} \star 2^{(\text{Esponente} - 127)} \star (1 + \text{Mantissa})$ 

Esempio:

| 40 F0 00 00 hex | = | 0100 0000 1111 0000 0000 0000 0000 000                    |
|-----------------|---|-----------------------------------------------------------|
| Valore          | = | $(-1)^0 * 2^{(129-127)} * (1 + 2^{-1} + 2^{-2} + 2^{-3})$ |
|                 | = | $1 * 2^2 * (1 + 0,5 + 0,25 + 0,125)$                      |
|                 | = | 1 * 4 * 1,875 = 7,5                                       |

#### 6.5.2 Modello blocco

Il trasmettitore da campo supporta fino a 5 slot per lo scambio di dati ciclici. Si possono selezionare e trasmettere fino a 4 valori.

Elementi della comunicazione ciclica:

| Slot | Blocco di dati       | Accesso              |
|------|----------------------|----------------------|
| 1    | Ingresso analogico 1 | Accesso in lettura   |
| 2    | Ingresso analogico 2 | Accesso in lettura   |
| 3    | Ingresso analogico 3 | Accesso in lettura   |
| 4    | Ingresso analogico 4 | Accesso in lettura   |
| 5    | Valore visualizzato  | Accesso in scrittura |

Secondo il profilo 3.01: file del GSD profilo in uso o IDENT\_NUMBER\_SELECTOR impostato su {0, 129, 130 o 131} o file GSD dello strumento in uso o 1) IDENT\_NUMBER\_SELECTOR impostato su 1 e parametro "StatoCondensato" su OFF. Secondo il profilo 3.01 rev. 2: file GSD dello strumento o IDENT\_NUMBER\_SELECTOR impostato su 1 e parametro "Stato Condensato" su ON. Se IDENT\_NUMBER\_SELECTOR = 255, il file GSD utilizzato per stabilire lo scambio di dati ciclici determina se le attività di diagnosi si verificano secondo profilo 3.01 o al profilo 3.01 Rev. 2.

| Block name                  | Breve descrizione                 | Slot |
|-----------------------------|-----------------------------------|------|
| Blocco fisico               | Dati generali dello strumento     | 0    |
| Blocco trasduttore 1        | Impostazioni del sensore canale 1 | 1    |
| Blocco trasduttore 2        | Impostazioni del sensore canale 2 | 2    |
| Blocco ingresso analogico 1 | Uscita di un valore misurato      | 1    |
| Blocco ingresso analogico 2 | Uscita di un valore misurato      | 2    |
| Blocco ingresso analogico 3 | Uscita di un valore misurato      | 3    |
| Blocco ingresso analogico 4 | Uscita di un valore misurato      | 4    |

#### Descrizione generale dei blocchi:

Il modello di blocco visualizzato ( $\rightarrow \square 13$ ) mostra i dati in ingresso e in uscita che il trasmettitore da campo rende disponibili per lo scambio di dati ciclici.

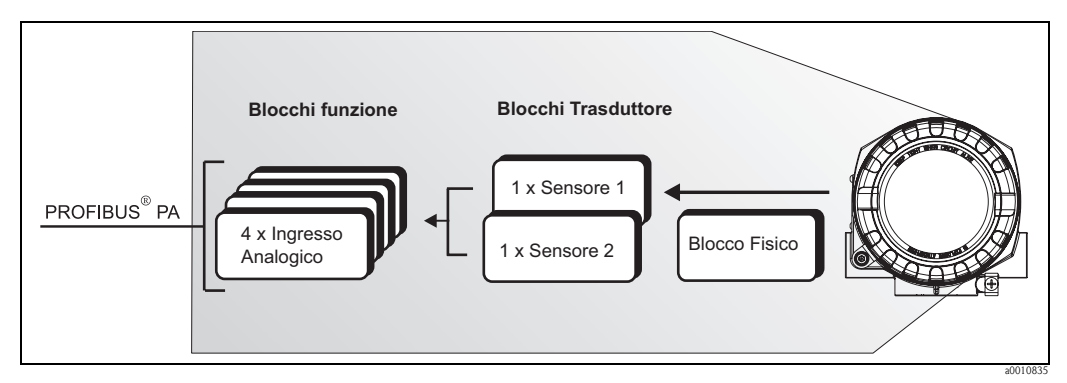

Fig. 13: Modello di blocco del trasmettitore da campo, profilo 3.01

## 6.5.3 Valore visualizzato

Il valore visualizzato contiene 4 byte con il valore misurato e un byte con lo stato. In PROFIBUS<sup>®</sup> PA, i canali devono essere configurati per collegare i blocchi AI con i blocchi trasduttori. È possibile selezionare gli elementi seguenti nei blocchi AI utilizzando il parametro "CANALE AI N" nei programmi operativi:

| Elemento                                 | Descrizione                                                   |
|------------------------------------------|---------------------------------------------------------------|
| Valore primario TB1                      | Valore primario del blocco trasduttore 1                      |
| Valor primario TB2                       | Valore primario del blocco trasduttore 2                      |
| Valore secondario TB1                    | Valore misurato del sensore all'ingresso del sensore 1        |
| Valore secondario TB2                    | Valore misurato del sensore all'ingresso del sensore 2        |
| Temperatura del giunto di<br>riferimento | Valore misurato del punto di misura interno<br>di riferimento |

## 6.5.4 Dati in ingresso

I dati in ingresso sono la temperatura di processo e la temperatura interna di riferimento.

# 6.5.5 Trasferimento di dati dal trasmettitore da campo al sistema di automazione

L'ordine dei byte in ingresso e in uscita ha una struttura fissa. Se l'indirizzamento viene eseguito automaticamente attraverso il programma di configurazione, i valori numerici dei byte in ingresso e in uscita possono differire dalla tabella seguente.

| Byte in<br>ingresso                   | Parametro di processo                                                                                                    | Tipo di<br>accesso                  | Commento/formato dati                                                                                                    | Unità valore<br>predefinita                               |
|---------------------------------------|----------------------------------------------------------------------------------------------------|-------------------------------------|----------------------------------------------------------------------------------------------------|-----------------------------------------------------------|
| 0, 1, 2, 3                            | *Temperatura                                                                                                    | Lettura                             | Rappresentazione di un numero a virgola mobile a 32 bit (IEEE-754) $\rightarrow \stackrel{\text{(IEEE-754)}}{\Rightarrow} 27$                                                           | °C                                                        |
| 4                                     | *Temperatura stato                                                                                                    |                                     | Codice stato                                                                                                    | -                                                         |
| * Dip                                 | ende dalla selezione del blocco fui                                                                                                    | nzione ingres                       | so analogico nel parametro CANALE AI N                                                                                                    | $J \rightarrow \textcircled{2} 24.$                       |
| Im<br>–Valo<br>–Valore mis<br>–Valore | postazioni disponibili:<br>ore primario del trasduttore<br>surato del sensore all'ingresso del<br>sensore<br>misurato del punto di misura<br>interno di riferimento | → Selezio<br>→ Selezio<br>→ Selezio | $\rightarrow \square 24$<br>onare il parametro CANALE AI N $\rightarrow$ Valo<br>onare il parametro CANALE AI N $\rightarrow$ Valor<br>onare il parametro CANALE AI N $\rightarrow$ Tem | ore primario TB1<br>e secondario TB1<br>aperatura interna |

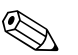

#### Nota!

Le unità di sistema nella tabella corrispondono a scale preimpostate trasferite durante lo scambio di dati ciclici. Tuttavia, nel caso di configurazioni personalizzate, le unità potrebbero differire dal valore predefinito.

### 6.5.6 Dati in uscita

Il valore visualizzato consente di trasmettere direttamente al trasmettitore da campo un valore misurato calcolato nel sistema di automazione. Il valore misurato è semplicemente un valore visualizzato, per esempio, dal display RID261 del PROFIBUS<sup>®</sup> PA. Il valore visualizzato contiene 4 byte con il valore misurato e un byte con lo stato.

| Byte in ingresso | Parametro di processo | Tipo di<br>accesso | Commento/formato dati                                                                         |
|------------------|-----------------------|--------------------|-----------------------------------------------------------------------------------------------|
| 0, 1, 2, 3       | Valore visualizzato   | Scrittura          | Rappresentazione di un<br>numero a virgola mobile a<br>32 bit (IEEE-754) $\rightarrow \ge 27$ |
| 4                | Valore stato          | Lettura            | -                                                                                             |

Nota!

Attivare solamente i blocchi di dati processati dal sistema di automazione per migliorare la velocità di trasferimento dei dati di una rete PROFIBUS<sup>®</sup> PA.

Sul display opzionale, viene visualizzata una freccia a due punte lampeggiante per indicare che lo strumento è in comunicazione con il sistema di automazione.

### 6.5.7 Unità di sistema

I valori misurati vengono trasferiti in unità di sistema, attraverso lo scambio di dati ciclici, al sistema di automazione come descritto nel capitolo "Configurazione gruppo" (parametro UNITÀ N).

#### 6.5.8 Esempio di configurazione

Generalmente un sistema PROFIBUS® DP/PA è configurato nel modo seguente:

- 1. Gli strumenti da campo da configurare sono integrati nel programma di configurazione del sistema di automazione attraverso la rete di PROFIBUS<sup>®</sup> DP utilizzando il file GSD. Le variabili misurate necessarie possono essere configurate offline attraverso il software di configurazione.
- 2. Ora si deve programmare il programma di applicazione del sistema di automazione. I dati in ingresso e in uscita vengono controllati dal programma di applicazione e viene specificata la posizione delle variabili misurate in modo che possano essere processate ulteriormente.
- 3. Se necessario, un componente addizionale di conversione di valori misurati deve essere utilizzato per un sistema di automazione che non supporta il formato di numero a virgola mobile IEEE-754.
- 4. In base al tipo di dati da processare nel sistema di automazione (formato Little-Endian o Big-Endian), potrebbe essere necessario cambiare l'ordine dei byte (byte swapping).
- 5. Al completamento della configurazione, la stessa viene trasferita al sistema di automazione come un file binario.
- 6. Ora si può avviare il sistema. Il sistema di automazione stabilisce una connessione con gli strumenti configurati. I parametri dello strumento relativi al processo possono essere ora impostati utilizzando un master classe 2, per esempio mediante FieldCare.

## 6.6 Scambio di dati aciclici

Lo scambio di dati aciclici viene utilizzato per il trasferimento di parametri durante la messa in servizio, la manutenzione o per la visualizzazione di ulteriori variabili misurate non contenute nella comunicazione di dati ciclici. I parametri per l'identificazione, il controllo e la regolazione possono essere modificati in vari blocchi (blocco fisico, blocco trasduttore, blocco funzione), mentre lo strumento sta scambiando dati ciclici con un PLC.

Lo strumento supporta la comunicazione MS2AC con 2 SAP (Service Access Point, punto di accesso servizio) al trasferimento dei dati aciclici.

#### Master di classe 2 aciclico (MS2AC)

MS2AC si riferisce alla comunicazione aciclica fra uno strumento da campo e un master di classe 2 (per esempio FieldCare, PDM ecc.). Il master apre un canale di comunicazione tramite un SAP per accedere allo strumento.

Tutti i parametri da scambiare con uno strumento attraverso PROFIBUS<sup>®</sup> devono essere comunicati a un master classe 2. Questa assegnazione viene eseguita in una descrizione strumento (DD) o in un DTM (gestore di tipi strumenti) o all'interno di un componente software nel master tramite slot e indirizzamento indice per ogni singolo parametro.

Le informazioni su slot, index, dettagli sulla lunghezza (byte) e record di dati vengono trasferiti con l'indirizzo dello strumento da campo quando i parametri sono scritti utilizzando un master di classe 2. Lo slave riconosce la richiesta scritta al completamento. Si può accedere ai blocchi con un master di classe 2.

I parametri che si possono utilizzare nel programma operativo di E+H (FieldCare) sono mostrati nelle tabelle nel capitolo 11.

Osservare i seguenti punti per la comunicazione MS2AC:

- Come spiegato in precedenza, un master di classe 2 accede allo strumento tramite SAP speciali. Quindi, il numero dei master di classe 2 che possono comunicare simultaneamente con lo strumento dipenderà dal numero di SAP resi disponibili per la comunicazione in questione.
- L'utilizzo di un master di classe 2 fa aumentare il tempo del ciclo del sistema bus. Questo aspetto è da considerare nella programmazione del sistema di controllo o il controllo utilizzati.

## 7 Manutenzione

In generale, non è necessaria una manutenzione specifica per lo strumento.

## 8 Accessori

Sono disponibili diversi accessori ordinabili separatamente presso il proprio fornitore. Si possono ottenere informazioni dettagliate sul codice d'ordine in questione dall'assistenza. Se si ordinano gli accessori, è necessario specificare il numero di serie dello strumento.

| Тіро                                                | Descrizione                                                                                                    | Codice d'ordine                            |                                              |
|-----------------------------------------------------|----------------------------------------------------------------------------------------------------|--------------------------------------------|----------------------------------------------|
| Spazi (cieco)                                       | <ul> <li>M20x1,5 EEx-d/XP</li> <li>G ½" EEx-d/XP</li> <li>NPT ½" Alluminio</li> <li>NPT ½" V4A</li> </ul>             |                                            | 51004489<br>51004916<br>51004490<br>51006888 |
| Pressacavi                                          | <ul> <li>Ingresso cavo M20x1,5 j</li> </ul>                                                                           | 51004949                                   |                                              |
|                                                     | <ul> <li>Pressacavo NPT <sup>1</sup>/<sub>2</sub>", 2 ca</li> <li>Pressacavo M20x1,5, 2 d</li> </ul>                  | 51004654<br>51004653                       |                                              |
| Adattatore                                          | Ingresso cavo M20x1,5/NI                                                                                              | 51004387                                   |                                              |
| Staffe di montaggio a<br>parete/palina              | <ul> <li>Acciaio inox su parete/palina 2"</li> <li>Acciaio inox su palina 2" V4A</li> </ul>                           |                                            | 51004823<br>51006412                         |
| Connettore Fieldbus<br>(FF)                         | Attacco filettato     Filettatura di connessione cavo       • NPT ½"     • 7/8"       • M20     • 7/8"                |                                            | 71005803<br>71005804                         |
| Connettore Fieldbus<br>(PA)                         | • M20x1,5       • M12         • NPT ½"       • M12         • M20x1,5       • 7/8"                                     |                                            | 71090687<br>71005802<br>71089147             |
| Protezione da<br>sovracorrenti<br>momentanee HAW569 | Attacco filettato M20x1,5;<br>Codice d'ordine: HAW569-<br>Codice d'ordine: HAW569-<br>(Per ulteriori dati tecnici, co | s FF e PA<br>2(1)G EEx ia IIC<br>3R/09/en) |                                              |

## 9 Ricerca guasti

## 9.1 Istruzioni per la ricerca guasti

Se si verificano guasti dopo l'avvio o durante il funzionamento, cominciare la ricerca guasti con i seguenti elenchi di controllo. In questo modo si potrà capire (attraverso una serie di domande) la causa del problema e la soluzione appropriata.

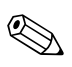

Nota!

In caso di guasto grave, può risultare necessario restituire lo strumento al produttore per la riparazione. Prima di restituire lo strumento a Endress+Hauser, seguire le istruzioni in  $\rightarrow \textcircled{}{}^{1}$  41.

| Controllo visualizzazione locale                                       |       |                                                                                                    |  |  |  |
|------------------------------------------------------------------------|-------|----------------------------------------------------------------------------------------------------|--|--|--|
| Nessuna visualizzazione – Nessuna<br>connessione al sistema host del   | 1.    | Per l'eliminazione del guasto, vedere quanto riportato di seguito: "Connessione<br>al sistema host fieldbus non eseguita"                                                                                                    |  |  |  |
| fieldbus                                                               | 2.    | <ul> <li>Altre possibili cause di errore:</li> <li>Modulo dell'elettronica difettoso → Verificare con un modulo dell'elettronica di ricambio → Ordinare un ricambio</li> <li>Custodia (elettronica interna) difettosa → Verificare con una custodia di ricambio → Ordinare un ricambio</li> <li>→ 🖹 40</li> </ul> |  |  |  |
| Nessuna visualizzazione - Tuttavia,<br>connessione al sistema host del | 1.    | Verificare se le staffe del modulo display sono posizionate correttamente sul modulo dell'elettronica $\rightarrow \geqq 8$                                                                                                    |  |  |  |
| fieldbus stabilita                                                     | ta 2. | Display difettoso $\rightarrow$ Verificare con un display di ricambio $\rightarrow$ Ordinare un ricambio $\rightarrow$ $\geqq$ 40                                                                                                    |  |  |  |
|                                                                        | 3.    | Modulo dell'elettronica difettoso $\to$ Verificare con un modulo dell'elettronica di ricambio $\to$ Ordinare un ricambio $\to$ $\triangleq$ 40                                                                                                    |  |  |  |
|                                                                        |       |                                                                                                    |  |  |  |

#### Messaggi di errore in loco sul display

→ 🖹 34

ц>

| Connessione al sistema host fie                                                                                            | eldbus non eseguita                                                                                                    |  |  |  |  |
|----------------------------------------------------------------------------------------------------|----------------------------------------------------------------------------------------------------|--|--|--|--|
| Non è possibile stabilire una connessione tra il sistema host del fieldbus e lo strumento.<br>Verificare i punti seguenti: |                                                                                                    |  |  |  |  |
| Connessione del fieldbus                                                                                                   | Controllare il cavo dati.                                                                                                    |  |  |  |  |
| Connettore fieldbus (opzionale)Controllare assegnazione pin/cablaggio, $\rightarrow \ge 16$ .                              |                                                                                                    |  |  |  |  |
| Tensione del fieldbus                                                                                                    | Controllare che la tensione minima del bus di 9 V c.c. sia presente<br>nei morsetti +/ Campo consentito: da 9 a 32 V c.c.                                                                                                    |  |  |  |  |
| Struttura della rete                                                                                                    | Controllare lunghezza del fieldbus e numero delle derivazioni consentiti. $\rightarrow$ 🗎 12                                                                                                    |  |  |  |  |
| Corrente di base                                                                                                    | È presente una corrente di base di min. 11 mA?                                                                                                    |  |  |  |  |
| Resistenze di terminazione                                                                                                 | Il segmento del PROFIBUS <sup>®</sup> PA è stato terminato correttamente?<br>Ogni segmento del bus deve sempre terminare con una terminazione bus a<br>entrambe le estremità (iniziale e finale). In caso contrario, potrebbero verificarsi<br>interferenze nel trasferimento dati.      |  |  |  |  |
| Consumo di corrente<br>Alimentazione di corrente<br>consentita                                                             | Verificare il consumo di corrente del segmento del bus:<br>Il consumo di corrente del segmento del bus in questione (= somma della corrente<br>di base di tutti gli utenti bus) non deve superare l'alimentazione di corrente massima<br>consentita dell'unità di alimentazione del bus. |  |  |  |  |
| Messaggi di errore del sistema di configurazione del PROFIBUS® PA                                                          |                                                                                                    |  |  |  |  |
| <b>D</b>                                                                                                    |                                                                                                    |  |  |  |  |

→ 🖹 34

rţ>

| Altri errori (errori dell'applicazione senza messaggi) |                                                       |  |  |
|--------------------------------------------------------|-------------------------------------------------------|--|--|
| Si sono verificati altri errori.                       | Possibili cause e soluzioni $\rightarrow \exists 39.$ |  |  |

## 9.2 Visualizzazione dello stato dello strumento su PROFIBUS<sup>®</sup> PA

# 9.2.1 Visualizzazione nel programma operativo (trasferimento di dati aciclici)

Si può richiedere lo stato di uno strumento attraverso un programma operativo (per esempio, FieldCare), vedi capitolo 11.2.3: STATO DIAGNOSTICA AVANZATA).

# 9.2.2 Visualizzazione nel sistema master PROFIBUS<sup>®</sup> (trasferimento di dati ciclici)

Se il modulo Al è configurato per il trasferimento di dati ciclici, lo stato dello strumento viene codificato in conformità alle specifiche del PROFIBUS profilo  $3.01^{2}$  e trasferito, insieme al valore misurato, tramite il byte di qualità (byte 5) al master di classe 1 del PROFIBUS. Il byte di qualità è diviso nei segmenti stato qualità, sottostato qualità e soglie (valori soglia).

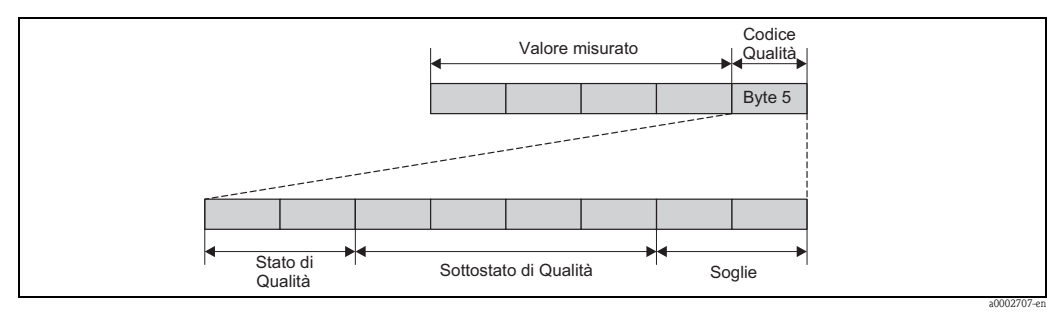

Fig. 14: Struttura del byte di qualità

I contenuti del byte di qualità di un blocco funzione ingresso analogico dipendono dalla modalità di sicurezza configurata. In base alla modalità di sicurezza configurata nella funzione MODALITÀ DI SICUREZZA, le seguenti informazioni di stato vengono trasferite al PROFIBUS master di classe 1 tramite il byte di qualità:

#### MODALITÀ DI SICUREZZA secondo il profilo 3.01

Selezionando MODALITÀ DI SICUREZZA  $\rightarrow$  VALORI DI SICUREZZA:

| Codice di qualità (HEX) | Stato di qualità | Sottostato di qualità | Soglie |
|-------------------------|------------------|-----------------------|--------|
| 0x48                    | INCEDTO          |                       | OK     |
| 0x49                    |                  | Serie sostituta       | Basso  |
| 0x4A                    | INCERIO          |                       | Alto   |
| 0x4B                    |                  |                       | Cost.  |

Selezionando MODALITÀ DI SICUREZZA → ULTIMO VALORE VALIDO (valore predefinito)

| Valore in uscita valido prima dell'errore |                     |                                  |                              | Nessun va                    | lore in uscita      | valido prima o           | dell'errore                  |
|-------------------------------------------|---------------------|----------------------------------|------------------------------|------------------------------|---------------------|--------------------------|------------------------------|
| Codice di<br>qualità (HEX)                | Stato di<br>qualità | Sottostato<br>di qualità         | Soglie                       | Codice di<br>qualità (HEX)   | Stato di<br>qualità | Sottostato<br>di qualità | Soglie                       |
| 0x44<br>0x45<br>0x46<br>0x47              | INCERTO             | Ultimo<br>valore<br>utilizzabile | OK<br>Basso<br>Alto<br>Cost. | 0x4C<br>0x4D<br>0x4E<br>0x4F | INCERTO             | Valore<br>iniziale       | OK<br>Basso<br>Alto<br>Cost. |

Selezionando MODALITÀ DI SICUREZZA  $\rightarrow$  VALORE ERRATO messaggi di stato ( $\rightarrow \stackrel{>}{=} 34$ ).

<sup>2)</sup> Secondo il profilo 3.01: file del GSD profilo in uso o IDENT\_NUMBER\_SELECTOR impostato su {0, 129, 130 o 131} o file GSD dello strumento in uso o IDENT\_NUMBER\_SELECTOR impostato su 1 e parametro "StatoCondensato" su OFF. Secondo il profilo 3.01 rev. 2: file GSD dello strumento o IDENT\_NUMBER\_SELECTOR impostato su 1 e parametro "Stato Condensato" su ON. Se

IDENT\_NUMBER\_SELECTOR = 255, il file GSD utilizzato per stabilire lo scambio di dati ciclici determina se le attività di diagnosi si verificano in conformità al profilo 3.01 o al profilo 3.01 Rev. 2.

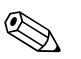

#### Nota!

La funzione MODALITÀ DI SICUREZZA può essere configurata nel relativo blocco ingresso analogico, da 1 a 4, utilizzando un programma operativo (per esempio, FieldCare).

| MODALITÀ DI SICUREZZA secondo il profilo 3 | 3.01, | revisione 2 |
|--------------------------------------------|-------|-------------|
|--------------------------------------------|-------|-------------|

| Ingresso                                                    | Risultato                             |                                                 |                                           |  |  |  |
|-------------------------------------------------------------|---------------------------------------|-------------------------------------------------|-------------------------------------------|--|--|--|
| Stato prima del<br>meccanismo di sicurezza<br>(Ingresso FB) | FSAFE_TYPE 0<br>(Valore di sicurezza) | FSAFE_TYPE 1<br>(Ultimo valore<br>utilizzabile) | FSAFE_TYPE 2<br>(valore calcolato errato) |  |  |  |
| ERRATO - non specifico<br>(non generato dallo<br>strumento) | -                                     | -                                               | -                                         |  |  |  |
| ERRATO – passivato                                          | ERRATO – passivato                    | ERRATO – passivato                              | ERRATO – passivato                        |  |  |  |
| ERRATO – allarme<br>manutenzione                            | INCERTO – serie sostituta             | INCERTO – serie sostituta                       | ERRATO – allarme<br>manutenzione          |  |  |  |
| ERRATO – relativo al<br>processo                            | INCERTO – relativo al<br>processo     | INCERTO – relativo al<br>processo               | ERRATO – relativo al<br>processo          |  |  |  |
| ERRATO – verifica<br>funzionale                             | INCERTO – serie sostituta             | INCERTO – serie sostituta                       | ERRATO – verifica<br>funzionale           |  |  |  |

## 9.3 Messaggi di stato

Vengono visualizzati avvisi o allarmi dallo strumento come messaggi di stato. Se si verificano errori durante la messa in servizio o le misure, tali errori vengono visualizzati immediatamente. Questo viene effettuato nel programma di configurazione mediante il parametro del blocco fisico o sul display locale. Esistono le 4 categorie di stato elencate di seguito:

| Categorie di stato | Descrizione                                   | Categoria di errore |
|--------------------|-----------------------------------------------|---------------------|
| F                  | Guasto rilevato ("Guasto")                    | Allarme             |
| М                  | Richiesta manutenzione                        |                     |
| C                  | Strumento in modalità di servizio (controllo) | Avviso              |
| S                  | Specifiche non rispettate ("Fuori specifica") |                     |

#### Categoria di errore AVVISO:

Con i messaggi di stato "M", "C" e "S", lo strumento continua la misura (misura incerta!). Il display commuta tra il valore primario misurato e lo stato, indicato dalla lettera adeguata, con il numero di errore definito (display a 7 segmenti) e il simbolo " $\triangle$ " ( $\rightarrow \triangleq$  19).

#### Categoria di errore ALLARME:

Lo strumento interrompe la misura se il messaggio di stato è "F". In base alle impostazioni del parametro Tipo di sicurezza (FSAFE\_TYPE), l'ultimo valore misurato corretto, il valore misurato errato e il valore configurato sotto il Valore di sicurezza (FSAFE\_VALUE) viene trasmesso tramite il fieldbus con lo stato "ERRATO" per il valore misurato. Il display commuta tra l'ultimo valore misurato valido e lo stato, indicato dalla lettera "F", con un numero definito (display a 7 segmenti) e il simbolo " $\triangle$ " ( $\rightarrow$  in 19).

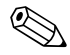

#### Nota!

In entrambi i casi, il sensore che genera lo stato, ad es. "SENS1", "SENS2", è l'uscita del segmento a 14 segmenti. Se non viene visualizzato il nome di un sensore, il messaggio di stato non si riferisce a un sensore ma allo strumento stesso.

Abbreviazioni delle variabili in uscita:

- SV1 = valore secondario 1 = valore sensore 1 nel blocco trasduttore temperatura 1 = valore sensore 2 nel blocco trasduttore temperatura 2
- SV2 = valore secondario 2 = valore sensore 2 nel blocco trasduttore temperatura 1 = valore sensore 1 nel blocco trasduttore temperatura 2

- PV1 = valore primario 1
- PV2 = valore primario 2
  RJ1 = giunto di riferimento 1
- RJ2 = giunto di riferimento 2

#### 9.3.1 Messaggi del codice di diagnostica di categoria F

| Cate-<br>goria | N.  | Messaggi di stato<br>– Nel blocco fisico<br>– Codice di diagnostica<br>– Diagnostica avanzata<br>– Display locale                                     | Stato del valore misurato del blocco<br>trasduttore del sensore<br>1 = Stato (profilo 3.01/profilo Rev. 2)<br>2 = Qualità<br>3 = Sottostato (profilo 3.01/profilo Rev. 2)<br>4 = Soglie | Causa errore/rimedio                                                                                                    | Variabili in<br>uscita<br>interessate                 |
|----------------|-----|----------------------------------------------------------------------------------------------------|----------------------------------------------------------------------------------------------------|----------------------------------------------------------------------------------------------------|-------------------------------------------------------|
| F-             | 041 | Messaggi di stato dello<br>strumento (PA):<br>Interruzione linea:<br>F-041<br>Visualizzazione locale:<br>F041                                         | 1 = 0x10*/0x24*<br>2 = ERRATO<br>3 = Guasto sensore/Allarme manutenzione,<br>ulteriore diagnostica disponibile<br>4 = OK                                                                | <ul> <li>Causa dell'errore:</li> <li>1. Interruzione elettrica del sensore o cablaggio del sensore</li> <li>2. Configurazione del tipo di connessione nel parametro TIPO CONNESSIONE non eseguita correttamente.</li> <li>Rimedi:</li> <li>Rimedio 1) Ristabilire la connessione elettrica o sostituire il sensore.</li> <li>Rimedio 2) Configurare il tipo corretto di connessione.</li> </ul> | SV1, SV2 e PV1,<br>PV2 in base alla<br>configurazione |
| F-             | 042 | Messaggi di stato dello<br>strumento (PA):<br>Corrosione sensore<br>F-042<br>Visualizzazione locale:<br>F042                                          | 1 = 0x10*/0x24*<br>2 = ERRATO<br>3 = Guasto sensore/Allarme manutenzione,<br>ulteriore diagnostica disponibile<br>4 = OK                                                                | Causa dell'errore:<br>Corrosione rilevata sui morsetti del sensore.<br>Rimedi:<br>Controllare il cablaggio e, se necessario,<br>sostituirlo.                                                                                                    | SV1, SV2 e PV1,<br>PV2 in base alla<br>configurazione |
| F-             | 043 | Messaggi di stato dello<br>strumento (PA):<br>Corto circuito del sensore<br>F-043<br>Visualizzazione locale:<br>F043                                  | 1 = 0x10*/0x24*<br>2 = ERRATO<br>3 = Guasto sensore/Allarme manutenzione,<br>ulteriore diagnostica disponibile<br>4 = OK                                                                | Causa dell'errore:<br>Cortocircuito rilevato sui morsetti del<br>sensore.<br>Rimedi:<br>Controllare il sensore e il cablaggio del<br>sensore.                                                                                                    | SV1, SV2 e PV1,<br>PV2 in base alla<br>configurazione |
| F-             | 103 | Messaggi di stato dello<br>strumento (PA):<br>Deriva del sensore<br>F-103<br>Visualizzazione locale:<br>F103                                          | 1 = 0x10*/0x24*<br>2 = ERRATO<br>3 = Guasto sensore/Allarme manutenzione,<br>ulteriore diagnostica disponibile<br>4 = OK                                                                | Causa dell'errore:<br>Rilevata deriva del sensore (in base alle<br>impostazioni dei blocchi trasduttori).<br>Rimedi:<br>Controllare il sensore, in base<br>all'applicazione.                                                                                                    | PV1, PV2<br>SV1, SV2                                  |
| F-             | 221 | Messaggi di stato dello<br>strumento (PA):<br>Misura della temperatura di<br>riferimento<br>F-221<br>Visualizzazione locale:<br>F221                  | 1 = 0x0C*/0x24*<br>2 = ERRATO<br>3 = Guasto sensore/Allarme manutenzione,<br>ulteriore diagnostica disponibile<br>4 = OK                                                                | Causa dell'errore:<br>Giunto di riferimento interno guasto.<br>Rimedi:<br>Strumento guasto, sostituirlo.                                                                                                    | SV1, SV2, PV1,<br>PV2, RJ1, RJ2                       |
| F-             | 261 | Messaggi di stato dello<br>strumento (PA):<br>Errore dell'elettronica<br>F-261<br>Visualizzazione locale:<br>F261<br>su $\rightarrow \blacksquare 38$ | 1 = 0x0C*/0x24*<br>2 = ERRATO<br>3 = Guasto sensore/Allarme manutenzione,<br>ulteriore diagnostica disponibile<br>4 = OK                                                                | Causa dell'errore:<br>Errore nell'elettronica.<br>Rimedi:<br>Strumento guasto, sostituirlo.                                                                                                    | SV1, SV2, PV1,<br>PV2, RJ1, RJ2                       |

| Cate-<br>goria | N.  | Messaggi di stato<br>– Nel blocco fisico<br>– Codice di diagnostica<br>– Diagnostica avanzata<br>– Display locale   | Stato del valore misurato del blocco<br>trasduttore del sensore<br>1 = Stato (profilo 3.01/profilo Rev. 2)<br>2 = Qualità<br>3 = Sottostato (profilo 3.01/profilo Rev. 2)<br>4 = Soglie | Causa errore/rimedio                                                                                                    | Variabili in<br>uscita<br>interessate |
|----------------|-----|----------------------------------------------------------------------------------------------------|----------------------------------------------------------------------------------------------------|----------------------------------------------------------------------------------------------------|---------------------------------------|
| F-             | 283 | Messaggi di stato dello<br>strumento (PA):<br>Errore della memoria<br>F-283<br>Visualizzazione locale:<br>F283      | 1 = 0x0C*/0x24*<br>2 = ERRATO<br>3 = Guasto sensore/Allarme manutenzione,<br>ulteriore diagnostica disponibile<br>4 = OK                                                                | Causa dell'errore:<br>Errore nella memoria.<br>Rimedi:<br>Strumento guasto, sostituirlo.                                                                                                    | SV1, SV2, PV1,<br>PV2, RJ1, RJ2       |
| F-             | 431 | Messaggi di stato dello<br>strumento (PA):<br>Taratura non corretta<br>F-431<br>Visualizzazione locale:<br>F431     | 1 = 0x0C*/0x24*<br>2 = ERRATO<br>3 = Guasto sensore/Allarme manutenzione,<br>ulteriore diagnostica disponibile<br>4 = OK                                                                | Causa dell'errore:<br>Errore nei parametri di taratura.<br>Rimedi:<br>Strumento guasto, sostituirlo.                                                                                                    | SV1, SV2, PV1,<br>PV2, RJ1, RJ2       |
| F-             | 437 | Messaggi di stato dello<br>strumento (PA):<br>Configurazione errata<br>F-437<br>Visualizzazione locale:<br>F437     | 1 = 0x0C*/0x24*<br>2 = ERRATO<br>3 = Guasto sensore/Allarme manutenzione,<br>ulteriore diagnostica disponibile<br>4 = OK                                                                | Causa dell'errore:<br>Configurazione errata all'interno dei blocchi<br>trasduttori dei "sensori 1 e 2".<br>Rimedi:<br>Controllare la configurazione dei tipi di<br>sensori in uso, delle unità e le impostazione<br>di PV1 e/o PV2. | SV1, SV2, PV1,<br>PV2, RJ1, RJ2       |
| F-             | 502 | Messaggi di stato dello<br>strumento (PA):<br>Errore di linearizzazione<br>F-502<br>Visualizzazione locale:<br>F502 | 1 = 0x0C*/0x24*<br>2 = ERRATO<br>3 = Guasto sensore/Allarme manutenzione,<br>ulteriore diagnostica disponibile<br>4 = OK                                                                | Causa dell'errore:<br>Errore nella linearizzazione.<br>Rimedi:<br>Selezionare un tipo di linearizzazione valido<br>(tipo sensore).                                                                                                  | SV1, SV2, PV1,<br>PV2, RJ1, RJ2       |

#### \*) vedi note su $\rightarrow$ **1** 38

## 9.3.2 Messaggi del codice di diagnostica di categoria M

| Cate-<br>goria                          | N.  | Messaggi di stato<br>– Nel blocco fisico<br>– Codice di diagnostica<br>– Diagnostica avanzata<br>– Display locale | Stato del valore misurato del blocco<br>trasduttore del sensore<br>1 = Stato (profilo 3.01/profilo Rev. 2)<br>2 = Qualità<br>3 = Sottostato (profilo 3.01/profilo Rev. 2)<br>4 = Soglie | Causa errore/rimedio                                                                                                    | Variabili in<br>uscita<br>interessate                 |  |  |  |
|-----------------------------------------|-----|----------------------------------------------------------------------------------------------------|----------------------------------------------------------------------------------------------------|----------------------------------------------------------------------------------------------------|-------------------------------------------------------|--|--|--|
| M-                                      | 042 | Messaggi di stato dello<br>strumento (PA):<br>Corrosione<br>m-042<br>Visualizzazione locale:<br>M042              | 1 = 0x50*/0xA4*<br>2 = INCERTO/CORRETTO<br>3 = Conversione del sensore non accurata/<br>Manutenzione necessaria/richiesta<br>4 = OK                                                     | Causa dell'errore:<br>Corrosione rilevata sui morsetti del sensore.<br>Rilevamento della corrosione = off<br>Rimedi:<br>Controllare il cablaggio e, se necessario,<br>sostituirlo. | SV1, SV2 e PV1,<br>PV2 in base alla<br>configurazione |  |  |  |
| M-                                      | 103 | Messaggi di stato dello<br>strumento (PA):<br>Deriva<br>m-103<br>Visualizzazione locale:<br>M103                  | 1 = 0x10*/0xA4*<br>2 = INCERTO/CORRETTO<br>3 = non specifico/Manutenzione necessaria/<br>richiesta<br>4 = OK                                                                            | Causa dell'errore:<br>Rilevata deriva del sensore (in base alle<br>impostazioni dei blocchi trasduttori).<br>Rimedi:<br>Controllare il sensore, in base<br>all'applicazione.       | PV1, PV2<br>SV1, SV2                                  |  |  |  |
| *) vedi note su $\rightarrow \equiv 38$ |     |                                                                                                    |                                                                                                    |                                                                                                    |                                                       |  |  |  |
| Cate-<br>goria | N.  | Messaggi di stato<br>– Nel blocco fisico<br>– Codice di diagnostica<br>– Diagnostica avanzata<br>– Display locale                               | Stato del valore misurato del blocco<br>trasduttore del sensore<br>1 = Stato (profilo 3.01/profilo Rev. 2)<br>2 = Qualità<br>3 = Sottostato (profilo 3.01/profilo Rev. 2)<br>4 = Soglie | Causa errore/rimedio                                                                                                    | Variabili in<br>uscita<br>interessate                 |
|----------------|-----|----------------------------------------------------------------------------------------------------|----------------------------------------------------------------------------------------------------|----------------------------------------------------------------------------------------------------|-------------------------------------------------------|
| S-             | 101 | Messaggi di stato dello<br>strumento (PA):<br>Superamento soglia di misura<br>inferiore del sensore<br>S-101<br>Visualizzazione locale:<br>S101 | 1 = 0x50*/0x78*<br>2 = INCERTO<br>3 = Conversione del sensore non accurata/<br>Relativo al processo, nessuna manutenzione<br>4 = OK                                                     | Causa dell'errore:<br>Superamento soglia di misura fisica.<br>Rimedi:<br>Selezionare il tipo sensore adatto.                                                                                                    | SV1, SV2 e PV1,<br>PV2 in base alla<br>configurazione |
| S-             | 102 | Messaggi di stato dello<br>strumento (PA):<br>Superamento soglia di misura<br>superiore del sensore<br>S-102<br>Visualizzazione locale:<br>S102 | 1 = 0x50*/0x78*<br>2 = INCERTO<br>3 = Conversione del sensore non accurata/<br>Relativo al processo, nessuna manutenzione<br>4 = OK                                                     | Causa dell'errore:<br>Superamento soglia di misura fisica<br>superiore.<br>Rimedi:<br>Selezionare il tipo sensore adatto.                                                                                       | SV1, SV2 e PV1,<br>PV2 in base alla<br>configurazione |
| S-             | 901 | Messaggi di stato dello<br>strumento (PA):<br>Temperatura ambiente troppo<br>bassa<br>S-901<br>Visualizzazione locale:<br>S901                  | 1 = 0x40*/0x78*<br>2 = INCERTO<br>3 = Non specifico/Relativo al processo, nessuna<br>manutenzione<br>4 = OK                                                                             | Causa dell'errore:<br>Temperatura del giunto di riferimento<br>< -40 °C; parametro <b>Allarme temperatura</b><br><b>ambiente = On</b> .<br>Rimedi:<br>Rispettare la temperatura ambiente come da<br>specifiche. | SV1, SV2, PV1,<br>PV2, RJ1, RJ2                       |
| S-             | 902 | Messaggi di stato dello<br>strumento (PA):<br>Temperatura ambiente troppo<br>alta<br>S-902<br>Visualizzazione locale:<br>S902                   | 1 = 0x40*/0x78*<br>2 = INCERTO<br>3 = Non specifico/Relativo al processo, nessuna<br>manutenzione<br>4 = OK                                                                             | Causa dell'errore:<br>Temperatura del giunto di riferimento<br>< +85 °C; parametro <b>Allarme temperatura</b><br><b>ambiente = On</b> .<br>Rimedi:<br>Rispettare la temperatura ambiente come da<br>specifiche. | SV1, SV2, PV1,<br>PV2, RJ1, RJ2                       |

| 9.3.3 | Messaggi de | el codice di | diagnostica | di categoria S |
|-------|-------------|--------------|-------------|----------------|
|-------|-------------|--------------|-------------|----------------|

# 9.3.4 Messaggi del codice di diagnostica di categoria C

| Cate-<br>goria | N.   | Messaggi di stato<br>– Nel blocco fisico<br>– Codice di diagnostica<br>– Diagnostica avanzata<br>– Display locale     | Stato del valore misurato del blocco<br>trasduttore del sensore<br>1 = Stato (profilo 3.01/profilo Rev. 2)<br>2 = Qualità (profilo 3.01/profilo Rev.2<br>3 = Sottostato (profilo 3.01/profilo Rev. 2)<br>4 = Soglie | Causa errore/rimedio                                                                                                    | Variabili in<br>uscita<br>interessate |
|----------------|------|----------------------------------------------------------------------------------------------------|----------------------------------------------------------------------------------------------------|----------------------------------------------------------------------------------------------------|---------------------------------------|
| C-             | 402  | Messaggi di stato dello<br>strumento (PA):<br>inizializzazione avviamento<br>C-402<br>Visualizzazione locale:<br>C402 | 1 = 0x4C*/0x3C*<br>2 = INCERTO/ERRATO<br>3 = Valore iniziale/verifica funzionale/<br>sovrascrittura locale<br>4 = OK                                                                                                | Causa errore:<br>Avvio/inizializzazione dello strumento.<br>Rimedi:<br>Il messaggio viene visualizzato solo durante<br>l'accensione. | SV1, SV2, PV1,<br>PV2, RJ1, RJ2       |
| C-             | 482  | Messaggi di stato dello<br>strumento (PA):<br>Simulazione attiva<br>C-482<br>Visualizzazione locale:<br>C482          | 1 = 0x70*/0x73(0x074)<br>2 = INCERTO<br>3 = Valore iniziale/valore simulato, inizio (fine)<br>4 = OK                                                                                                    | Causa errore:<br>Simulazione attiva.<br>Rimedi:<br>-                                                                                 |                                       |
| *) vedi        | note | $su \rightarrow \blacksquare 38$                                                                                      |                                                                                                    |                                                                                                    |                                       |

| Cate-<br>goria | N.     | Messaggi di stato<br>– Nel blocco fisico<br>– Codice di diagnostica<br>– Diagnostica avanzata<br>– Display locale | Stato del valore misurato del blocco<br>trasduttore del sensore<br>1 = Stato (profilo 3.01/profilo Rev. 2)<br>2 = Qualità (profilo 3.01/profilo Rev.2<br>3 = Sottostato (profilo 3.01/profilo Rev. 2)<br>4 = Soglie | Causa errore/rimedio                                                 | Variabili in<br>uscita<br>interessate |
|----------------|--------|----------------------------------------------------------------------------------------------------|----------------------------------------------------------------------------------------------------|----------------------------------------------------------------------|---------------------------------------|
| C-             | 501    | Messaggi di stato dello<br>strumento (PA):<br>Reset dello strumento                                               | 1 = 0x4C*/0x4F<br>2 = INCERTO<br>3 = Valore iniziale/                                                                                                    | Causa dell'errore:<br>Reset strumento eseguito.                      | SV1, SV2, PV1,<br>PV2, RJ1, RJ2       |
|                |        | C-501<br>Visualizzazione locale:<br>C501                                                                          | 4 = OK                                                                                                    | Rimedi:<br>Il messaggio viene visualizzato solo durante il<br>reset. |                                       |
| *) ved         | i note | $su \rightarrow \blacksquare 38$                                                                                  |                                                                                                    | ·                                                                    |                                       |

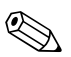

### Nota!

Lo stato specificato può essere incrementato dai valori 1 (soglia bassa), 2 (soglia alta) o 3 (costante) a causa di una violazione di soglia. L'incremento del valore dello stato potrebbe derivare da una violazione della soglia di errore direttamente visualizzata o essere trasferito da un errore a bassa priorità quando si verificano più stati contemporaneamente. Esempio:

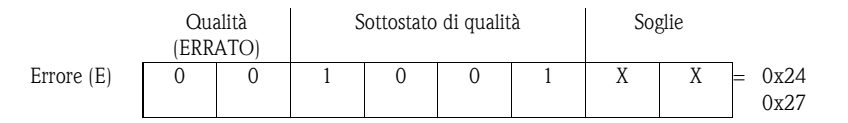

### 9.3.5 Monitoraggio della corrosione

In caso di corrosione del cavo di connessione del sensore si possono verificare misure errate. Pertanto l'unità consente di rilevare la condizione di corrosione prima che possa interferire sui valori misurati.

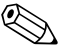

### Nota!

Il monitoraggio della corrosione è possibile solo per RTD con connessione quadrifilare e trifilare e termocoppie.

Possono essere selezionati due stati nel parametro CORROSION\_DETECTION (V. sezione 11) in base ai requisiti dell'applicazione:

- Off (nessun monitoraggio della corrosione)
- On (avviso prima del raggiungimento della soglia di allarme. Consente di eseguire interventi di manutenzione preventiva/diagnostica. Viene emesso un messaggio al raggiungimento della soglia di allarme.)

La seguente tabella descrive come lo strumento si comporta quando la resistenza in un cavo di connessione del sensore cambia a seconda che si sia selezionata l'opzione on o off.

| RTD | < ≈ 2 kΩ | $2 k\Omega \approx < x < \approx 3 k\Omega$ | $> \approx 3 \text{ k}\Omega$ |
|-----|----------|---------------------------------------------|-------------------------------|
| Off |          | Nessun allarme                              | Nessun allarme                |
| ON  | —        | AVVISO (M-042)                              | ALLARME (F-042)               |

| TC  | < ≈ 10 kΩ | 10 k $\Omega \approx < x < \approx 15 \ k\Omega$ | > ≈ 15 kΩ       |
|-----|-----------|--------------------------------------------------|-----------------|
| Off |           | Nessun allarme                                   | Nessun allarme  |
| ON  | —         | AVVISO (M-042)                                   | ALLARME (F-042) |

La resistenza del sensore può influire sui dati di resistenza nella tabella. Se tutte le resistenze del cavo di connessione del sensore aumentano contemporaneamente, i valori riportati in tabella si dimezzano.

Per quanto riguarda il sistema di rilevamento della corrosione, si presuppone che si tratti di un processo lento con un aumento continuo della resistenza.

# 9.4 Errori dell'applicazione senza messaggi

## 9.4.1 Errori di applicazione per connessione RTD

Tipi di sensore  $\rightarrow$  1 43.

| Segnali                       | Causa                                                                                                    | Azione correttiva                                                                                                    |
|-------------------------------|----------------------------------------------------------------------------------------------------|----------------------------------------------------------------------------------------------------|
| Valore misurato non corretto/ | Orientamento del sensore non corretto                                                                                                    | Posizionare il sensore correttamente                                                                                                    |
| impreciso                     | Conduzione di calore tramite il sensore                                                                                                    | Controllare lo scartamento del sensore                                                                                                    |
|                               | Programmazione dello strumento non<br>eseguita correttamente (numero di fili)                                                                 | Cambiare la funzione dello strumento<br>SENSOR_CONNECTION                                                                                                 |
|                               | Programmazione dello strumento non eseguita correttamente (scalatura)                                                                         | Cambiare scala                                                                                                    |
|                               | RTD non configurato correttamente                                                                                                    | Cambiare la funzione dello strumento<br>SENSOR_TYPE                                                                                                    |
|                               | Connessione del sensore (2-fili),<br>configurazione della connessione non<br>eseguita correttamente in confronto alla<br>connessione corrente | Controllare la connessione del sensore/la<br>configurazione del trasmettitore                                                                             |
|                               | La resistenza del cavo del sensore (2-fili)<br>non compensata                                                                                 | Compensare la resistenza del cavo                                                                                                    |
|                               | Offset non impostato correttamente.                                                                                                    | Controllare l'offset                                                                                                    |
|                               | Sensore, testa di rilevamento guasta                                                                                                    | Controllare il sensore e la testa di rilevamento                                                                                                    |
|                               | Connessione RTD non eseguita correttamente                                                                                                    | Connettere correttamente il cavo di collegamento ( $\rightarrow \stackrel{\frown}{=} 12$ )                                                                |
|                               | Programmazione                                                                                                    | Configurazione del tipo di sensore nella<br>funzione dello strumento SENSOR_TYPE<br>non eseguita correttamente; impostare il<br>corretto tipo di sensore. |
|                               | Strumento guasto                                                                                                    | Sostituire lo strumento                                                                                                    |

# 9.4.2 Errori di applicazione per connessione TC

Tipi di sensore  $\rightarrow$  1 43.

| Segnali                       | Causa                                                                                                    | Azione correttiva                                                                                                    |
|-------------------------------|----------------------------------------------------------------------------------------------------|----------------------------------------------------------------------------------------------------|
| Valore misurato non corretto/ | Orientamento del sensore non corretto                                                                                 | Posizionare il sensore correttamente                                                                                                    |
| impreciso                     | Conduzione di calore tramite il sensore                                                                               | Controllare lo scartamento del sensore                                                                                                    |
|                               | Programmazione dello strumento non eseguita correttamente (scalatura)                                                 | Cambiare scala                                                                                                    |
|                               | Tipo di termocoppia (TC) non configurato correttamente                                                                | Cambiare la funzione dello strumento<br>SENSOR_TYPE                                                                                                    |
|                               | Punto di misura di riferimento non impostato correttamente.                                                           | Impostare il punto di misura di riferimento (tipo RJ n), vedere capitolo 11.2.2                                                                           |
|                               | Offset non impostato correttamente.                                                                                   | Controllare l'offset                                                                                                    |
|                               | Interferenze tramite il filo della<br>termocoppia saldato nel pozzetto<br>(interferenza nel manicotto della tensione) | Utilizzare il sensore dove il filo della<br>termocoppia non è saldato.                                                                                    |
|                               | Sensore non collegato correttamente                                                                                   | Connettere correttamente i cavi di collegamento (controllare la polarità, $\rightarrow \triangleq 12$ )                                                   |
|                               | Sensore, testa di rilevamento guasta                                                                                  | Controllare il sensore e la testa di<br>rilevamento                                                                                                    |
|                               | Programmazione                                                                                                    | Configurazione del tipo di sensore nella<br>funzione dello strumento SENSOR_TYPE<br>non eseguita correttamente; impostare la<br>corretta termocoppia (TC) |
|                               | Strumento guasto                                                                                                    | Sostituire lo strumento                                                                                                    |

# 9.5 Parti di ricambio

Per le ordinazioni di parti di ricambio, è necessario specificare il numero di serie dell'unità.

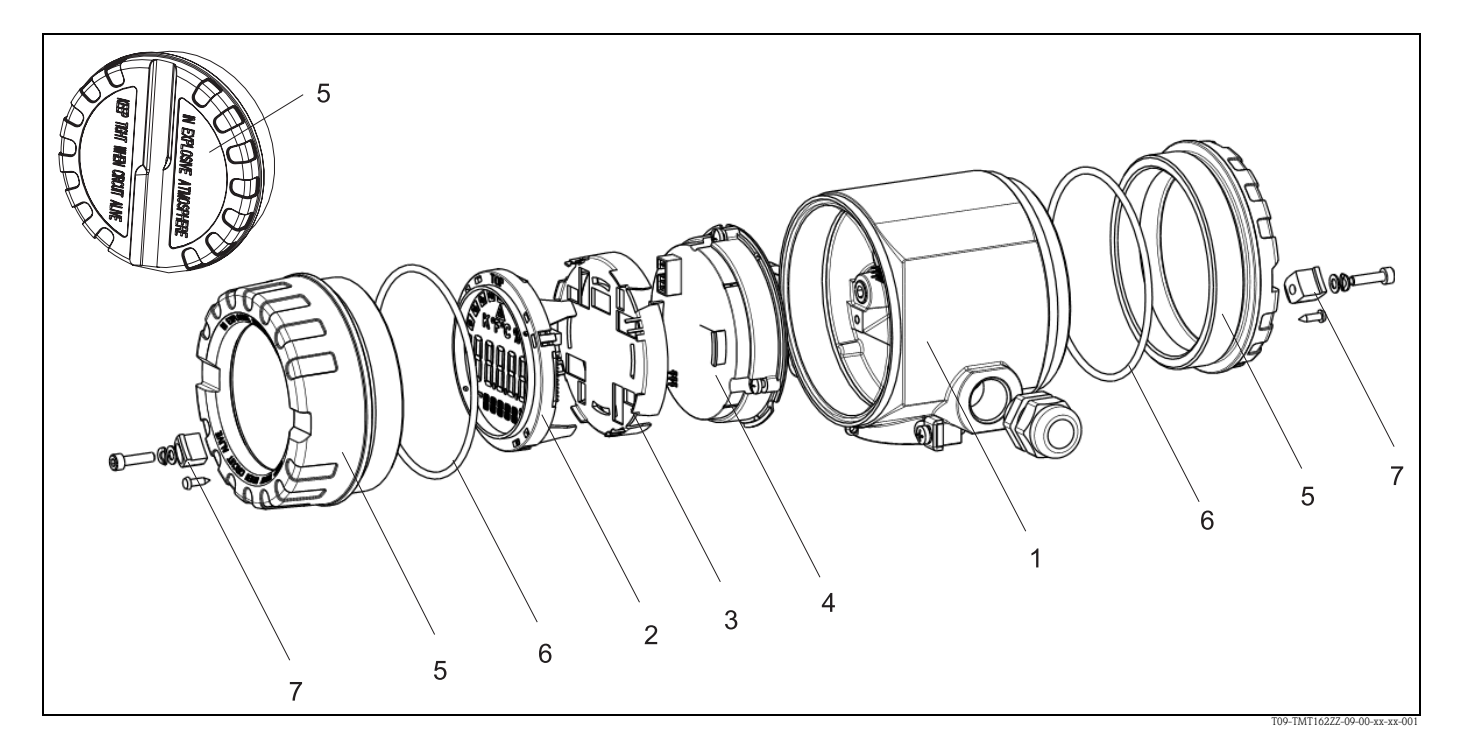

| Custodia    |                                                                                                    |                                                                                         |                          |        |                                                                                     |  |  |
|-------------|----------------------------------------------------------------------------------------------------|-----------------------------------------------------------------------------------------|--------------------------|--------|-------------------------------------------------------------------------------------|--|--|
|             | Certificazione:                                                                                                    |                                                                                         |                          |        |                                                                                     |  |  |
|             | Α                                                                                                    | Aree                                                                                    | Aree sicure + ATEX Ex ia |        |                                                                                     |  |  |
|             | В                                                                                                    | ATEX                                                                                    | ATEX Ex d                |        |                                                                                     |  |  |
|             | Materiale:         A       Alluminio, HART         B       Acciaio inox 316L, HART         C       T17, HART         F       Alluminio, FF         G       Acciaio inox 316L, FF         H       T17, FF         Ingresso cavo:       1         2       x filettatura NPT ½" + morsettiera + 1 tappo di chiusura         2       2 x filettatura M20x1,5 + morsettiera + 1 tappo di chiusura |                                                                                         |                          |        |                                                                                     |  |  |
|             |                                                                                                    | 4 Z X mettatura G-72 + morsetuera + 1 tappo ur cinusura                                 |                          |        |                                                                                     |  |  |
|             |                                                                                                    |                                                                                         |                          | Mod    | ello:                                                                               |  |  |
|             |                                                                                                    |                                                                                         |                          | Α      | Standard                                                                            |  |  |
| TMT162G-    |                                                                                                    |                                                                                         |                          | Α      | $\leftarrow$ Codice d'ordine:                                                       |  |  |
| Elettronica |                                                                                                    |                                                                                         |                          |        |                                                                                     |  |  |
|             | Certi                                                                                                    | ficazio                                                                                 | ne:                      |        |                                                                                     |  |  |
|             | Α                                                                                                    | Aree                                                                                    | sicure                   |        |                                                                                     |  |  |
|             | В                                                                                                    | ATEX                                                                                    | K Ex ia,                 | FM IS  | S, CSA IS                                                                           |  |  |
|             | Ingresso sensore; Comunicazione:A1x; HARTB2x; config. sensore uscita 1; HARTC2x; FFD2x; PA                                                                                                    |                                                                                         |                          |        |                                                                                     |  |  |
|             | Configurazione:                                                                                                    |                                                                                         |                          |        |                                                                                     |  |  |
|             |                                                                                                    | A Filtro tensione di linea a 50 Hz                                                      |                          |        |                                                                                     |  |  |
|             |                                                                                                    | B Conforme all'ordine originale (specificare N. di serie) Filtro alimentazione da 50 Hz |                          |        | rme all'ordine originale (specificare N. di serie) Filtro alimentazione da 50 Hz $$ |  |  |
|             |                                                                                                    |                                                                                         | K                        | Filtro | tensione di linea a 60 Hz                                                           |  |  |
| 1           | L Conforme all'ordine originale (specificare N. di serie) Filtro alimentazione da 60 Hz                                                                                                    |                                                                                         |                          |        |                                                                                     |  |  |
|             |                                                                                                    |                                                                                         | L                        | Confo  | rme all'ordine originale (specificare N. di serie) Filtro alimentazione da ou Hz    |  |  |

| Pos. N. | Codice d'ordine | Parti di ricambio                                                                                                    |
|---------|-----------------|----------------------------------------------------------------------------------------------------|
| 2, 3    | TMT162X-DA      | Display HART + kit di montaggio + protezione anti-<br>torsione                                                                               |
| 2, 3    | TMT162X-DB      | Display PA/FF + kit di montaggio + protezione anti-<br>torsione                                                                              |
| 2, 3    | TMT162X-DC      | Kit di montaggio display + protezione anti-torsione                                                                                          |
| 5       | ТМТ162Х-НН      | Coperchio custodia cieco, alluminio Ex d, FM XP con O-<br>ring, CSA XP solo come coperchio della parte terminale                             |
| 5       | TMT162X-HI      | Coperchio custodia cieco, alluminio + O-ring                                                                                                 |
| 5       | TMT162X-HK      | Coperchio custodia completo di display, alluminio Ex d +<br>O-ring                                                                           |
| 5       | TMT162X-HL      | Coperchio custodia completo di display, alluminio + O-ring                                                                                   |
| 5       | TMT162X-HA      | Coperchio custodia cieco acciaio inossidabile 316L Ex d,<br>ATEX Ex d, FM XP con O-ring, CSA XP solo come<br>coperchio della parte terminale |
| 5       | TMT162X-HB      | Coperchio custodia cieco acciaio inossidabile 316L, con<br>O-ring                                                                            |
| 5       | TMT162X-HC      | Coperchio custodia completo di display, Ex d, acciaio<br>inossidabile 316L, ATEX Ex d, FM XP, CSA XP, con O-ring                             |
| 5       | TMT162X-HD      | Coperchio custodia completo di display, acciaio<br>inossidabile 316L con O-ring                                                              |
| 5       | TMT162X-HE      | Coperchio custodia cieco, T17 316L                                                                                                    |
| 5       | TMT162X-HF      | Coperchio custodia completo di display, policarbonato T17, 316L                                                                              |
| 5       | TMT162X-HG      | Coperchio custodia completo di display, vetro T17 316L                                                                                       |
| 6       | 51004555        | O-ring 88x3 NBR70 rivestito PTFE                                                                                                    |
| 7       | 51004948        | Kit ricambi gancio coperchio custodia da campo vite, rondella, rondella elastica                                                             |

# 9.6 Spedizione in fabbrica

Per utilizzarlo in seguito o restituirlo alla rete di assistenza del fornitore, lo strumento deve essere imballato in modo da proteggerlo da urti e danni. Gli imballi originali forniscono la migliore protezione.

Quando l'unità viene inviata per il controllo, accludere una nota contenente la descrizione dell'errore e dell'applicazione, allegando inoltre allo strumento un modulo di "Dichiarazione di decontaminazione" completato in tutte le sue parti. Una copia del modulo è disponibile in formato pdf sul CD-ROM. Per Stati Uniti e Canada, osservare la politica di autorizzazione alla restituzione allegata.

# 9.7 Smaltimento

Il dispositivo contiene componenti elettronici, pertanto lo smaltimento deve essere effettuato in conformità con le norme in vigore in materia di smaltimento dei rifiuti elettronici. Si prega di osservare le norme di smaltimento locali.

# 9.8 Revisioni software e compatibilità

### Versione

Il numero di versione indicato sulla targhetta e nelle Istruzioni di funzionamento indica la versione dello strumento: XX.YY.ZZ (es. 01.02.01).

| XX | Variazioni alla versione principale.<br>Non più compatibile. Variazioni allo strumento e alle Istruzioni di funzionamento. |
|----|----------------------------------------------------------------------------------------------------|
| YY | Variazioni alle funzioni e al funzionamento.<br>Compatibile. Variazioni apportate alle Istruzioni di funzionamento.        |
| ZZ | Correzioni e variazioni interne.<br>Le Istruzioni operative non vengono modificate.                                        |

| Data    | Versione software | Modifiche al software | Documentazione                 |
|---------|-------------------|-----------------------|--------------------------------|
| 01/2009 | 1.00.05           | Software originale    | BA275R/09/en/02.09<br>71089912 |

# 10 Dati tecnici

# 10.0.1 Ingresso

| Variabile misurata | Temperatura (comportamento lineare della trasmissione di temperatura), resistenza e tensione. |
|--------------------|-----------------------------------------------------------------------------------------------|
|                    |                                                                                               |

Campo di misura

Il trasmettitore registra diversi campi di misura in base alla connessione del sensore e ai segnali di ingresso.

| Tipo di ingresso                                | Denominazione                                                                                                    | Soglie del campo di misura                                                                                                    | Campo min.              |
|-------------------------------------------------|----------------------------------------------------------------------------------------------------|----------------------------------------------------------------------------------------------------|-------------------------|
| Termoresistenza (RTD)                           | Pt100                                                                                                    | -200850 °C                                                                                                    | 10 °C                   |
| Secondo IEC 60751                               | Pt200                                                                                                    | -200 850 °C                                                                                                    | 10 °C                   |
| $(\alpha = 0,00385)$                            | Pt500                                                                                                    | -200250 °C                                                                                                    | 10 °C                   |
|                                                 | Pt1000                                                                                                    | -200250 °C                                                                                                    | 10 °C                   |
| Secondo JIS C1604-81<br>( $\alpha = 0.003016$ ) | P+100                                                                                                    | 200 640 °C                                                                                                    | 10 %                    |
| Secondo DIN 43760                               | i tito                                                                                                    | -200 049 C                                                                                                    | 10 C                    |
| $(\alpha = 0,006180)$                           | Ni100                                                                                                    | -60250 °C                                                                                                    | 10 °C                   |
|                                                 | Ni1000                                                                                                    | -60150 °C                                                                                                    | 10 °C                   |
| secondo Edison Copper Winding                   | 0.10                                                                                                    | 100 260 %                                                                                                    | 10.90                   |
| N. 15<br>( $\alpha = 0.004274$ )                | Culo                                                                                                    | -100 200 °C                                                                                                    | 10 °C                   |
| Secondo la curva di Edison                      | Ni120                                                                                                    | -70270°C                                                                                                    | 10 °C                   |
| $(\alpha = 0,006720)$                           |                                                                                                    |                                                                                                    |                         |
| Secondo GOST                                    | Pt50                                                                                                    | -200 1100°C                                                                                                    | 10 °C                   |
| $(\alpha = 0,003911)$                           | Pt100                                                                                                    | -200850 °C                                                                                                    | 10 °C                   |
| Secondo COST                                    | C:::E0 C:::100                                                                                                    | 200 200 %C                                                                                                    | 10.90                   |
| $(\alpha = 0.004278)$                           | Cu30, Cu100                                                                                                    | -200 200 C                                                                                                    | 10 C                    |
| (@ = 0,00 12/0)                                 | Pt100 (Callendar – van Dusen)                                                                                                    | 10 400 Ω                                                                                                    | 10 <b>Ω</b>             |
|                                                 |                                                                                                    | 10 2000 Ω                                                                                                    | 100 Ω                   |
|                                                 | Nickel polinomiale (solo PROFIBUS® PA)                                                                                                    | 10 400 Ω                                                                                                    | 10 Ω                    |
|                                                 | _                                                                                                    | 10 2000 Ω                                                                                                    | 100 Ω                   |
|                                                 | Rame polinomiale (solo PROFIBUS® PA)                                                                                                    | 10 400 Ω                                                                                                    | 10 Ω                    |
|                                                 |                                                                                                    | 10 2000 Ω                                                                                                    | 100 Ω                   |
|                                                 | <ul> <li>Tipo di connessione: Connessione a 2, 3 di</li> <li>Con circuito a 2 fili, compensazione della</li> <li>Con connessione a 3 e a 4 fili, resistenza di</li> </ul>   | f fili, Corrente del sensore: $\leq 0.3 \text{ mA}$<br>resistenza del cavo disponibile (da 0 a 30 $\Omega$ )<br>del cavo del sensore a max. 50 $\Omega$ per filo |                         |
| Trasmettitore di resistenza                     | Resistenza $\Omega$                                                                                                    | 10 400 Ω                                                                                                    | 10 <b>Ω</b>             |
|                                                 |                                                                                                    | 10 2000 Ω                                                                                                    | 100 Ω                   |
| <b>T</b>                                        | $T_{1}^{*} = P_{1}^{*} (P_{1} P_{1}^{*} 2 Q_{1} P_{1} P_{1}^{*} (c)^{1})^{2}$                                                                                               | 0 1000.00                                                                                                    | 500.00                  |
| lermocoppie (IC)                                | Tipo E (NiCr CuNi)                                                                                                    | 0+1820 °C                                                                                                    | 500 °C                  |
| secondo nec 364 parte 1                         | Tipo I ( $Fe_{-Cu}Ni$ )                                                                                                    | -270+1000 C                                                                                                    | 50 °C                   |
|                                                 | Tipo K (NiCr-Ni)                                                                                                    | -270+1372 °C                                                                                                    | 50 °C                   |
|                                                 | Tipo N (NiCrSi-NiSi)                                                                                                    | -270+1300 °C                                                                                                    | 50 °C                   |
|                                                 | Tipo R (PtRh13-Pt)                                                                                                    | -50+1768 °C                                                                                                    | 500 °C                  |
|                                                 | Tipo S (PtRh10-Pt)                                                                                                    | -50+1768 °C                                                                                                    | 500 °C                  |
|                                                 | Tipo T (Cu-CuNi)                                                                                                    | -270+400 °C                                                                                                    | 50 °C                   |
| Secondo ASTM F088                               | Tino C (WSRe-W26Re)                                                                                                    | 0 +2320 °C                                                                                                    | 500 °C                  |
|                                                 | Tipo D (W3Re-W25Re)                                                                                                    | 0+2495 °C                                                                                                    | 500 °C                  |
|                                                 | , ,                                                                                                    |                                                                                                    |                         |
| Secondo DIN 43710                               | Tipo L (Fe-CuNi)                                                                                                    | -200+900 °C                                                                                                    | 50 °C                   |
|                                                 | Tipo U (Cu-CuNi)                                                                                                    | -200+600 °C                                                                                                    | 50 °C                   |
|                                                 | <ul> <li>Giunto freddo interno (Pt100)</li> <li>Accuratezza del giunto freddo: ± 1 °C</li> <li>Resistenza max. del sensore di 10 kΩ (se NAMUR NE89)<sup>3)</sup></li> </ul> | la resistenza del sensore supera 10 k $\Omega,$ messa                                                                                                    | aggio di errore secondo |

| Tipo di ingresso               | Denominazione                | Soglie del campo di misura | Campo min. |
|--------------------------------|------------------------------|----------------------------|------------|
| Trasmettitore di tensione (mV) | Trasmettitore millivolt (mV) | -20100 mV                  | 5 mV       |

1) Significativo aumento dell'errore di misura con temperatura inferiore a 300 °C.

2) Se le condizioni operative coinvolgono un ampio campo di temperatura, il trasmettitore TMT162 consente di suddividere il campo. Ad esempio, per il campo inferiore può essere impiegata una termocoppia di tipo S o R e per il campo superiore di tipo B. Il trasmettitore TMT162 è perciò programmato per la commutazione a una temperatura predeterminata. Di conseguenza, si riescono a utilizzare le migliori prestazioni di ogni singola termocoppia e si ottiene 1 uscita, che rappresenta la temperatura di processo. Nota: l'opzione del doppio ingresso del sensore deve essere inclusa nel codice d'ordine del protocollo HART<sup>®</sup>. Se vengono selezionati i protocolli FF e PA, sono già disponibili come standard due ingressi del sensore.

3) Requisiti di base NE89: rilevamento dell'aumento di resistenza del sensore di TC o RTD a 4 fili (ad es. per corrosione dei contatti o dei fili).

### 10.0.2 Uscita

| Segnale di uscita | PROFIBUS® PA                  |                                                                                                  |  |
|-------------------|-------------------------------|--------------------------------------------------------------------------------------------------|--|
|                   | Codifica del segnale          | PROFIBUS <sup>®</sup> PA secondo EN 50170 volume 2, IEC 61158-2, Manchester Bus<br>Powered (MBP) |  |
|                   | Velocità di trasmissione dati | 31,25 kBit/s, modalità tensione                                                                  |  |
|                   | Isolamento galvanico          | U = 2 kV c.a. (Ingresso/uscita)                                                                  |  |

| Informazione sul guasto                        | -                                                               |                        |
|------------------------------------------------|-----------------------------------------------------------------|------------------------|
| informazione bai gaasto                        | PROFIBUS <sup>®</sup> PA                                        |                        |
|                                                | Stato e allarmi secondo le specifiche PROFIBUS® PA profilo 3.01 |                        |
|                                                |                                                                 |                        |
| Linearizzazione/<br>comportamento trasmissione | Temperatura lineare, resistenza lin                             | eare, tensione lineare |
| Filtro                                         | Filtro digitale primo ordine: 060                               | S                      |
| Consumo di corrente                            | PROFIBUS <sup>®</sup> PA                                        |                        |
|                                                | Consumo di corrente (corrente base del dispositivo)             | ≤ 11 mA                |
|                                                | Errore in corrente FDE (Fault<br>Disconnection Electronic)      | 0 mA                   |
|                                                |                                                                 |                        |
| Dati specifici del protocollo                  | PROFIBUS® PA                                                    |                        |

| PROFIBUS <sup>®</sup> PA            |                                                                                                    |
|-------------------------------------|----------------------------------------------------------------------------------------------------|
| Versione profilo                    | 3.01                                                                                                    |
| Funzioni supportate                 | Revisione 2 "Stato condensato e messaggi diagnostici"<br>Revisione 2 "Funzioni di identificazione e manutenzione"                                                                                                    |
| ID specifico del produttore:        | 1549 (hex)                                                                                                    |
| Indirizzo del dispositivo o del bus | 126 (predefinito)<br>L'indirizzo del dispositivo o del bus si imposta mediante il software di<br>configurazione, ad es. FieldCare, o con gli interruttori DIP sul vano<br>dell'elettronica.                                                                                                    |
| File GSD                            | <ul> <li>Fonti di file GSD e driver del dispositivo:</li> <li>File GSD: www.endress.com (→ Download → Software)</li> <li>File GSD profilo: www.profibus.com</li> <li>FieldCare/DTM: www.endress.com (→ Soluzioni → Fieldbus → Integrazione nel Fieldbus</li> <li>SIMATIC PDM: www.endress.com (→ Soluzioni → Fieldbus → Integrazione nel Fieldbus) o www.fielddevices.com</li> </ul> |

| PROFIBUS® PA                                    |                                                                                                    |
|-------------------------------------------------|----------------------------------------------------------------------------------------------------|
| Blocco scrittura                                | Blocco scrittura attivato mediante l'impostazione hardware (interruttore DIP)                                                                                                    |
| Scambio ciclico di dati                         |                                                                                                    |
| Dati in uscita                                  | Valore visualizzato                                                                                                    |
| Dati in ingresso                                | Temperatura di processo, temperatura interna di riferimento                                                                                                    |
| Breve descrizione dei blocchi                   |                                                                                                    |
| Blocco fisico                                   | Il blocco fisico contiene tutti i dati per l'identificazione e la caratterizzazione<br>univoca del dispositivo. Corrisponde a una targhetta elettronica del<br>dispositivo. Oltre ai parametri necessari al funzionamento del dispositivo sul<br>fieldbus, il blocco fisico fornisce informazioni tra cui codice d'ordine, ID<br>dispositivo, revisione hardware, revisione software, versione dispositivo,<br>ecc. Le impostazioni di visualizzazione sono effettuate anche mediante il<br>blocco fisico. |
| Trasduttore Blocco "Sensore 1" e<br>"Sensore 2" | I blocchi trasduttore del trasmettitore da campo contengono tutti i parametri di misura e specifici per il dispositivo relativi alla misura delle variabili di ingresso.                                                                                                    |
| Ingresso analogico (AI)                         | Nel blocco funzione AI, le variabili di processo dei blocchi trasduttore sono<br>elaborate per le successive funzioni di automazione nel sistema di controllo<br>(ad es. scalatura, elaborazione del valore soglia).                                                                                                    |

Ritardo di attivazione

| PROFIBUS® PA |  |
|--------------|--|
| 8 s          |  |

## 10.0.3 Alimentazione

| Tensione d'alimentazione | PROFIBUS® PA                                                                                                    |  |
|--------------------------|----------------------------------------------------------------------------------------------------|--|
|                          | $U_b$ = 932 V, protezione contro l'inversione di polarità,<br>tensione max. $U_b$ = 35 V<br>Secondo IEC 60079-27, FISCO/FNICO |  |
|                          |                                                                                                    |  |
| Ingresso cavo            | Per una panoramica, vedere il capitolo 8 "Accessori"                                                                          |  |

# 10.0.4 Accuratezza della misura

| Tempo di risposta                   | 1 s per canale                             |
|-------------------------------------|--------------------------------------------|
| Condizioni operative di riferimento | Temperatura di taratura: + 25 °C $\pm$ 5 K |

### Errore misurato massimo

|                                    | _                                                                                | Accuratezza                                                              |                                  |
|------------------------------------|----------------------------------------------------------------------------------|--------------------------------------------------------------------------|----------------------------------|
|                                    | Denominazione                                                                    | Digitale                                                                 | D/A <sup>1)</sup>                |
| Termoresistenza (RTD)              | Cu100, Pt100, Ni100, Ni120<br>Pt500<br>Cu50, Pt50, Pt1000, Ni1000<br>Cu10, Pt200 | 0,1 °C<br>0,3 °C<br>0,2 °C<br>1 °C                                       | 0,02%<br>0,02%<br>0,02%<br>0,02% |
| Termocoppie (TC)                   | K, J, T, E, L, U<br>N, C, D<br>S, B, R                                           | tipic. 0,25 °C<br>tipic. 0,5 °C<br>tipic. 1,0 °C                         | 0,02%<br>0,02%<br>0,02%          |
|                                    |                                                                                  | Accuratezza                                                              |                                  |
|                                    | Campo di misura                                                                  | Digitale                                                                 | D/A <sup>1</sup>                 |
| Trasmettitore di<br>resistenza (Ω) | 10 400 Ω<br>10 2000 Ω                                                            | $\begin{array}{c} \pm \ 0,04 \ \Omega \\ \pm \ 0,8 \ \Omega \end{array}$ | 0,02 %<br>0,02 %                 |
| Trasmettitore di tensione<br>(mV)  | -20100 mV                                                                        | ± 10 µV                                                                  | 0,02 %                           |

1) % con riferimento al campo impostato. Accuratezza = digitale + accuratezza D/A, per uscita 4...20 mA

| Campo di ingresso fisico dei sensori |                                                           |  |
|--------------------------------------|-----------------------------------------------------------|--|
| 10 400 Ω                             | Cu10, Cu50, Cu100, Polynom RTD, Pt50, Pt100, Ni100, Ni120 |  |
| 10 2000 Ω                            | Pt200, Pt500, Pt1000, Ni1000                              |  |
| -20100 mV                            | Tipo termocoppia: C, D, E, J, K, L, N, U                  |  |
| -530 mV                              | Tipo termocoppia: B, R, S, T                              |  |

### Adattamento di trasmettitore e sensore

Le termoresistenze dispongono di elevata linearità. Tuttavia ciascun sensore è dotato di una propria curva caratteristica della resistenza di temperatura. È necessario descrivere tale curva caratteristica con la maggior accuratezza possibile al fine di ottenere un elevato grado di accuratezza nella linearizzazione dei valori misurati nel trasmettitore. Lo strumento TMT162 consente di utilizzare il seguente metodo:

Coefficienti Callendar - Van Dusen

L'equazione Callendar – Van Dusen è così descritta:

$$R_T = R_0 / 1 + AT + BT^2 + C(T - 100)T^3 /$$

dove A, B e C sono delle costanti, indicate generalmente come coefficienti di Callendar - Van Dusen. I valori precisi di A, B e C sono derivati dai dati di taratura e sono specifici per ogni sensore RTD. Il processo prevede la programmazione del dispositivo utilizzando la curva dati di uno sensore RTD specifico, anziché la curva standard.

L'adattamento del sensore e del trasmettitore mediante il suddetto metodo migliora sensibilmente l'accuratezza di misura della temperatura nell'intero sistema. Questo risultato è dovuto al trasmettitore, che utilizza la resistenza attuale del sensore con i dati della curva di temperatura anziché i dati della curva ideale.

| Ripetibilità              | 0,0015% del campo di ingresso fisico (16 Bit)<br>Conversione risoluzione A/D: 18 Bit                                                               |
|---------------------------|----------------------------------------------------------------------------------------------------|
| Stabilità a lungo termine | ≤ 0,1 °C/anno o ≤ 0,05%/anno<br>Dati sotto condizioni di riferimento. % con riferimento al campo impostato. Viene applicato il valore<br>maggiore. |

### Effetti della temperatura ambiente (deriva di temperatura)

| Effetto sull'accuratezza quando la temperatura ambiente varia di 1 K: |                                                |  |  |  |
|-----------------------------------------------------------------------|------------------------------------------------|--|--|--|
| ingresso 10400 Ω                                                      | 0,001% del valore misurato, min. 1 m $\Omega$  |  |  |  |
| Ingresso 102000 Ω                                                     | 0,001% del valore misurato, min. 10 m $\Omega$ |  |  |  |
| Ingresso -20100 mV                                                    | 0,001% del valore misurato, min. 0,2 $\mu V$   |  |  |  |
| Ingresso -530 mV                                                      | 0,001% del valore misurato, min. 10 $\mu V$    |  |  |  |

#### Sensibilità tipica delle termoresistenze:

| Pt: 0,00385 * R <sub>nominale</sub> /K | Cu: 0,0043 * $R_{nominale}/K$ | Ni: 0,00617 * R <sub>nominale</sub> /K |
|----------------------------------------|-------------------------------|----------------------------------------|
|                                        |                               |                                        |

Esempio Pt100: 0,00385 x 100  $\Omega/K=0,385~\Omega/K$ 

#### Sensibilità tipica delle termocoppie:

| B: 10 μV/K | C: 20 µV/K | D: 20 µV/K | E: 75 μV/K | J: 55 μV/K | K: 40 μV/K |
|------------|------------|------------|------------|------------|------------|
| L: 55 µV/K | N: 35 μV/K | R: 12 μV/K | S: 12 μV/K | T: 50 μV/K | U: 60 µV/K |

Esempi di calcolo dell'errore di misura con deriva della temperatura ambiente:

#### Esempio 1:

- Deriva temperatura ingresso  $\vartheta = 10$  K, Pt100, campo di misura da 0 ... 100 °C
- Temperatura di processo massima: 100 °C
- $\blacksquare$  Valore resistenza misurato: 138,5  $\Omega$  (DIN EN 60751) a temperatura di processo massima

Deriva di temperatura tipica in  $\Omega$ : (0,001% di 138,5  $\Omega$ ) \* 10 = 0,01385  $\Omega$ Conversione in Kelvin: 0,01385  $\Omega$  / 0,385  $\Omega$ /K = 0,04 K

### Esempio 2:

- Deriva temperatura ingresso  $\Delta \vartheta = 10$  K, termocoppia tipo K, campo di misura 0 ... 600 °C
- Temperatura di processo massima: 600 °C
- Tensioni termocoppia misurate: 24905  $\mu$ V (vedere IEC 584)

Deriva temperatura tipica in  $\mu V$ : (0,001% di 24905  $\mu V)$  \* 10 = 2,5  $\mu V$  Conversione in Kelvin: 2,5  $\mu V$  / 40  $\mu V/K$  = 0,06 K

#### Inaccuratezza di misura totale del punto di misura

L'inaccuratezza della misura si calcola come segue in conformità alla GUM (Guida all'espressione dell'incertezza di misura):

| Inaccuratezza di misura = k | (Errore misura di base trasmettitore) <sup>2</sup> | (Errore misura temperatura ambiente) <sup>2</sup> | (Errore misura sensore) <sup>2</sup> |
|-----------------------------|----------------------------------------------------|---------------------------------------------------|--------------------------------------|
| totale del punto di misura  | 3                                                  | 3                                                 | 3                                    |

### Esempio di calcolo dell'inaccuratezza totale della misura di un termometro:

Deriva temperatura ambiente  $\Delta \vartheta = 10$ K, Pt100 classe A, campo di misura 0 ... 100 °C, temperatura di processo massima: 100 °C, k = 2

- Errore di misura di base: 0,1 K
- Errore misurato causato dalla deriva della temperatura ambiente: 0,04 K
- Errore di misura del sensore: 0,15 K + 0,002 \* 100 °C = 0,35 K

Inaccuratezza totale  
della misura = 2 
$$\sqrt{\frac{(0.1 \text{ K})^2}{3} + \frac{(0.04 \text{ K})^2}{3} + \frac{(0.35 \text{ K})^2}{3}} = 0.42 \text{ K} (0.76 \text{ °F})$$

| Effetto del giunto di<br>riferimento (giunto freddo) | Pt100 DIN EN 60751 cl. A, accuratezza $\pm$ 1 K, punto di riferimento interno per termocoppie TC                                                                                                    |                                                         |                                                                              |                                     |  |  |
|------------------------------------------------------|----------------------------------------------------------------------------------------------------|---------------------------------------------------------|------------------------------------------------------------------------------|-------------------------------------|--|--|
|                                                      | 10.0.5 Condizioni ambientali                                                                                                    |                                                         |                                                                              |                                     |  |  |
| Soglie di temperatura<br>ambiente                    | <ul> <li>Senza display: -40 +85 °C</li> <li>Con display: -40 +80 °C</li> </ul>                                                                                                    |                                                         |                                                                              |                                     |  |  |
|                                                      | Per l'uso in aree Ex, vedere il certificato Ex                                                                                                    |                                                         |                                                                              |                                     |  |  |
|                                                      | Nota!<br>Alle temperature < -20 °°C il display potrebbe reagire lentamente. La leggibilità del display non può<br>essere garantita con temperature < -30 °C.                                                                                                    |                                                         |                                                                              |                                     |  |  |
| Temperatura di<br>immagazzinamento                   | <ul> <li>Senza display: -40 +</li> <li>Con display: -40</li> </ul>                                                                                                    | -100 °C<br>+80 °C                                       |                                                                              |                                     |  |  |
| Altitudine                                           | Fino a 2000 m s.l.m. seco                                                                                                    | ndo IEC 61010-1, CSA                                    | 1010.1-92                                                                    |                                     |  |  |
| Classe di clima                                      | Secondo IEC 60654-1, cla                                                                                                    | Secondo IEC 60654-1, classe C                           |                                                                              |                                     |  |  |
| Grado di protezione                                  | <ul> <li>Custodia in alluminio pressofuso o acciaio inox: IP67, NEMA 4x</li> <li>Custodia in acciaio inox per applicazioni igieniche (custodia T17): IP66/IP68 (1,83 m H<sub>2</sub>O per 24 h), NEMA 4X, NEMA 6P</li> </ul>                                            |                                                         |                                                                              |                                     |  |  |
| Resistenza agli urti e alle<br>vibrazioni            | 3g / 2 fino a 150 Hz secondo IEC 60 068-2-6                                                                                                    |                                                         |                                                                              |                                     |  |  |
|                                                      | Nota!<br>È necessario prestare attenzione durante l'utilizzo di staffe a L (vedi staffe a parete/palina 2" nel<br>capitolo "Accessori"), poiché si potrebbe provocare risonanza. Pericolo: le vibrazioni sul<br>trasmettitore non devono superare i valori specificati. |                                                         |                                                                              |                                     |  |  |
| Compatibilità<br>elettromagnetica (EMC)              | <b>Conformità alle specifiche di compatibilità elettromagnetica CE</b><br>L'EMC è conforme a tutti i principali requisiti elencati nelle serie EN 61326 e NAMUR NE21.<br>Dettagli secondo dichiarazione di conformità.                                                  |                                                         |                                                                              |                                     |  |  |
|                                                      | Allo scopo di incrementare<br>pratico per definire se i dis<br>interferenze.                                                                                                    | e la sicurezza funzionale<br>positivi usati in laborato | e, questa normativa indica un metoc<br>orio e nel controllo di processo sono | lo uniforme (<br>resistenti allo    |  |  |
|                                                      | ESD (scariche elettrostatiche)                                                                                                    | IEC 61000-4-2                                           | 6 kV cont., 8 kV in aria                                                     |                                     |  |  |
|                                                      | Campi elettromagnetici                                                                                                    | IEC 61000-4-3                                           | 0,08 2 GHz<br>(0,084 GHz per FF)<br>0,082 GHz per HART<br>22,7 GHz           | 10 V/m<br>10 V/m<br>30 V/m<br>1 V/m |  |  |
|                                                      | Transiente veloce (burst)                                                                                                    | IEC 61000-4-4                                           | 1 kV (2 kV per HART)                                                         |                                     |  |  |
|                                                      | Sovracorrente momentanea                                                                                                    | IEC 61000-4-5                                           | 1 kV asim. (0,5 kV sim. per HART)                                            |                                     |  |  |
|                                                      | RF condotta                                                                                                    | IEC 61000-4-6                                           | 0,0180 MHz                                                                   | 10 V                                |  |  |
| Condensa                                             | Tollerata                                                                                                    |                                                         |                                                                              |                                     |  |  |
| Categoria di misura                                  | Categoria di misura II soco                                                                                                    | ando IEC 61010-1 1 a                                    | rategoria di misura viene fornita por                                        | misure su                           |  |  |
| catoborna ar minoura                                 | circuiti con un collegamer                                                                                                    | nto elettrico diretto all'a                             | limentazione di bassa tensione.                                              |                                     |  |  |

### Grado inquinamento

Grado di inquinamento 2 secondo IEC 61010-1

### 10.0.6 Costruzione meccanica

Struttura, dimensioni Dimensioni in mm

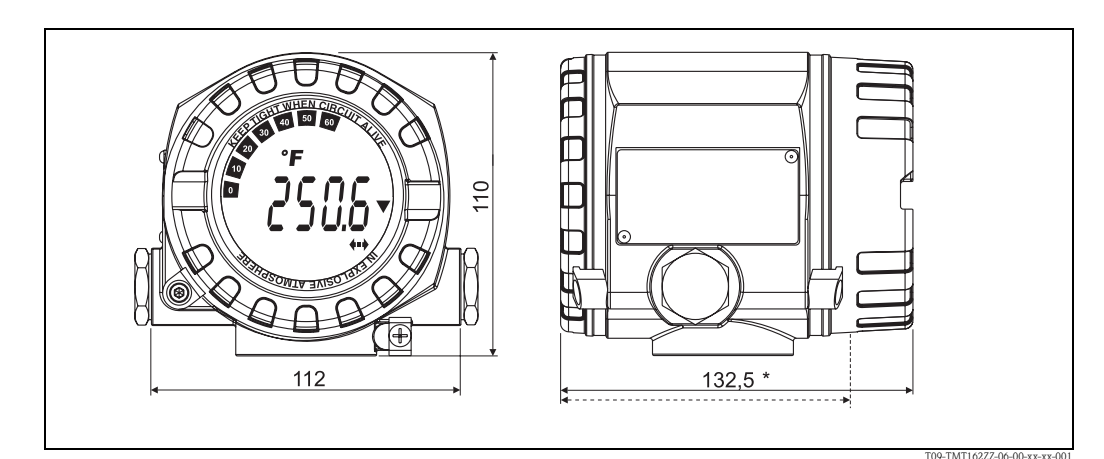

*Fig. 15:* Custodia in alluminio pressofuso per applicazioni generiche o in opzione custodia in acciaio inox (316L) \* dimensioni senza display = 112 mm

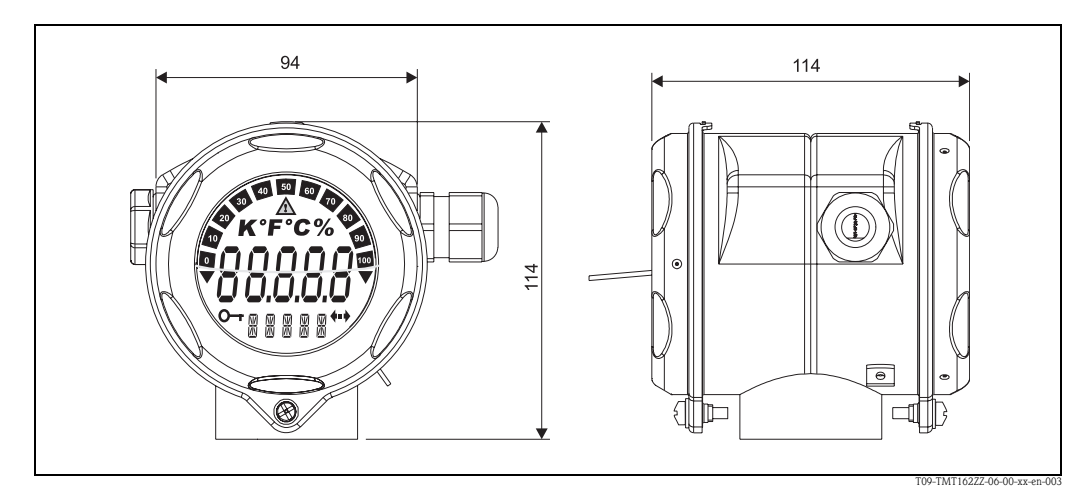

*Fig. 16:* In opzione, custodia T17 in acciaio inox per applicazioni igieniche

- Vano dell'elettronica e vano connessioni separati
- Display a innesto a passi di 90°

Peso

- 1,4 kg ca., con display e custodia in alluminio
- 4,2 kg ca., con display, custodia in acciaio inox
- 1,25 kg ca., con display e custodia T17

| M - + ! - 1 - |                                                                                            |                                     |
|---------------|--------------------------------------------------------------------------------------------|-------------------------------------|
| Materiale     | Custodia                                                                                   | Targhetta                           |
|               | Custodia in alluminio pressofuso AlSi10Mg con<br>rivestimento in resina su base poliestere | Alluminio AlMgl, anodizzato in nero |
|               | Acciaio inox 1.4435 (AISI 316L)                                                            | 1.4301 (AISI 304)                   |
|               | Acciaio inox 1.4435 (AISI 316L) per applicazioni igieniche (custodia T17)                  | -                                   |

| Morsetti                                                                                                    | 2,5 mm <sup>2</sup> (12 AWG) più filo e terminali                                                                     |                                                                                                    |                                                                                                    |  |
|----------------------------------------------------------------------------------------------------|----------------------------------------------------------------------------------------------------|----------------------------------------------------------------------------------------------------|----------------------------------------------------------------------------------------------------|--|
|                                                                                                    | 10.0.7                                                                                                    | Certificati e approv                                                                                                    | razioni                                                                                                    |  |
| Marchio CE                                                                                                    | Il sistema<br>costruttore                                                                                             | Il sistema di misura possiede i requisiti legali delle direttive EC. Applicando il marchio CE, il costruttore conferma che lo strumento è stato testato con successo.                                                                                                    |                                                                                                    |  |
| Approvazione Ex                                                                                                    | <ul> <li>ATEX II1<br/>FM IS, N<br/>CSA IS, N</li> <li>ATEX II2<br/>FM XP, N<br/>CSA XP,</li> </ul>                    | ATEX II1G EEx ia IIC T4/T5/T6• ATEX EEx d, EEx iaFM IS, NI I/1+2/ABCDFM XP, DIP, IS, NI I,II,III/1+2/A-GCSA IS, NI I/1+2/ABCDCSA XP, DIP, IS, NI I,II,III/1+2/A-GATEX II2G EEx d IIC T6• ATEX II3G EEx nA nL IIC T4/T5/T6FM XP, NI, DIP I,II,III/1+2/A-G• FM+CSA XP, DIP, IS, NI I,II,III/1+2/A-GCSA XP, NI, DIP I,II,III/1+2/A-G• ATEX II1/2D |                                                                                                    |  |
| Altri standard e linee guida                                                                                                    | <ul> <li>IEC 605</li> <li>IEC 610<br/>laborato</li> <li>Serie EN</li> <li>NAMUF<br/>(www.m)</li> <li>NEMA:</li> </ul> | 529: Grado di protezione all<br>)10–1: Requisiti di sicurezza<br>orio.<br>V 61326: Requisiti EMC per<br>R: associazione degli utenti (<br>namur.de).<br>associazione di standardizz                                                                                                    | a custodia (codice IP)<br>per strumentazione elettrica di misura, controllo e<br>equipaggiamenti elettrici di misura, controllo e laboratorio.<br>di tecnologia dell'automazione nelle industrie di processo<br>azione per l'industria elettrica del Nord America. |  |
| CSA GP                                                                                                    | CSA Applicazioni Generiche                                                                                            |                                                                                                    |                                                                                                    |  |
| Certificazione PROFIBUS® PA                                                                                                    | Il trasmett<br>V.), PROF                                                                                              | Il trasmettitore di temperatura è certificato e registrato dal PNO (PROFIBUS® Nutzerorganisation e<br>V.), PROFIBUS user organization. Il dispositivo soddisfa tutti i requisiti delle seguenti specifiche:                                                                                                    |                                                                                                    |  |
| <ul> <li>Certificato in conformità con PROFIBUS<sup>®</sup> PA Profilo 3.01 e Profilo 3.01 R</li> <li>Il misuratore può funzionare anche con dispositivi certificati di altri produ</li> </ul> |                                                                                                    | BUS <sup>®</sup> PA Profilo 3.01 e Profilo 3.01 Revisione 2, Revisione 3 con dispositivi certificati di altri produttori (interoperabilità)                                                                                                    |                                                                                                    |  |
|                                                                                                    | 10.0.8                                                                                                    | Documentazione                                                                                                    |                                                                                                    |  |
|                                                                                                    | Document<br>ATEX 22<br>ATEX II<br>ATEX II<br>ATEX II<br>ATEX II<br>Linee gu<br>di camp                                | tazione Ex supplementare:<br>IIG Ex d: XA058R/09/a3<br>1/2D: XA059R/09/a3<br>1G: XA060R/09/a3<br>fx ia + Ex d: XA061R/09/a3<br>1/2GD: XA067R/09/a3<br>uida per la progettazione e la<br>po (BA034S/04/it)                                                                                                    | 3<br>1 messa in servizio di "PROFIBUS® DP/PA" – Comunicazione                                                                                                    |  |

# 11 Operazioni con PROFIBUS<sup>®</sup> PA

Il funzionamento è orientato all'utente e raggruppa i parametri operativi in menu operativi appropriati.

Il sistema operativo orientato all'utente offre due diverse modalità di configurazione: Configurazione standard e configurazione avanzata.

La configurazione standard consente di definire tutte le impostazioni base necessarie all'uso dello strumento.

La modalità di configurazione avanzata è destinata a utenti esperti o tecnici del servizio di assistenza. Tutte le opzioni della modalità standard sono disponibili anche nella modalità avanzata. Inoltre, quest'ultima dispone di parametri addizionali che consentono di effettuare impostazioni speciali. Oltre a queste due voci del menu, i menu Display/Uso consentono di configurare il display opzionale, mentre il menu Diagnostica è disponibile per informazioni diagnostiche e di sistema. I parametri dello strumento sono descritti nella seguente sezione mediante il sistema operativo orientato all'utente. Tutti i parametri dello strumento non elencati nella presente struttura di funzionamento possono essere modificati solo mediante gli strumenti appropriati utilizzando le informazioni negli elenchi Slot/Index ( $\rightarrow \blacksquare 86$ ).

# 11.1 Struttura di funzionamento

 $\rightarrow$  Display/uso  $\rightarrow \ge 52$  $\rightarrow$  Sensore 1  $\rightarrow$  Setup  $\rightarrow$   $\geqq$  54  $\rightarrow$  Configurazione avanzata ( $\rightarrow \ge 59$ )  $\rightarrow$  Sensore 2 → Impostazioni di sicurezza  $\rightarrow$  Informazioni sul sistema ( $\rightarrow \square 62$ )  $\rightarrow$  Diagnostica  $\rightarrow \square 61$  $\rightarrow$  Valore misurato ( $\rightarrow \ge 62$ )  $\rightarrow$  Valori min./max.  $\rightarrow$  Test/reset strumento ( $\rightarrow \square 64$ )  $\rightarrow$  Sistema ( $\rightarrow \square 65$ )  $\rightarrow$  Display → Sensore 1 → Linearizzazione speciale 1  $\rightarrow$  Meccanismo sensori ( $\rightarrow$   $\supseteq$  67)  $\rightarrow$  Sensore 2  $\rightarrow$  Linearizzazione speciale 2  $\rightarrow$  Ingresso analogico 1  $\rightarrow$  Avanzata  $\rightarrow$   $\stackrel{\frown}{=}$  65 → Ingresso analogico 2  $\rightarrow$  Comunicazione ( $\rightarrow$  **1**73)  $\rightarrow$  Ingresso analogico 3  $\rightarrow$  Ingresso analogico 4 → Informazioni di sistema → Valore misurato  $\rightarrow$  Diagnostica ( $\rightarrow$  🖹 83)  $\rightarrow$  Valori min./max.  $\rightarrow$  Test/reset strumento

# 11.2 Configurazione standard

Nella configurazione standard sono disponibili i seguenti gruppi di parametri. Questi parametri vengono utilizzati per la configurazione base dello strumento. Il trasmettitore da campo può essere messo in funzione mediante questo gruppo limitato di parametri.

### 11.2.1 Gruppo Display/uso

Le impostazioni per la visualizzazione del valore misurato sul display locale possono essere configurate nel menu Display/uso. I seguenti parametri si trovano nel gruppo **Display/uso**, sotto Avanzate  $\rightarrow$  Sistema  $\rightarrow$  Display.

### Nota!

Queste impostazioni non hanno alcun effetto sui valori di uscita del trasmettitore. Servono unicamente a configurare la modalità di visualizzazione delle informazioni sul display.

| Display/uso                                                                |                                      |                       |                                                                                                    |
|----------------------------------------------------------------------------|--------------------------------------|-----------------------|----------------------------------------------------------------------------------------------------|
| Voce menu                                                                  | Parametri                            |                       |                                                                                                    |
| "Display/uso"<br>(Avanzate $\rightarrow$<br>Sistema $\rightarrow$ Display) | Denominazione                        | Accesso<br>parametro  | Descrizione                                                                                                    |
|                                                                            | Intervallo display                   | lettura/<br>scrittura | Durata di visualizzazione (in secondi) di un valore sul<br>display. Impostazione da 4 a 60 s.                                                                                                    |
|                                                                            |                                      |                       | Impostazioni di fabbrica:<br>6 s                                                                                                    |
|                                                                            | Sorgente<br>Valore visualizzato n    | lettura/<br>scrittura | <ul> <li>Per la selezione del valore da visualizzare. Impostazioni possibili:</li> <li>Off</li> <li>Valore primario 1</li> <li>Valore sensore 1</li> <li>Valore primario 2</li> <li>Valore sensore 2</li> <li>Valore RJ</li> <li>Impostazioni di fabbrica:<br/>Valore primario 1</li> <li>Nota!<br/>Se tutti e 3 i canali del display sono disattivati (opzione "Off"), il valore del valore primario 1 viene automaticamente visualizzato sul display. Se il valore no è disponibile (ad es. nel parametro "Tipo caratterizzazione 1" del Blocco trasduttore 1 del sensore è stato selezionato "Nessun sensore"), viene visualizzato il valore primario 2.</li> </ul> |
|                                                                            | Descrizione valore<br>visualizzato n | lettura/<br>scrittura | Descrizione del valore visualizzato.                                                                                                    |
|                                                                            |                                      |                       | Impostazioni di fabbrica:<br>"P1"<br>Nota!<br>Massimo 16 lettere. Il valore non è visualizzato sul<br>display.                                                                                                    |

| Display/uso                                                                |                                      |                       |                                                                                                    |
|----------------------------------------------------------------------------|--------------------------------------|-----------------------|----------------------------------------------------------------------------------------------------|
| Voce menu                                                                  | Parametri                            |                       |                                                                                                    |
| "Display/uso"<br>(Avanzate $\rightarrow$<br>Sistema $\rightarrow$ Display) | Denominazione                        | Accesso<br>parametro  | Descrizione                                                                                                    |
|                                                                            | Formato del valore<br>visualizzato n | lettura/<br>scrittura | Per la selezione del numero di cifre visualizzate dopo la<br>virgola decimale. Opzione di configurazione da 0 a 4.<br>L'opzione 4 significa "AUTO". Il numero massimo di cifre<br>decimali possibile viene sempre visualizzato sul display.<br>Impostazioni possibili:<br>– 0 – xxxxx<br>– 1 – xxxxx<br>– 1 – xxxxx<br>– 2 – xxx.xx<br>– 3 – xx.xxx<br>– 4 – Auto<br><b>Impostazioni di fabbrica:</b><br>4 – Auto |
|                                                                            | Bargraph min. n                      | lettura/<br>scrittura | Immissione della soglia di basso livello sul display bar-<br>graph.<br>Impostazioni di fabbrica: 0                                                                                                    |
|                                                                            | Bargraph max. n                      | lettura/<br>scrittura | Immissione della soglia di alto livello sul display bargraph.<br>Impostazioni di fabbrica: 100                                                                                                    |

n = Numero di canali visualizzati (da 1 a 3)

### Esempio di configurazione:

I seguenti valori misurati saranno sempre mostrati sul display:

| ■ Valore 1:                      |                                                                        |
|----------------------------------|------------------------------------------------------------------------|
| Valore misurato da visualizzare: | Valore primario 1                                                      |
|                                  | del trasduttore del sensore 1 (PV1)                                    |
| Unità valore misurato:           | °C                                                                     |
| Cifre decimali:                  | 2                                                                      |
| Bargraph min.:                   | 0 (= predefinito)                                                      |
| Bargraph max.:                   | 100 (= predefinito)                                                    |
| ■ Valore 2:                      |                                                                        |
| Valore misurato da visualizzare: | Valore RJ                                                              |
| Unità valore misurato:           | °C                                                                     |
| Cifre decimali:                  | 1                                                                      |
| Bargraph min.:                   | 0 (= predefinito)                                                      |
| Bargraph max.:                   | 50                                                                     |
| ■ Valore 3:                      |                                                                        |
| Valore misurato da visualizzare: | Valore sensore 2 (valore misurato) del trasduttore del sensore 2 (SV2) |
| Unità:                           | °C                                                                     |
| Cifre decimali:                  | 2                                                                      |
| Bargraph min.:                   | 0 (= predefinito)                                                      |
| Bargraph max.:                   | 100 (= predefinito)                                                    |

Tutti i valori misurati saranno visualizzati sul display per 12 secondi.

A tal fine, effettuare le seguenti impostazioni nel menu operativo "Display/uso".

| Parametri                             | Valore              |
|---------------------------------------|---------------------|
| Intervallo display                    | 12                  |
| Provenienza del valore visualizzato 1 | "Valore primario 1" |

| Parametri                             | Valore             |
|---------------------------------------|--------------------|
| Descrizione del valore visualizzato 1 | TUBO TEMP 11       |
| Formato del valore visualizzato 1     | "xxx.xx"           |
| Bargraph min. 1                       | 0                  |
| Bargraph max. 1                       | 100                |
| Provenienza del valore visualizzato 2 | "Valore RJ"        |
| Descrizione del valore visualizzato 2 | TEMP INTERN        |
| Formato del valore visualizzato 2     | "xxxx.x"           |
| Bargraph min. 2                       | 0                  |
| Bargraph max. 2                       | 50                 |
| Provenienza del valore visualizzato 3 | "Valore sensore 2" |
| Descrizione del valore visualizzato 3 | TUBO 11 RETRO      |
| Formato del valore visualizzato 3     | "xxx.xx"           |
| Bargraph min. 3                       | 0                  |
| Bargraph max. 3                       | 100                |

# 11.2.2 Configurazione gruppo

Informazioni sulla modalità dello strumento, come la modalità target, e sui parametri per la configurazione base degli ingressi di misura, come ad es. il tipo di sensore. La configurazione Standard consente di definire tutte le impostazioni base necessarie all'uso dello strumento. I singoli parametri sono riepilogati nel menu di configurazione:

| Configurazione<br>standard | Impostazioni base per gli ingressi di misura necessari per la messa in funzione dello strumento.    |
|----------------------------|----------------------------------------------------------------------------------------------------|
| Configurazione<br>avanzata | Configurazione di speciali funzioni diagnostiche, come la deriva o il rilevamento della corrosione. |

|                                              |                                                                         | $\rightarrow$ Sensore 1                 |
|----------------------------------------------|-------------------------------------------------------------------------|-----------------------------------------|
| $\rightarrow$ Setup $\rightarrow$ $\geqq$ 54 | $\rightarrow$ Configurazione avan-<br>zata ( $\rightarrow$ <b>1</b> 59) | $\rightarrow$ Sensore 2                 |
|                                              |                                                                         | $\rightarrow$ Impostazioni di sicurezza |

### Selezione del modo operativo

La modalità operativa viene impostata mediante il gruppo parametri "**Blocco fisico - modalità tar-get**" ( $\rightarrow \ge 55$ ).

Il blocco fisico supporta le seguenti modalità di funzionamento:

AUTO (modalità automatica)

■ Fuori uso (OOS, Out of Service)

### Nota!

La modalità OOS può essere configurata unicamente se lo stato condensato e la diagnostica (come da Profilo 3.01 Am2) sono attivati. In caso contrario, è supportata unicamente la modalità AUTO.

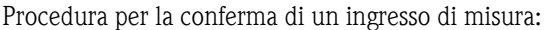

| 1. Avviare.                                                              |  |
|--------------------------------------------------------------------------|--|
| Û                                                                        |  |
| 2. Selezionare il tipo di sensore (tipo di linearizzazione) ad es. Pt100 |  |
| Ţ.                                                                       |  |
| 3. Selezionare l'unità (°C).                                             |  |
| Û                                                                        |  |
| 4. Selezionare la modalità di collegamento ad es. trifilare              |  |

| Û                                                                                                    |
|----------------------------------------------------------------------------------------------------|
| 5. Configurare il tipo di misura ad es. PV=SV1                                                                              |
| $\bigcirc$                                                                                                    |
| 6. Inserire l'offset (opzionale)                                                                                            |
| $\bigcirc$                                                                                                    |
| 7. Selezionare il punto di misura di riferimento e inserire il valore in caso di misura di riferimento (solo per misura TC) |
| $\hat{U}$                                                                                                    |
| 8. Se si utilizza un secondo canale di misura, ripetere i passaggi 2–5                                                      |
| $\bigcirc$                                                                                                    |
| 9. Operazione conclusa                                                                                                    |

| Setup     |                                       |                                                                                                    |                                                                                                    |
|-----------|---------------------------------------|----------------------------------------------------------------------------------------------------|----------------------------------------------------------------------------------------------------|
| Voce menu | Voce menu Parametri                   |                                                                                                    |                                                                                                    |
| Setup     | Denominazione                         | Accesso<br>parametro                                                                                                    | Descrizione                                                                                                    |
|           | Modalità Blocco                       | <ul> <li>Informazioni generali sulla modalità Blocco La modalità Blocco contiene tre elementi: <ul> <li>la modalità di funzionamento corrente del blocco (modalità corrente)</li> <li>le modalità supportate dal blocco (modalità consentita): <ul> <li>Ingresso analogico (AI): AUTO, MAN, OOS</li> <li>Blocco fisico: AUTO, OOS</li> <li>Blocco trasduttore : AUTO</li> <li>modalità operativa normale (modalità normale)</li> </ul> Nel menu viene visualizzata solo la modalità Blocco corrente. Generalmente, è possibile selezionare diverse modalità operative in un blocco funzione, mentre altri tipi di blocchi funzionano solo in modalità AUTO.</li></ul></li></ul> |                                                                                                    |
|           | Blocco fisico -<br>Modalità corrente  | lettura                                                                                                    | Visualizza la modalità operativa corrente del blocco fisico.                                                                                                    |
|           | Blocco fisico -<br>Modalità target    | lettura/<br>scrittura                                                                                                    | <ul> <li>Per la selezione della modalità operativa desiderata.<br/>Nel blocco fisico è possibile selezionare solo il funzionamento automatico. Il blocco fisico può essere impostato anche su OOS se la diagnostica è abilitata come da Profilo 3.01 Am2 (parametro Blocco fisico "COND_STATUS_DIAG" = 1).</li> <li>Opzioni: <ul> <li>0x08 - AUTO</li> <li>0x80 - Fuori uso (OOS)</li> </ul> </li> <li>Impostazioni di fabbrica:<br/>AUTO</li> </ul>                                                                                                    |
|           | Tipo caratteristica<br>n <sup>1</sup> | lettura/<br>scrittura                                                                                                    | <ul> <li>Configurazione del tipo di sensore.</li> <li>Tipo caratterizzazione 1: impostazioni ingresso sensore</li> <li>Tipo caratterizzazione 2: impostazioni ingresso sensore 2</li> <li>Impostazioni di fabbrica:<br/>Canale 1: Pt100 IEC751<br/>Canale 2: Nessun sensore</li> <li>Nota!</li> <li>Durante la connessione dei singoli sensori, rispettare l'assegnazione dei morsetti come descritto nella sezione 4.1. In caso di funzionamento a due canali, è necessario rispettare anche le opzioni di collegamento consentite come descritto nella sezione 4.2.</li> </ul> |

| Setup     |                           |                       |                                                                                                    |
|-----------|---------------------------|-----------------------|----------------------------------------------------------------------------------------------------|
| Voce menu | Parametri                 |                       |                                                                                                    |
| Setup     | Denominazione             | Accesso<br>parametro  | Descrizione                                                                                                    |
|           | Campo ingresso n          | lettura/<br>scrittura | <ul> <li>Configurazione del campo di misura in ingresso.</li> <li>0: mV, campo 1: -530 mV; Campo: -530 mV; campo min.: 1 mV</li> <li>1: mV, campo 2: -20100 mV; campo min.: 1 mV</li> <li>128: Ohm, campo 1: 10400 Ohm; campo min.: 10 Ohm</li> <li>129: Ohm, campo 2: 102000 Ohm; campo min.: 10 Ohm</li> <li>Impostazioni di fabbrica:</li> <li>128: Ohm, campo 1: 10400 Ohm; campo min.: 10 Ohm</li> </ul> |
|           | Unità n                   | lettura/<br>scrittura | Configurazione dell'unità temperatura per valore PV n<br><b>Opzioni:</b><br>1000 - K<br>1001 - °C<br>1002 - °F<br>1003 - Rk<br>1281 - Ohm<br>1243 - mV<br>1342 - %<br><b>Impostazioni di fabbrica:</b><br>• °C                                                                                                    |
|           | Modalità<br>connessione n | lettura/<br>scrittura | Modalità di collegamento sensore:<br>Trasduttore sensore 1 (modalità di connessione 1):<br>• 0 - 2 fili<br>• 1 - 3 fili<br>• 2 - 4 fili<br><b>Impostazioni di fabbrica:</b><br>3 fili<br>Trasduttore sensore 2 (modalità di connessione 2):<br>• 0 - 2 fili<br>• 1 - 3 fili<br><b>Impostazioni di fabbrica:</b><br>3 fili                                                                                     |

| Voca menu | Daramatai                          | Setu                                          | p                                                                                                    |
|-----------|------------------------------------|-----------------------------------------------|----------------------------------------------------------------------------------------------------|
| Setup     | Denominazione                      | Accesso                                       | Descrizione                                                                                                    |
| Setup     | Denominazione<br>Modalità misura n | Accesso<br>parametro<br>Iettura/<br>scrittura | Usualizza II processo di calcolo del Valore primario 1.<br>Opzioni:<br>Trasduttore sensore 1 (modalità di misura 1):<br>PV = SV1: Valore secondario 1<br>PV = SV1: SV2: Differenza<br>PV = 0,5 x (SV1+SV2): Valore medio<br>PV = 0,5 x (SV1+SV2): Valore medio<br>PV = 0,5 x (SV1+SV2): Tuidondanza: Valore medio o<br>secondario 1 o Valore secondario 2 in caso di errore del<br>sensore nell'altro sensore.<br>PV = SV1 (oppure SV2): Funzione di backup: Se si veri-<br>fica un guasto al sensore 1, il valore del sensore 2<br>diventa automaticamente il Valore primario.PV = SV1 (oppure SV2 se SV1>T): PV cambia da SV1 a<br>SV2 se SV1 > valore T (parametro: Soglia commuta-<br>zione sensore n)PV = ABS(SV1-SV2) se PV> valore deriva: PV rappre-<br>senta il valore di deriva configurato (valore di<br>allarme deriva sensore), viene attivato un allarme<br>deriva.PV = ABS(SV1-SV2) se PV< valore di deriva: PV rappre-<br>senta il valore di deriva configurato (valore di<br>allarme deriva sensore), viene attivato un allarme<br>deriva.PV = ABS(SV1-SV2) se PV< valore di deriva configurato (valore di<br>allarme deriva sensore), viene attivato un allarme<br>deriva.PV = SV1 = Sensore 1Trasduttore sensore 2 (modalità di misura 2): SV1 si riferi-<br>sce sempre al sensore che è allocato al blocco trasduttore,<br>mentre SV2 visualizza sempre il valore dell'altro sensore.<br>Pertanto, le opzioni di configurazione sono le stesse per i<br>due blocchi.Trasduttore sensore 1<br>→ SV1 = Sensore 1<br>→ SV1 = Sensore 2<br>→ SV2 = Sensore 2Trasduttore sensore 2<br>→ SV2 = Sensore 1PV = SV1: Valore secondario 1 (= Sensore 2)<br>PV = SV1: Valore secondario 1 (= Sensore 2)<br>PV = SV1: SV2: Differenza<br>PV = 0,5 x (SV1+SV2); Valore medio<br>secondario 1 valore sensore.PV = SV2 (oppure SV2) se PV> valore di deriva configurato (valore di<br>sensore nell'altro sensore.PV = SV1: (popure SV2) se PV> valore deriva: PV rappre-<br>senta il valore di deriva configurato (valore di<br>sensore 1)<br>PV = ABS(SV1-SV2) se PV> valore deriva: PV rappre-<br>senta il valore di deriva tra il sensore 1 se il valore d |
|           |                                    |                                               | Impostazioni di fabbrica:<br>PV = SV1 = Sensore 2                                                                                                    |

| Setup     |                                      |                       |                                                                                                    |
|-----------|--------------------------------------|-----------------------|----------------------------------------------------------------------------------------------------|
| Voce menu | Parametri                            |                       |                                                                                                    |
| Setup     | Denominazione                        | Accesso<br>parametro  | Descrizione                                                                                                    |
|           | Compensazione<br>bifilare n          | lettura/<br>scrittura | Compensazione bifilare per RTD.<br>Sono consentiti i seguenti valori: da 0 a 30 Ohm<br>Impostazioni di fabbrica:<br>0                                                                                                    |
|           | Offset n                             | lettura/<br>scrittura | Offset per valore primario 1<br>Sono consentiti i seguenti valori:<br>• da -10 a +10 per Celsius, Kelvin, mV e Ohm<br>• da -18 a +18 per Fahrenheit, Rankine<br>Impostazioni di fabbrica: 0,0                                                                                                    |
|           | Soglia<br>commutazione<br>sensore n) | lettura/<br>scrittura | Valore per la commutazione in modalità PV per la com-<br>mutazione del sensore.<br>Immissione nel campo da -270°C a 2200°C.<br>Impostazioni di fabbrica:<br>0                                                                                                    |
|           | Tipo RJ n                            | lettura/<br>scrittura | <ul> <li>Configurazione della misura del giunto di riferimento per<br/>la compensazione della temperatura nelle termocoppie:</li> <li>0 - nessun riferimento: nessuna compensazione della<br/>temperatura.</li> <li>1 - giunto di riferimento misurato internamente: la<br/>temperatura interna del giunto di riferimento è utiliz-<br/>zata per la compensazione della temperatura</li> <li>2 - valore fisso esterno: La "temperatura esterna del<br/>giunto di riferimento" è utilizzata per la compensazione<br/>della temperatura.</li> </ul> |
|           | Temperatura RJ<br>fissa n            | lettura/<br>scrittura | Valore per compensazione della temperatura (vedere<br>Giunto di riferimento tipo n).<br>Impostazioni di fabbrica:<br>0,0                                                                                                    |

1.n: Numero del blocco trasduttore (1-2) o dell'ingresso sensore (1-2)

### Configurazione sottomenu - Configurazione avanzata

### Monitoraggio della corrosione

In caso di corrosione del cavo di connessione del sensore si possono verificare misure errate. Pertanto l'unità consente di rilevare la condizione di corrosione prima che possa interferire negativamente sui valori misurati. Il monitoraggio della corrosione è possibile solo con RTD con connessione quadrifilare e trifilare e termocoppie.

### Rilevamento deriva sensore

Se sono collegati due sensori e i valori misurati variano in base a un valore specificato (rilevamento deriva sensore), viene inviato un messaggio di errore o manutenzione al sistema di controllo distribuito. La funzione di rilevamento della deriva può essere utilizzata per verificare la correttezza dei valori misurati e per il monitoraggio reciproco dei sensori collegati.

Il rilevamento della deriva può essere attivato con il parametro del tipo di misura. Vi è una distinzione tra le due modalità. Per la modalità di misura "**PV =(ISV1-SV2I) se PV < valore di allarme deriva sensore**", viene inviato un messaggio di stato se il valore misurato è inferiore al valore di soglia o, in caso di "**PV =(ISV1-SV2I) se PV> valore di allarme deriva sensore**", se il valore di soglia è superato.

Procedura per la configurazione del rilevamento di deriva del sensore 1:

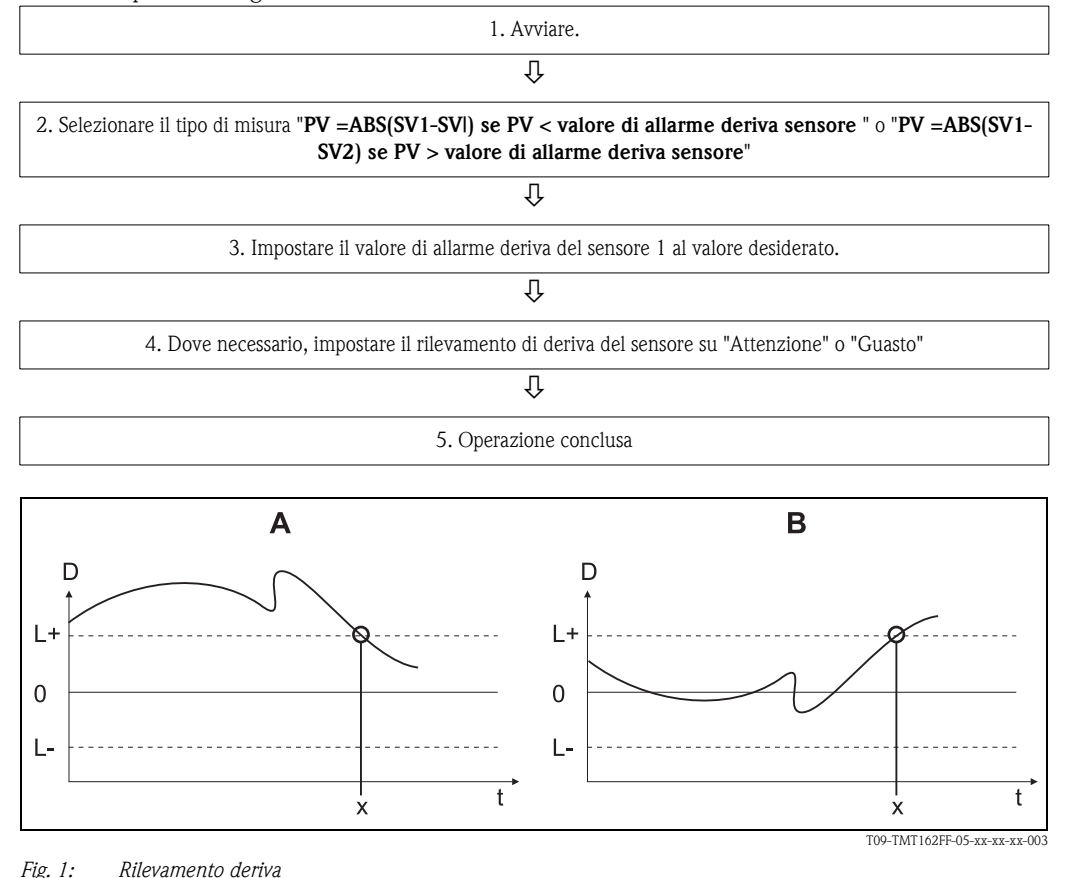

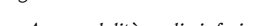

- A = modalità soglia inferiore
  B = modalità soglia superiore
- -D = deriva
- L+, L- = valore soglia superiore (+) o inferiore (-)
- -t = tempo
- x = errore (guasto) o necessaria manutenzione (attenzione), in base all'impostazione

### Blocco scrittura

La protezione hardware scrittura per i parametri dello strumento si attiva e si disattiva mediante l'interruttore DIP sul modulo dell'elettronica.

Il parametro **Protezione hardware scrittura** ( $\rightarrow \triangleq 60$ ) mostra lo stato della protezione hardware scrittura. Sono disponibili i seguenti stati:

 $1 \rightarrow$  Protezione hardware della scrittura abilitata, i dati dello strumento non possono essere sovrascritti  $0 \rightarrow$  Protezione hardware della scrittura disabilitata, i dati dello strumento possono essere sovrascritti

### Nota!

Non è disponibile alcuna protezione software della scrittura per evitare che i parametri siano sovrascritti in modo aciclico.

| Configurazione avanzata                                      |                                    |                       |                                                                                                    |
|--------------------------------------------------------------|------------------------------------|-----------------------|----------------------------------------------------------------------------------------------------|
| Voce menu                                                    | Voce menu Parametri                |                       |                                                                                                    |
| "Configurazione"<br>Sottomenu "Confi-<br>gurazione avanzata" | Denominazione                      | Accesso<br>parametro  | Descrizione                                                                                                    |
|                                                              | Protezione hard-<br>ware scrittura | lettura               | Visualizza lo stato della protezione hardware della scrit-<br>tura.                                                                                                    |
|                                                              |                                    |                       | <ul> <li>Display:</li> <li>- 0 - Off → protezione scrittura disabilitata, i parametri possono essere modificati.</li> <li>- 1 - On → protezione scrittura abilitata, i parametri non possono essere modificati.</li> </ul>                                                                                                    |
|                                                              |                                    |                       | 0                                                                                                    |
|                                                              | Allarme<br>temperatura<br>ambiente | lettura/<br>scrittura | Messaggio di stato in caso di superamento della soglia<br>inferiore/superiore della temperatura operativa del tra-<br>smettitore < -40°C o > +85°C:                                                                                                    |
|                                                              |                                    |                       | <ul> <li>0 Manutenzione: Il superamento della soglia infe-<br/>riore/superiore della temperatura int. causa un avviso.</li> <li>1 - Guasto: Il superamento della soglia inferiore/supe-<br/>riore della temperatura int. causa un allarme.</li> </ul>                                                                                                    |
|                                                              |                                    |                       | <b>Impostazioni di fabbrica:</b><br>0 - Manutenzione:                                                                                                    |
|                                                              | Monitoraggio deriva<br>sensore     | lettura/<br>scrittura | <ul> <li>La deviazione tra SV1 e SV2 è identificata come un errore (Guasto) o come la necessità di manutenzione (Manutenzione):</li> <li>(Avviso) identificato: <ul> <li>1- GUASTO: (deviazione del sensore &gt; Valore allarme deriva sensore n) → Guasto. La deriva del sensore è visualizzata come un errore</li> <li>0 - Avviso: (deviazione del sensore &gt; Valore allarme deriva sensore n) → Avviso. La deriva del sensore è visualizzata come un arrore deriva sensore n) → Avviso. La deriva del sensore è visualizzata come un avviso</li> </ul> </li> </ul> |
|                                                              |                                    |                       | Impostazioni di fabbrica:<br>Avviso                                                                                                    |
|                                                              | Valore allarme<br>deriva sensore n | lettura/<br>scrittura | Configurazione della deviazione massima del valore misu-<br>rato tra il sensore 1 e il sensore 2. Questo valore è rile-<br>vante se " <b>PV =ABS(SV1-SV2) se PV&lt; valore deriva</b> " è<br>stato selezionato nella modalità di misura.<br>Deviazione consentita da 0,1 a 999 s.<br><b>Impostazioni di fabbrica:</b><br>999                                                                                                    |
|                                                              | Rilevamento della corrosione       | lettura/<br>scrittura | <ul> <li>0 - OFF: Rilevamento della corrosione off</li> <li>1 - ON: Rilevamento della corrosione on</li> </ul>                                                                                                    |
|                                                              |                                    |                       | <b>Impostazioni di fabbrica:</b><br>0 - OFF                                                                                                    |
|                                                              |                                    |                       | Nota!<br>Possibile solo per connessione RTD quadrifilare e trifilare<br>e termocoppie (TC).                                                                                                    |

n: Numero del blocco trasduttore (1-2) o dell'ingresso sensore (1-2)

# 11.2.3 Gruppo Diagnostica

Tutte le informazioni che descrivono lo strumento, il suo stato e le condizioni del processo possono essere trovate in questo gruppo.

I singoli parametri sono riepilogati nel menu Diagnostica:

|                                              | $\rightarrow$ Informazioni sul sistema ( $\rightarrow$ $\stackrel{\frown}{=}$ 62)                              |  |  |
|----------------------------------------------|----------------------------------------------------------------------------------------------------|--|--|
| $\rightarrow$ Diagnostica $\rightarrow$ 🖹 61 | $\rightarrow$ Valore misurato ( $\rightarrow \stackrel{\text{$\cong$}}{=} 62$ ) $\rightarrow$ Valori min./max. |  |  |
|                                              | $\rightarrow$ Test/reset strumento ( $\rightarrow \triangleq 64$ )                                             |  |  |

| Informazioni di sistema              | Configurazione standard / avanzata | Impostazioni base necessarie per il fun-<br>zionamento dello strumento.                                       |
|--------------------------------------|------------------------------------|----------------------------------------------------------------------------------------------------|
| Valori misurati →<br>Valori min./max | Configurazione standard / avanzata | Impostazioni per l'ingresso di misura dei canali 1 e 2.                                                       |
| Test/reset strumento                 | Configurazione standard / avanzata | Configurazione di speciali funzioni dia-<br>gnostiche, come la deriva o il rileva-<br>mento della corrosione. |

### Menu Diagnostica

| Diagnostica                                  |                                     |                      |                                                                                                    |
|----------------------------------------------|-------------------------------------|----------------------|----------------------------------------------------------------------------------------------------|
| Voce menu                                    | Parametri                           |                      |                                                                                                    |
| "Diagnostica"<br>(Diagnostica →<br>avanzata) | Denominazione                       | Accesso<br>parametro | Descrizione                                                                                                    |
|                                              | Diagnostica corrente                | lettura              | Visualizza il codice di diagnostica. Il codice di diagnostica<br>è composto dai codici "Stato corrente" ed "Errore cor-<br>rente".<br>Esempio: F041 (Guasto + guasto sensore) |
|                                              | Descrizione<br>diagnostica corrente | lettura              | Visualizza le informazioni di stato come testo descrittivo, vedere sezione 9.3.                                                                                               |
|                                              | Canale<br>informazioni di stato     | lettura              | Visualizza in quale punto dello strumento si verifica<br>l'errore con la priorità maggiore.                                                                                   |
|                                              |                                     |                      | 0: Strumento<br>1: Sensore 1<br>2: Sensore 2                                                                                                    |
|                                              | Numero stato                        | lettura              | Il numero di messaggi di stato attualmente presenti nello strumento.                                                                                                    |
|                                              | Indirizzo bus                       | lettura              | Mostra l'indirizzo bus dello strumento.                                                                                                    |
|                                              |                                     |                      | Impostazioni di fabbrica:<br>126                                                                                                    |

| Informazioni di sistema                                   |                           |                       |                                                                                                    |
|-----------------------------------------------------------|---------------------------|-----------------------|----------------------------------------------------------------------------------------------------|
| Voce menu                                                 | Parametri                 |                       |                                                                                                    |
| "Diagnostica"<br>Sottomenu "Infor-<br>mazioni di sistema" | Denominazione             | Accesso<br>parametro  | Descrizione                                                                                                    |
|                                                           | Versione firmware         | lettura               | Revisione del firmware dello strumento.                                                                                                    |
|                                                           | Numero di serie           | Lettura <sup>1</sup>  | Visualizza il numero di serie dello strumento.                                                                                                    |
|                                                           | Codice d'ordine           | Lettura <sup>1</sup>  | Visualizza il codice d'ordine dello strumento.                                                                                                    |
|                                                           | Codice d'ordine           | Lettura <sup>1</sup>  | Visualizza il numero di identificazione dell'ordine come<br>descrizione dello stato di consegna dello strumento.                                                                                                    |
|                                                           | Descrizione tag<br>(TAG)  | Lettura/<br>Scrittura | Immissione di un testo personalizzato dall'utente di mas-<br>simo 32 caratteri per identificazione univoca e assegna-<br>zione del blocco.<br>Impostazioni di fabbrica:<br>"" nessun testo                                                                                                    |
|                                                           | Versione ENP              | Lettura               | Consente di visualizzare la versione dell'ENP (electronic name plate).                                                                                                    |
|                                                           | Profilo                   | Lettura               | 0x4002 - PROFIBUS PA, Classe compatta B                                                                                                    |
|                                                           | Versione profilo          | Lettura               | Visualizza la versione del profilo implementata nello stru-<br>mento.                                                                                                    |
|                                                           | Produttore                | Lettura               | Visualizza il numero ID del produttore.<br><b>Display:</b><br>0x11(hex);17 (decimale): Endress+Hauser                                                                                                    |
|                                                           | Nome prodotto             | Lettura               | Visualizza la denominazione specifica del produttore del<br>prodotto.<br><b>Display:</b><br>iTEMP TMT162                                                                                                    |
|                                                           | Numero ident.<br>PROFIBUS | Lettura               | Visualizza il numero di identificazione dell'organizzazione<br>Profibus dello strumento.<br>- 0x1549 → TMT162<br>- 0x9700 → Numero ident. profilo 1 Blocco AI<br>- 0x9700 → Numero ident. profilo 2 Blocchi AI<br>- 0x9700 → Numero ident. profilo 3 Blocchi AI<br>- 0x9700 → Numero ident. profilo 4 Blocchi AI<br><b>Impostazioni di fabbrica:</b><br>0x1549 |

1. Questi parametri possono essere modificati se il parametro "**Blocco servizio**" nel menu Esperto è impostato adeguatamente.

### Sottomenu Diagnostica - Valori misurati

Questo menu è visibile solo in modalità online.

| Valori misurati                                 |                              |                       |                                                                                                    |
|-------------------------------------------------|------------------------------|-----------------------|----------------------------------------------------------------------------------------------------|
| Voce menu                                       | Parametri                    |                       |                                                                                                    |
| "Diagnostica"<br>Sottomenu "Valori<br>misurati" | Denominazione                | e Accesso Descrizione |                                                                                                    |
|                                                 | Valore PV n                  | Lettura               | Visualizza il valore di uscita primario del blocco trasdut-<br>tore. Nota!<br>Il <b>valore PV n</b> può essere reso disponibile a un blocco AI<br>per ulteriore elaborazione. |
|                                                 | Temperatura di<br>processo n | Lettura               | Visualizza il valore misurato del sensore n.                                                                                                    |

| Valori misurati                                 |                |                      |                                                 |  |
|-------------------------------------------------|----------------|----------------------|-------------------------------------------------|--|
| Voce menu Parametri                             |                |                      |                                                 |  |
| "Diagnostica"<br>Sottomenu "Valori<br>misurati" | Denominazione  | Accesso<br>parametro | Descrizione                                     |  |
|                                                 | Temperatura RJ | Lettura              | Misura della temperatura di riferimento interna |  |

n: Numero del blocco trasduttore (1-2) o dell'ingresso sensore (1-2)

### Sottomenu Diagnostica - Valori misurati - valore min./max.

Questo menu è visibile solo in modalità online.

In questo menu è possibile vedere gli indicatori dei valori PV massimi, i due ingressi di misura e la misura interna di riferimento. Inoltre, i valori PV salvati possono essere ripristinati.

| Valori min./max.                                                      |                           |                       |                                                                                                    |
|-----------------------------------------------------------------------|---------------------------|-----------------------|----------------------------------------------------------------------------------------------------|
| Voce menu                                                             | Parametri                 |                       |                                                                                                    |
| "Diagnostica"<br>Sottomenu "Valori<br>misurati - Valori<br>min./max." | Denominazione             | Accesso<br>parametro  | Descrizione                                                                                                    |
|                                                                       | PV n min.                 | Lettura/<br>Scrittura | L'indicatore del PV Min. è memorizzato nella memoria<br>non volatile con intervalli di 10 minuti. Può essere ripri-<br>stinato.           |
|                                                                       | PV n max.                 | Lettura/<br>Scrittura | L'indicatore del PV Max. è memorizzato nella memoria<br>non volatile con intervalli di 10 minuti. Può essere ripri-<br>stinato.           |
|                                                                       | Valori misurati n<br>min. | Lettura               | Mostra il valore minimo del sensore<br>È memorizzato nella memoria non volatile con intervalli<br>di 10 minuti. Può essere ripristinato.  |
|                                                                       | Valore misurato n<br>max. | Lettura               | Mostra il valore massimo del sensore<br>È memorizzato nella memoria non volatile con intervalli<br>di 10 minuti. Può essere ripristinato. |
|                                                                       | RJ min.                   | Lettura               | Indicatore del valore minimo che può verificarsi nel punto<br>di misura della temperatura di riferimento interna                          |
|                                                                       | RJ max.                   | Lettura               | Indicatore del valore massimo che può verificarsi nel<br>punto di misura della temperatura di riferimento interna                         |

n: Numero del blocco trasduttore (1-2) o dell'ingresso sensore (1-2)

### Sottomenu Diagnostica - Test/ reset strumento

Questo menu è visibile solo in modalità online.

Attraverso la funzione di ripristino, lo strumento può essere programmato in uno stato definito che dipende dal codice di ripristino.

| Test/reset strumento                                  |                                          |                       |                                                                                                    |
|-------------------------------------------------------|------------------------------------------|-----------------------|----------------------------------------------------------------------------------------------------|
| Voce menu                                             | Parametri                                |                       |                                                                                                    |
| "Diagnostica"<br>Sottomenu - Test/<br>reset strumento | Denominazione                            | Accesso<br>parametro  | Descrizione                                                                                                    |
| reset strumento                                       | Ripristina le impo-<br>stazioni iniziali | Lettura/<br>Scrittura | Ripristina o riavvia lo strumento.<br>Ingresso utente:<br>0 → Nessuna funzione/nessuna azione<br>1 → Configurazione/ripristino standard di parametri bus<br>specifici alle impostazioni di fabbrica con l'eccezione<br>dell'indirizzo di stazione configurato.<br>Lo strumento visualizza la partenza a freddo successiva<br>per 10 secondi nella parte corrispondente del gruppo<br>parametri DIAGNOSTICA.<br>2506 → Partenza a caldo/esecuzione di una partenza a<br>caldo.<br>Lo strumento visualizza la partenza a caldo successiva per<br>10 secondi nella parte corrispondente del gruppo parame-<br>tri DIAGNOSTICA.<br>2712 → Ripristino indirizzo a 126/ripristina l'indirizzo<br>della stazione al normale indirizzo predefinito PROFIBUS<br>di 126.<br>32769 → Configurazione iniziale/ripristina le imposta-<br>zioni iniziali.<br>Impostazioni di fabbrica:<br>0<br>Pericolo! |
|                                                       |                                          |                       | Se si seleziona 1, le unità vengono ripristinate secondo le impostazioni della fabbrica e non allo stato di consegna. Dopo il ripristino, controllare le unità e configurare quella desiderata. Poi avviare il parametro " <b>Imposta unità a bus</b> " ( $\rightarrow \square$ 73).                                                                                                    |

# 11.3 Configurazione avanzata

I gruppi dei parametri della Configurazione avanzata contengono tutti i parametri delle impostazioni standard e altri parametri che sono riservati agli utenti esperti.

|                                                                | $\rightarrow$ Sistema ( $\rightarrow \square 65$ )<br>Impostazioni e descrizione del punto di<br>misura                                                            | $\rightarrow$ Display ( $\rightarrow$ $\stackrel{\frown}{=}$ 52)         |                                                                      |
|----------------------------------------------------------------|----------------------------------------------------------------------------------------------------|--------------------------------------------------------------------------|----------------------------------------------------------------------|
|                                                                | $\rightarrow$ Meccanismo sensori ( $\rightarrow$ <b>b</b> 67)                                                                                                    | $\rightarrow$ Sensore 1                                                  | $\rightarrow$ Linearizzazione speciale 1                             |
|                                                                | Impostazioni dei due ingressi di misura                                                                                                    | $\rightarrow$ Sensore 2                                                  | $\rightarrow$ Linearizzazione speciale 2                             |
|                                                                | $\rightarrow$ Comunicazione ( $\rightarrow$ $\textcircled{1}$ 73)<br>Impostazioni dell'indirizzo Profibus e<br>impostazione dei 4 Blocchi di Ingresso<br>Analogici | $\rightarrow$ Ingresso analogico 1                                       |                                                                      |
| $\rightarrow$ Avanzata $\rightarrow$ $\stackrel{\frown}{=}$ 65 |                                                                                                    | $\rightarrow$ Ingresso analogico 2                                       |                                                                      |
|                                                                |                                                                                                    | $\rightarrow$ Ingresso analogico 3                                       |                                                                      |
|                                                                |                                                                                                    | $\rightarrow$ Ingresso analogico 4                                       |                                                                      |
|                                                                | $\rightarrow$ Diagnostica ( $\rightarrow$ $\textcircled{1}$ 83)                                                                                                    | $\rightarrow$ Informazioni sul sistema ( $\rightarrow$ $^{\Box}$ 62)     |                                                                      |
|                                                                | Visualizza informazioni sullo strumento<br>nonché lo stato per le operazioni di                                                                                    | $\rightarrow$ Valore misurato                                            | $\rightarrow$ Valori min./max. ( $\rightarrow$ $\textcircled{1}$ 63) |
| assistenza e manutenzione.                                     | assistenza e manutenzione.                                                                                                    | $\rightarrow$ Test/reset strumento ( $\rightarrow$ $\stackrel{>}{=}$ 64) |                                                                      |

# 11.3.1 Gruppo Sistema

Tutti i parametri che descrivono il punto di misura in più ampio dettaglio possono essere visti e configurati nel gruppo Sistema.

| Sistema       |                   |                                                                                                    |                                                                                                    |
|---------------|-------------------|----------------------------------------------------------------------------------------------------|----------------------------------------------------------------------------------------------------|
| Voce menu     | Parametri         |                                                                                                    |                                                                                                    |
| "Diagnostica" | Denominazione     | Accesso<br>parametro                                                                                                    | Descrizione                                                                                                    |
|               | Modalità Target   | Lettura/<br>Scrittura                                                                                                    | <ul> <li>Per la selezione della modalità operativa richiesta.<br/>Nel blocco fisico è possibile selezionare solo il funziona-<br/>mento automatico. Il blocco fisico può essere impostato<br/>anche su OOS se la diagnostica è abilitata come da Profilo<br/>3.01 Am2 (parametro Blocco fisico<br/>"COND_STATUS_DIAG" = 1).</li> <li><b>Opzioni:</b></li> <li>0x08 - AUTO</li> <li>0x80 - Fuori uso (OOS)</li> <li><b>Impostazioni di fabbrica:</b><br/>AUTO</li> </ul> |
|               | Modalità Blocco   | Informazioni generali sulla modalità Blocco         La modalità Blocco contiene tre elementi:         Ia modalità di funzionamento corrente del blocco (modalità         le modalità supportate dal blocco (modalità consentita):         Ingresso analogico (AI): AUTO, MAN, OOS         Blocco fisico: AUTO, OOS         Blocco trasduttore: AUTO         modalità operativa normale (modalità normale)         Nel menu viene visualizzata solo la modalità Blocco corrente.         Generalmente, è possibile selezionare diverse modalità operati         blocco funzione, mentre altri tipi di blocchi funzionano solo ir         AUTO. |                                                                                                    |
|               | Modalità corrente | Lettura                                                                                                    | Visualizza la modalità operativa corrente.<br><b>Display:</b><br>AUTO                                                                                                    |

| Sistema                                          |                                                |                       |                                                                                                    |
|--------------------------------------------------|------------------------------------------------|-----------------------|----------------------------------------------------------------------------------------------------|
| Voce menu Parametri                              |                                                |                       |                                                                                                    |
| "Diagnostica"                                    | Denominazione                                  | Accesso<br>parametro  | Descrizione                                                                                                    |
|                                                  | Selettore numero<br>identificativo<br>PROFIBUS | Lettura/<br>Scrittura | <ul> <li>Per selezionare il funzionamento della configurazione.</li> <li>Nota!</li> <li>Ogni strumento PROFIBUS deve controllare un numero identificativo assegnato dalla PROFIBUS User Organization durante la fase di configurazione. Oltre a questi numeri identificativi specifici per ogni strumento, vi sono anche numeri di identificazione di PROFILO che devono essere accettati durante la fase di configurazione al fine di essere compatibili con prodotti di altri produttori. In questo caso, è possibile che lo strumento limiti la funzionalità in relazione a dati ciclici a un livello definito dal profilo.</li> <li>Opzioni: <ul> <li>0 → Numero Identificativo specifico del Profilo 9703 (1xAI)</li> <li>1 → Numero Identificativo specifico del Profilo 9703 (1xAI)</li> <li>130 → Numero Identificativo specifico del Profilo 9701 (2xAI)</li> <li>131 → Numero Identificativo specifico del Profilo 9702 (3xAI)</li> <li>255 → Automatico (0x9700, 0x9701, 0x9702, 0x9703, 0x1551, 0x1523)</li> </ul> </li> </ul> |
|                                                  |                                                |                       | 255                                                                                                    |
|                                                  | Descrizione                                    | Lettura/<br>Scrittura | Immissione descrizione per l'applicazione per la quale lo<br>strumento è utilizzato.<br>Impostazioni di fabbrica:                                                                                                    |
|                                                  |                                                | <b>T</b> (            | N. descrizione (32 caratteri di spazio)                                                                                                    |
|                                                  | Messaggio                                      | Lettura/<br>Scrittura | Immissione descrizione per l'applicazione per la quale lo<br>strumento è utilizzato.<br>Impostazioni di fabbrica:                                                                                                    |
|                                                  | Data installazione                             | Lettura/              | Immissione della data di installazione dello strumento.                                                                                                    |
|                                                  |                                                | Scrittura             | <b>Impostazioni di fabbrica:</b><br>Nessuna data (16 caratteri di spazio)                                                                                                    |
|                                                  | Posizione TAG                                  | Lettura/<br>Scrittura | Parametro I&M TAG_LOCATION                                                                                                    |
|                                                  | Firma                                          | Lettura/<br>Scrittura | Parametro I&M FIRMA                                                                                                    |
| (visibile unica-<br>mente in modalità<br>online) | Protezione hard-<br>ware della scrittura       | Lettura               | Visualizza lo stato della protezione hardware della scrit-<br>tura.                                                                                                    |
|                                                  |                                                |                       | <ul> <li>Display: <ul> <li>0 → protezione scrittura disabilitata, i parametri possono essere modificati.</li> <li>1 → protezione scrittura abilitata, i parametri non possono essere modificati.</li> </ul> </li> <li>Impostazioni di fabbrica: <ul> <li>0</li> </ul> </li> <li>Nota! La protezione scrittura è abilitata/disabilitata utilizzando un interruttore DIP (vedere sezione 5.4.1). </li> </ul>                                                                                                    |

| Sistema       |                                    |                       |                                                                                                    |
|---------------|------------------------------------|-----------------------|----------------------------------------------------------------------------------------------------|
| Voce menu     | Parametri                          |                       |                                                                                                    |
| "Diagnostica" | Denominazione                      | Accesso<br>parametro  | Descrizione                                                                                                    |
|               | Ritardo allarme di<br>sistema      | Lettura/<br>Scrittura | Isteresi allarme Valore del ritardo dell'emissione dello<br>stato del dispositivo (guasto o manutenzione) e dello stato<br>del valore misurato (errato o incerto). Può essere configu-<br>rato tra 0 e 10 secondi.<br>Impostazioni di fabbrica:<br>2 s<br>Nota!<br>L'impostazione non influenza la visualizzazione.                                                                                                    |
|               | Filtro frequenza<br>alimentazione  | Lettura/<br>Scrittura | <ul> <li>Filtro alimentazione per il convertitore A/D</li> <li>Opzioni: <ul> <li>0 - 50 Hz</li> <li>1 - 60 Hz</li> </ul> </li> <li>Impostazioni di fabbrica: <ul> <li>0 - 50 Hz</li> </ul> </li> </ul>                                                                                                    |
|               | Allarme<br>temperatura<br>ambiente | Lettura/<br>Scrittura | <ul> <li>Messaggio di stato in caso di superamento della soglia<br/>inferiore/superiore della temperatura operativa del tra-<br/>smettitore &lt; -40°C o &gt; +85°C:</li> <li>O Manutenzione: Il superamento della soglia infe-<br/>riore/superiore della temperatura int. causa un avviso.</li> <li>1 - Guasto: Il superamento della soglia inferiore/supe-<br/>riore della temperatura int. causa un allarme.</li> <li>Impostazioni di fabbrica:<br/>0 - Manutenzione:</li> </ul> |

**Gruppo meccanismo sensori** Procedura per configurare un sensore di ingresso  $\rightarrow \stackrel{\text{$\cong$}}{=} 54$ 

### Sottomenu "Sensore 1" o "Sensore 2"

| Sensore 1 / Sensore 2                                            |                       |                       |                                                                                                    |
|------------------------------------------------------------------|-----------------------|-----------------------|----------------------------------------------------------------------------------------------------|
| Voce menu                                                        | Parametri             |                       |                                                                                                    |
| "Meccanismo<br>sensori"<br>Sottomenu "Sen-<br>sore 1" o "Sensore | Denominazione         | Accesso<br>parametro  | Descrizione                                                                                                    |
|                                                                  | Tipo caratteristica n | Lettura/<br>Scrittura | Configurazione del tipo di sensore.                                                                                                    |
|                                                                  |                       |                       | Tipo caratterizzazione 1: Impostazioni per sensore<br>ingresso 1. Caratterizzazione tipo 2: impostazioni ingresso<br>sensore 2                                                                                                    |
|                                                                  |                       |                       | Impostazioni di fabbrica:<br>Canale 1: Pt100 IEC751                                                                                                    |
|                                                                  |                       |                       | Nota!<br>Durante la connessione dei singoli sensori, rispettare<br>l'assegnazione dei morsetti come descritto nella sezione<br>4.1. In caso di funzionamento a due canali, è necessario<br>rispettare anche le opzioni di collegamento consentite<br>come descritto nella sezione 4.2. |

| Sensore 1 / Sensore 2                                            |                           |                       |                                                                                                    |
|------------------------------------------------------------------|---------------------------|-----------------------|----------------------------------------------------------------------------------------------------|
| Voce menu                                                        | Parametri                 |                       |                                                                                                    |
| "Meccanismo<br>sensori"<br>Sottomenu "Sen-<br>sore 1" o "Sensore | Denominazione             | Accesso<br>parametro  | Descrizione                                                                                                    |
|                                                                  | Campo ingresso n          | Lettura/<br>Scrittura | <ul> <li>Configurazione del campo di misura in ingresso.</li> <li>0: mV, campo 1: -530 mV; Campo: -530 mV; campo min.: 1 mV</li> <li>1: mV, campo 2: -20100 mV; campo min.: 1 mV</li> <li>128: Ohm, campo 1: 10400 Ohm; campo min.: 10 Ohm</li> <li>129: Ohm, campo 2: 102000 Ohm; campo min.: 10 Ohm</li> <li>Impostazioni di fabbrica:</li> <li>128: Ohm, campo 1: 10400 Ohm; campo min.: 10 Ohm</li> </ul> |
|                                                                  | Unità n                   | Lettura/<br>Scrittura | Configurazione dell'unità temperatura per valore PV n<br><b>Opzioni:</b><br>1000 - K<br>1001 - °C<br>1002 - °F<br>1003 - Rk<br>1281 - Ohm<br>1243 - mV<br>1342 - %<br><b>Impostazioni di fabbrica:</b><br>°C                                                                                                    |
|                                                                  | Modalità<br>connessione n | Lettura/<br>Scrittura | Modalità di collegamento sensore:<br>Trasduttore sensore 1 (modalità di connessione 1):<br>• 0 - 2 fili<br>• 1 - 3 fili<br>• 2 - 4 fili<br><b>Impostazioni di fabbrica:</b><br>3 fili<br>Trasduttore sensore 2 (modalità di connessione 2):<br>• 0 - 2 fili<br>• 1 - 3 fili<br><b>Impostazioni di fabbrica:</b><br>3 fili                                                                                     |

| Voce menu                                                        | Parametri         | Sensore 1 / 3         | Sensore 2                                                                                                    |
|------------------------------------------------------------------|-------------------|-----------------------|----------------------------------------------------------------------------------------------------|
| "Meccanismo<br>sensori"<br>Sottomenu "Sen-<br>sore 1" o "Sensore | Denominazione     | Accesso<br>parametro  | Descrizione                                                                                                    |
| sore 1" o "Sensore                                               | Modalità misura n | Lettura/<br>Scrittura | Visualizza il processo di calcolo del Valore primario 1, vedere anche → $\blacksquare$ 54<br>Notal<br>SV1 = valore secondario 1<br>= valore sensore 1 nel blocco trasduttore temperatura 1<br>= valore sensore 2 nel blocco trasduttore temperatura 2<br>SV2 = valore secondario 2<br>= valore sensore 2 nel blocco trasduttore temperatura 2<br>Opzioni:<br>Trasduttore sensore 1 (modalità di misura 1):<br>PV = SV1 - SV2: Differenza<br>PV = 0,5 x (SV1 + SV2): Valore medio<br>PV = 0,5 x (SV1 + SV2): Valore medio 0<br>secondario 1 o Valore secondario 2 in caso di errore del<br>sensore nell'altro sensore.<br>PV = SV1 - SV2: Funzione di backup: Se si veri-<br>fica un guasto al sensore 1, il valore del sensore 2<br>diventa automaticamente il Valore primario.<br>PV = SV1 - SV2 i (SV1 + SV2) ridondanza: Valore medio 0<br>secondario 1 o Valore secondario 2 in caso di errore del<br>sensore nell'altro sensore.<br>PV = SV1 (OSV2 se SV) - Ty): PV cambia da SV1 a SV2 se SV1 > valore T (parametro: Soglia commutazione sensore n) $PV = ( SV1 - SV2 ) se PV > valore deriva: PV rappresenta il valore di deriva tra il sensore 1 e il sensore 2. Se PV supera il valore di deriva configurato (valore di allarme deriva sensore), viene attivato un allarme deriva. PV = ( SV1 - SV2 ) se PV > valore deriva: PV rappresenta il valore di deriva tra il sensore 1 e il sensore 2. Se PV è inferiore al valore di deriva configurato (valore di allarme deriva sensore), viene attivato un allarme deriva. Impostazioni di fabbrica: PV = SV1 : SV1: SV2) ridondanza: Valore medio PV = SV1 : SV2: Differenza PV = O,5 x (SV1 + SV2) ridondanza: Valore medio o secondario 1 o Valore secondario 1 (= Sensore 2) PV = SV1 : Qupure SV2 : Funzione di backup: Se si veri- fica un guasto al sensore 1, il valore di sensore 1 diventa automaticamente il Valore medio o secondario 1 o Valore secondario 2 in caso di errore del sensore nell'altro sensore PV = (SV1 - SV2) ige PV > valore deriva: PV rappresenta il valore di deriva tra il sensore 1 se il valore sensore 2 > Valore T (parametro: Soglia$ |
|                                                                  |                   |                       | ■ PV = SV1 = Sensore 2                                                                                                    |

| Sensore 1 / Sensore 2                                            |                                      |                       |                                                                                                    |
|------------------------------------------------------------------|--------------------------------------|-----------------------|----------------------------------------------------------------------------------------------------|
| Voce menu                                                        | Parametri                            |                       |                                                                                                    |
| "Meccanismo<br>sensori"<br>Sottomenu "Sen-<br>sore 1" o "Sensore | Denominazione                        | Accesso<br>parametro  | Descrizione                                                                                                    |
|                                                                  | Compensazione<br>bifilare n          | Lettura/<br>Scrittura | Compensazione bifilare per RTD.<br>Sono consentiti i seguenti valori: da 0 a 30 Ohm                                                                                                    |
|                                                                  | Offset n                             | Lettura/<br>Scrittura | <ul> <li>Offset per valore primario 1</li> <li>Sono consentiti i seguenti valori:</li> <li>da -10 a +10 per Celsius, Kelvin, mV e Ohm</li> <li>da -18 a +18 per Fahrenheit, Rankine</li> <li>Impostazioni di fabbrica:</li> <li>0,0</li> </ul>                                                                                                    |
| (visibile unica-<br>mente in modalità<br>online)                 | Limite sensore<br>inferiore n        | Lettura               | Visualizza il campo sensore fisico inferiore.                                                                                                    |
| (visibile unica-<br>mente in modalità<br>online)                 | Limite sensore<br>superiore n        | Lettura               | Visualizza il campo sensore fisico superiore.                                                                                                    |
|                                                                  | Soglia<br>commutazione<br>sensore n) | Lettura/<br>Scrittura | Valore per la commutazione in modalità PV per la com-<br>mutazione del sensore.<br>Immissione nel campo da -270°C a 2200°C.                                                                                                    |
|                                                                  | Тіро қј п                            | Lettura/<br>Scrittura | <ul> <li>Configurazione della misura dei giunto di merimento per la compensazione della temperatura nelle termocoppie:</li> <li>0 - nessun riferimento: nessuna compensazione della temperatura.</li> <li>1 - giunto di riferimento misurato internamente: la temperatura interna del giunto di riferimento è utilizzata per la compensazione della temperatura</li> <li>2 - valore fisso esterno: La "temperatura esterna del giunto di riferimento" è utilizzata per la compensazione della temperatura</li> <li>1 - giunto di riferimento" è utilizzata per la compensazione della temperatura.</li> </ul> |
|                                                                  | Temperatura RJ<br>fissa 1            | Lettura/<br>Scrittura | Valore della compensazione temperatura (V. parametro:<br>"Giunto di riferimento").                                                                                                    |
|                                                                  |                                      |                       | 0,0                                                                                                    |
|                                                                  | Monitoraggio deriva<br>sensore       | Lettura/<br>Scrittura | <ul> <li>La deviazione tra SV1 e SV2 è identificata come un errore<br/>(Guasto) o come la necessità di manutenzione (Avviso):</li> <li>1 - GUASTO: (deviazione del sensore &gt; Valore<br/>allarme deriva sensore n) → Guasto. La deriva del<br/>sensore è visualizzata come un errore</li> <li>0 - Avviso: (deviazione del sensore &gt; Valore allarme<br/>deriva sensore n) → Avviso. La deriva del sensore è<br/>visualizzata come un avviso</li> <li>Impostazioni di fabbrica:<br/>Avviso</li> </ul>                                                                                                    |
|                                                                  | Valore allarme<br>deriva sensore n   | Lettura/<br>Scrittura | Configurazione della deviazione massima del valore misu-<br>rato tra il sensore 1 e il sensore 2. Questo valore è rile-<br>vante se " <b>PV =ABS(SV1-SV2) se PV&lt; valore deriva</b> " è<br>stato selezionato nella modalità di misura.<br>Deviazione consentita da 0,1 a 999 s.<br><b>Impostazioni di fabbrica:</b><br>999                                                                                                    |

| Sensore 1 / Sensore 2                                            |                                 |                       |                                                                                                    |
|------------------------------------------------------------------|---------------------------------|-----------------------|----------------------------------------------------------------------------------------------------|
| Voce menu                                                        | Parametri                       |                       |                                                                                                    |
| "Meccanismo<br>sensori"<br>Sottomenu "Sen-<br>sore 1" o "Sensore | Denominazione                   | Accesso<br>parametro  | Descrizione                                                                                                    |
|                                                                  | Rilevamento della<br>corrosione | Lettura/<br>Scrittura | <ul> <li>0 - OFF: Rilevamento della corrosione off</li> <li>1 - ON: Rilevamento della corrosione on</li> </ul> Impostazioni di fabbrica: <ul> <li>0 - OFE</li> </ul> |
|                                                                  |                                 |                       | Nota!<br>Possibile solo per connessione RTD quadrifilare e trifilare<br>e termocoppie (TC).                                                                          |

n: Numero del blocco trasduttore (1-2) o dell'ingresso sensore (1-2)

### Sottomenu "Linearizzazione speciale 1" o "Linearizzazione speciale 2"

Procedura per la configurazione di una speciale linearizzazione attraverso i coefficienti Callendar-Van Dusen da un certificato di taratura:

| 1. Avviare                                                                                              |  |  |  |  |
|----------------------------------------------------------------------------------------------------|--|--|--|--|
| Ŷ                                                                                                    |  |  |  |  |
| 2. Configurare il tipo di misura ad es. PV=SV1                                                          |  |  |  |  |
| $\bigcirc$                                                                                              |  |  |  |  |
| 3. Selezionare l'unità (°C)                                                                             |  |  |  |  |
| Û                                                                                                    |  |  |  |  |
| 4. Selezionare il tipo di sensore (tipo linearizzazione) "RTD platino (Callendar-Van Dusen)"            |  |  |  |  |
|                                                                                                    |  |  |  |  |
| 5. Selezionare la modalità di collegamento ad es. quadrifilare                                          |  |  |  |  |
| $\bigcirc$                                                                                              |  |  |  |  |
| 6. Immettere i quattro coefficienti A, B, C e R0                                                        |  |  |  |  |
| Ţ.                                                                                                    |  |  |  |  |
| 7. Se la linearizzazione speciale viene utilizzata per un altro sensore, ripetere i passaggi dal 2 al 6 |  |  |  |  |
|                                                                                                    |  |  |  |  |
| 8. Operazione conclusa                                                                                  |  |  |  |  |

| Linearizzazione speciale 1 / Linearizzazione speciale 2               |                                         |                       |                                                                                                    |
|-----------------------------------------------------------------------|-----------------------------------------|-----------------------|----------------------------------------------------------------------------------------------------|
| Voce menu                                                             | Parametri                               |                       |                                                                                                    |
| "Meccanismo sen-<br>sori"<br>Sottomenu "Linea-<br>rizzazione speciale | Denominazione                           | Accesso<br>parametro  | Descrizione                                                                                                    |
|                                                                       | Coeff. Callv. Dusen<br>inizio del campo | Lettura/<br>Scrittura | Calcolo soglia inferiore per linearizzazione Callendar-Van<br>Dusen.<br><b>Impostazioni di fabbrica:</b><br>0,0 |
|                                                                       | Coeff. Callv. Dusen<br>fine del campo   | Lettura/<br>Scrittura | Calcolo soglia superiore per linearizzazione Callendar-<br>Van Dusen.<br>Impostazioni di fabbrica:<br>100.0     |

| Linearizzazione speciale 1 / Linearizzazione speciale 2               |                                                          |                       |                                                                                                    |
|-----------------------------------------------------------------------|----------------------------------------------------------|-----------------------|----------------------------------------------------------------------------------------------------|
| Voce menu                                                             | Parametri                                                |                       |                                                                                                    |
| "Meccanismo sen-<br>sori"<br>Sottomenu "Linea-<br>rizzazione speciale | Denominazione                                            | Accesso<br>parametro  | Descrizione                                                                                                    |
|                                                                       | Coeff. Callv. Dusen<br>R0                                | Lettura/<br>Scrittura | Nota!<br>I valori per il valore R0 devono essere compresi nel campo<br>da 40 a 1050 Ohm.<br>Impostazioni di fabbrica:<br>100                                                                                                    |
|                                                                       | Coeff. Callv. Dusen<br>A                                 | Lettura/<br>Scrittura | Linearizzazione del sensore basata sul metodo Callendar-<br>Van Dusen.                                                                                                    |
|                                                                       | Coeff. Callv. Dusen<br>B                                 | Lettura/<br>Scrittura |                                                                                                    |
|                                                                       | Coeff. Callv. Dusen<br>C:                                | Lettura/<br>Scrittura | Nota!<br>I parametri del <b>coeff. Callv. Dusen X</b> vengono utiliz-<br>zati per il calcolo della curva di responso se nel parametro<br><b>Tipo caratterizzazione n</b> è impostato "RTD- Callendar-<br>Van Dusen".                                                                                                    |
|                                                                       |                                                          |                       | Impostazioni di fabbrica coeff. Callv. Dusen A:<br>3.9083E-03<br>Impostazioni di fabbrica coeff. Callv. Dusen B:<br>-5.775E-07<br>Impostazioni di fabbrica coeff. Callv. Dusen C:                                                                                                    |
| (visibile unica-<br>mente in modalità<br>online)                      | Regolazione sensore                                      | Lettura/<br>Scrittura | <ul> <li>Taratura standard regolazione di fabbrica:<br/>linearizzazione del sensore con i valori di taratura di<br/>fabbrica.</li> <li>Taratura standard regolazione del utente:<br/>linearizzazione del sensore con i valori "Punto massimo<br/>di taratura" e "Punto minimo di taratura".</li> <li>Nota!<br/>La linearizzazione originale può essere stabilita ripristi-<br/>nando questo parametro a "Taratura standard regolazione<br/>di fabbrica"</li> </ul> |
| (visibile unica-<br>mente in modalità<br>online)                      | Regolazione del sen-<br>sore a valore campo<br>inferiore | Lettura/<br>Scrittura | Il punto inferiore per la taratura lineare tipica (questo<br>influisce su offset e pendenza).<br>Nota!<br>Per scrivere in questo parametro, " <b>Regolazione sensore</b> "<br>deve essere impostato su "Taratura standard regolazione<br>del utente".                                                                                                    |
| (visibile unica-<br>mente in modalità<br>online)                      | Regolazione del sen-<br>sore a valore campo<br>superiore | Lettura/<br>Scrittura | Il punto superiore per la taratura tipica (questo influisce su<br>offset e pendenza).<br>Nota!<br>Per scrivere in questo parametro, "Metodo taratura sen-<br>sore" deve essere impostato su "Taratura standard regola-<br>zione del utente".                                                                                                    |
| (visibile unica-<br>mente in modalità<br>online)                      | Campo regolazione<br>sensore min.                        | Lettura               | Campo del campo di misura in base al tipo sensore impo-<br>stato.                                                                                                    |
|                                                                       | Inizio del campo<br>polinomiale                          | Lettura/<br>Scrittura | Soglia inferiore di calcolo per la linearizzazione RTD poli-<br>nomiale (nichel/rame).<br>Impostazioni di fabbrica:<br>Per tipo caratterizzazione = rame: 0<br>Per tipo caratterizzazione = nichel: -60                                                                                                    |
| Linearizzazione speciale 1 / Linearizzazione speciale 2               |                                |                       |                                                                                                    |
|-----------------------------------------------------------------------|--------------------------------|-----------------------|----------------------------------------------------------------------------------------------------|
| Voce menu                                                             | Parametri                      |                       |                                                                                                    |
| "Meccanismo sen-<br>sori"<br>Sottomenu "Linea-<br>rizzazione speciale | Denominazione                  | Accesso<br>parametro  | Descrizione                                                                                                    |
|                                                                       | Fine del campo<br>polinomiale  | Lettura/<br>Scrittura | Soglia superiore di calcolo per la linearizzazione RTD poli-<br>nomiale (nichel/rame).<br><b>Impostazioni di fabbrica:</b><br>Per tipo caratterizzazione = rame: 200<br>Per tipo caratterizzazione = nichel: 100                                                                                                    |
|                                                                       | Coeff. polinomiale<br>RO       | Lettura/<br>Scrittura | Nota!<br>I valori per il valore R0 devono essere compresi nel campo<br>da 40 a 1050 Ohm.<br>Impostazioni di fabbrica:<br>Per tipo caratterizzazione = rame: 100<br>Per tipo caratterizzazione = nichel: 100                                                                                                    |
|                                                                       | Coeff. Polinomiale A           | Lettura/<br>Scrittura | Linearizzazione del sensore per termoresistenze in rame/nichel (RTD).                                                                                                    |
|                                                                       | Coeff. Polinomiale B           | Lettura/<br>Scrittura | Nota!                                                                                                    |
|                                                                       | Coeff. Polinomiale C           | Lettura/<br>Scrittura | I parametri coeff. poli. x sono usati per il calcolo della<br>curva di risposta se nel parametro <b>Tipo caratterizza-<br/>zione n</b> è impostato "nichel polinomiale RTD o rame poli-<br>nomiale RTD".<br><b>Impostazioni di fabbrica:</b><br><b>Coeff. Polinomiale A</b><br>Rame = 0,00428<br>Nichel = 5,4963E-03<br><b>Coeff. Polinomiale B</b><br>Rame = 6,2032E-07<br>Nichel = 6,7556E-06<br><b>Coeff. Polinomiale C</b><br>Rame = 8,5154E-10<br>Nichel = 0 |
|                                                                       | Numero di serie del<br>sensore | Lettura/<br>Scrittura | Numero di serie del sensore connesso                                                                                                    |

### 11.3.2 Comunicazione di gruppo

### Cambiamento dell'unità

L'unità di sistema per la temperatura può essere cambiata nel menu Sensore 1 o Sensore 2 per il canale in questione.

Il cambiamento dell'unità non influisce inizialmente sul valore misurato trasmesso al sistema di automazione, garantendo così che non ci siano cambi improvvisi nei valori misurati che potrebbero avere effetti su successivi controlli di routine.

| Comunicazione   |               |                      |                                                                             |
|-----------------|---------------|----------------------|-----------------------------------------------------------------------------|
| Voce menu       | Parametri     |                      |                                                                             |
| "Comunicazione" | Denominazione | Accesso<br>parametro | Descrizione                                                                 |
|                 | Indirizzo Bus | Lettura              | Mostra l'indirizzo bus dello strumento.<br>Impostazioni di fabbrica:<br>126 |

|                                                  | Comunicazione   |                       |                                                                                                    |
|--------------------------------------------------|-----------------|-----------------------|----------------------------------------------------------------------------------------------------|
| Voce menu                                        | Parametri       |                       |                                                                                                    |
| "Comunicazione"                                  | Denominazione   | Accesso<br>parametro  | Descrizione                                                                                                    |
| (visibile unica-<br>mente in modalità<br>online) | Set Unit to Bus | Lettura/<br>Scrittura | Trasferisce le unità di sistema configurate al sistema di<br>automazione.<br>Durante il trasferimento, la scalatura del valore SCAL.<br>USCITA nel Blocco ingresso analogico viene automatica-<br>mente sovrascritta con la SCAL. PV configurata e l'unità<br>del Blocco trasduttore viene copiata su "Scal. uscita -<br>unità" (unità uscita).<br><b>Opzioni:</b><br>• 0 - OFF<br>• 1 - ON<br><b>Impostazioni di fabbrica:</b><br>0 - OFF<br>• 2 - OFF<br>• 1 - ON<br><b>Impostazione di questo</b> parametro potrebbe comportare un<br>cambio irregolare del valore in uscita "Valore uscita" e<br>quindi influire su successivi cicli di controllo. |

#### Sottomenu "Ingresso analogico 1" a "Ingresso analogico 4"

I parametri standard per il menu "Impostazioni di sicurezza" sono disponibili in  $\rightarrow \equiv$  59. I parametri esperto sono elencati nella tabella seguente.

#### Stato dei valori in uscita

Lo stato del gruppo di parametri **Valori in uscita** rivela i blocchi funzione a valle, lo stato del blocco funzione di ingresso analogico e la validità del **Valore in uscita**.

| Stato del valore USCITA: | Significato del valore in uscita:                                                               |
|--------------------------|-------------------------------------------------------------------------------------------------|
| CORRETTO NON CASCATA     | ightarrow USCITA è valido e si può utilizzare per un'ulteriore elaborazione.                    |
| UNCERTAIN                | $\rightarrow$ USCITA può essere utilizzato per un'ulteriore elaborazione a limitata estensione. |
| ERRATO                   | $\rightarrow$ USCITA non è valido.                                                              |

### 🔊 Nota!

Il valore di stato ERRATO si verifica quando il blocco funzione ingresso analogico viene cambiato su OOS (fuori uso) o nel caso si verifichino gravi errori (vedere codice di stato e messaggi di errore sistema/processo, sezione 9.3).

#### Simulazione di ingresso/uscita

Vari parametri dei menu ingresso analogico 1-4 consentono la simulazione di ingresso e uscita del blocco funzione:

#### Simulazione d'ingresso del blocco funzione ingresso analogico:

Il valore in ingresso (valore misurato e stato) viene specificato mediante i parametri "Simulazione AI / Valore di simulazione AI / Stato di simulazione AI" (vedere pagina xx). Dato che il valore di simulazione viene eseguito attraverso l'intero blocco funzione, tutte le impostazioni dei parametri del blocco possono essere controllate.

#### Simulazione d'uscita del blocco funzione ingresso analogico:

Impostare la modalità di funzionamento su MAN con il parametro **Modalità corrente** ( $\rightarrow \ge 55$ ) e specificare direttamente il valore in uscita desiderato nel parametro di **Valore in uscita** ( $\rightarrow \ge 74$ ).

#### Modalità di sicurezza

Se un valore di ingresso o simulazione ha lo stato ERRATO, il blocco funzione ingresso analogico utilizza la modalità di sicurezza definita nel parametro "**Modalità di sicurezza**". Il parametro "**Modalità di sicurezza**" ( $\rightarrow \stackrel{\text{l}}{=} 82$ ) presenta le seguenti opzioni:

| Opzioni del parametro<br>TIPO SICUREZZA<br>(modalità di sicurezza): | Modalità di sicurezza:                                                                                         |
|---------------------------------------------------------------------|----------------------------------------------------------------------------------------------------|
| VALORE SICUR.                                                       | Il valore specificato nel parametro "Valore di sicurezza" viene utilizzato per un'ulteriore ela-<br>borazione. |
| ULTIMO VALORE<br>VALIDO                                             | L'ultimo valore valido viene utilizzato per un'ulteriore elaborazione.                                         |
| VALORE ERRATO                                                       | Il valore corrente viene utilizzato per un'ulteriore elaborazione nonostante lo stato ERRATO.                  |
|                                                                     |                                                                                                    |

Nota!

L'impostazione di fabbrica è ULTIMO VALORE VALIDO.

#### Nota!

Il comportamento di sicurezza è attivo solo nella modalità operativa "Auto".

Nella modalità operativa "Fuori uso", il valore misurato è impostato su NAN (Not a Number = 0x7FC00000L) e lo stato su "Errato - Passivato" (per Profilo 3.01 Revisione 2) o su "Errato - Fuori uso" (per Profili 3.01/3.0). I bit di soglia sono impostati su "Cost".

■ "Errore – Passivato" = 0x23

■ "Errato – Fuori uso" = 0x1F

#### Valori di soglia

Possono essere impostate due soglie di avviso e due soglie di allarme per il monitoraggio dei processi. Lo stato del valore misurato e i parametri degli allarmi di valori soglia indicano la relativa situazione dei valori misurati. Esiste la possibilità di definire un'isteresi di allarme per evitare cambi frequenti degli indicatori di valore soglia e commutazioni frequenti tra impostazioni di allarme abilitate e disabilitate ( $\rightarrow \equiv 81$ ).

I valori soglia si basano sul valore USCITA. Se il valore in uscita è superiore o inferiore ai valori soglia definiti, viene inviato un allarme al sistema di automazione mediante gli allarmi di processo di soglia.

Gli allarmi di processo forniscono informazioni su alcuni stati e eventi del blocco. I seguenti allarmi di processo possono essere definiti e generati nel blocco funzione dell'ingresso analogico:

| HI HI LIM | → <b>■</b> 80 | LO LO LIM | → <b>■</b> 80 |
|-----------|---------------|-----------|---------------|
| HI LIM    | → <b>■</b> 80 | LO LIM    | → <b>■</b> 80 |

#### Allarmi di processo di soglia

Se viene violato un valore soglia, la priorità specifica dell'allarme di soglia viene verificata prima che la violazione del valore soglia venga comunicata al sistema host del fieldbus.

#### Riscalare il valore in ingresso

Nel blocco funzione dell'ingresso analogico, il valore in ingresso o il campo in ingresso devono essere scalati in base ai requisiti di automazione.

### Esempio:

- L'unità di sistema nel blocco trasduttore è °C.
- Il campo di misura del sensore è compreso tra -200 e 850°C.
- Il campo di misura del relativo processo è compreso tra 0 e 200°C.

■ Il campo in uscita del sistema di controllo del processo deve essere compreso tra 0 e 100%.

Il valore misurato del blocco trasduttore (valore in ingresso) viene riscalato in modo lineare attraverso la scalatura in ingresso SCAL. PV al campo in uscita desiderato SCAL. USCITA:

| Gruppo di parametri SCAL. PV ( $\rightarrow$ $\stackrel{>}{=}$ 79) |                   | Gruppo di parametri SCAL. | USCITA (→ 🖹 79) |
|--------------------------------------------------------------------|-------------------|---------------------------|-----------------|
| SCAL. PV MIN                                                       | $\rightarrow 0$   | SCAL. USCITA MIN          | $\rightarrow 0$ |
| SCAL. PV MAX                                                       | $\rightarrow 200$ | SCAL. USCITA MAX          | →100            |
|                                                                    |                   | UNITÀ USCITA              | $\rightarrow$ % |

Il risultato è che con un valore in ingresso di, per esempio,  $100^{\circ}$  C, viene emesso un valore del 50% attraverso il parametro USCITA.

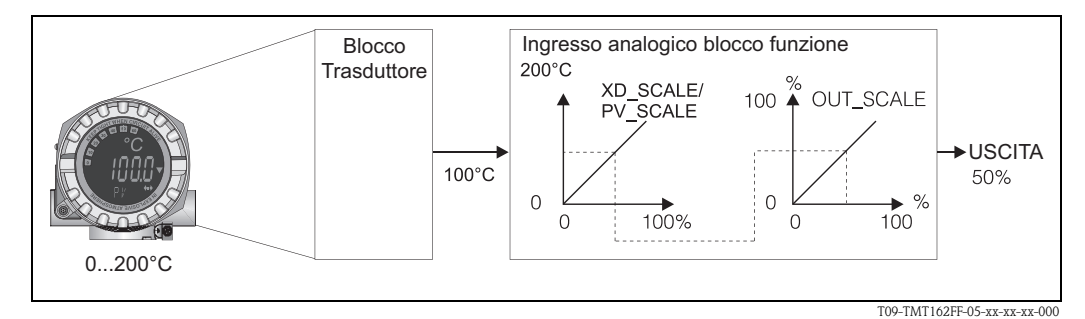

Fig. 2: Procedura di scalatura nel blocco funzione ingresso analogico

| Ingresso analogico |                 |                       |                                                                                                    |
|--------------------|-----------------|-----------------------|----------------------------------------------------------------------------------------------------|
| Voce menu          | Parametri       |                       |                                                                                                    |
| "Comunicazione"    | Denominazione   | Accesso<br>parametro  | Descrizione                                                                                                    |
|                    | Rev. statica N. | Lettura               | Un blocco agisce su parametri statici (attributo statico) non<br>modificati dal processo.<br>I parametri statici, i cui valori cambiano durante l'ottimiz-<br>zazione o la configurazione, causano l'incremento di 1 del<br>parametro REV ST.<br>Questo supporta la gestione della versione dei parametri.<br>Se molti parametri cambiano nel minor tempo possibile,<br>per esempio a causa del caricamento di parametri da<br>FieldCare, PDM, ecc. nello strumento, il contatore della<br>revisione statica potrebbe mostrare un valore superiore.<br>Il contatore può essere ripristinato al valore predefinito<br>"O". Quando il contatore è troppopieno (16 bit), ricomin-<br>cia da 1. |
|                    | TAG             | Lettura/<br>Scrittura | Immissione di un testo personalizzato dall'utente di mas-<br>simo 32 caratteri per identificazione univoca e assegna-<br>zione del blocco.<br>Ingresso Utente:<br>Testo di massimo 32 caratteri, opzioni: A-Z, 0-9, +, -,<br>segni di punteggiatura<br>Impostazioni di fabbrica:<br>32 caratteri di spazio (nessun testo)                                                                                                    |
|                    | Modalità Target | Lettura/<br>Scrittura | Per la selezione della modalità operativa richiesta.<br><b>Opzioni:</b><br>0x08 - AUTO<br>0x10 MAN<br>0x80 OOS<br><b>Impostazioni di fabbrica:</b><br>AUTO                                                                                                    |

| Ingresso analogico                               |                                     |                                                                                                    |                                                                                                    |
|--------------------------------------------------|-------------------------------------|----------------------------------------------------------------------------------------------------|----------------------------------------------------------------------------------------------------|
| Voce menu                                        | Parametri                           |                                                                                                    |                                                                                                    |
| "Comunicazione"                                  | Denominazione                       | Accesso<br>parametro                                                                                                    | Descrizione                                                                                                    |
|                                                  | MODALITÀ<br>BLOCCO                  | <ul> <li>Informazioni generali sul gruppo di parametri modalità Blocco<br/>Questo gruppo di parametri contiene tre elementi:</li> <li>la modalità di funzionamento corrente del blocco (modalità corrente</li> <li>le modalità supportate dal blocco (modalità consentita)</li> <li>modalità operativa normale (modalità normale)</li> <li>Esiste una distinzione tra "Funzionamento automatico" (AUTO), intervento manuale dell'utente (MAN) e modalità "Fuori uso" (O/S).<br/>Generalmente, è possibile selezionare diverse modalità operative in un<br/>blocco funzione, mentre altri tipi di blocchi funzionano solo in modalità<br/>AUTO.</li> </ul> |                                                                                                    |
|                                                  | Modalità corrente                   | Lettura                                                                                                    | Visualizza la modalità operativa corrente.                                                                                                    |
|                                                  |                                     |                                                                                                    | <b>Opzioni:</b><br>0x08 - AUTO<br>0x10 MAN<br>0x80 OOS<br><b>Display:</b><br>AUTO                                                                                                    |
|                                                  | Canale AI n                         | Lettura/<br>Scrittura                                                                                                    | AOTO<br>Assegnazione tra il canale hardware logico del blocco del<br>trasduttore e l'ingresso del blocco funzione dell'ingresso<br>analogico.<br>Il blocco trasduttore del TMT162 rende disponibili cinque<br>valori misurati diversi al canale d'ingresso del blocco fun-<br>zione ingresso analogico.                                 |
|                                                  |                                     |                                                                                                    | <b>Impostazioni di fabbrica:</b><br>Al1: Valore primario trasduttore 1<br>Al2: Valore secondario trasduttore 1<br>Al3: Valore primario trasduttore 2<br>Al4: Valore secondario trasduttore 2                                                                                                    |
|                                                  |                                     |                                                                                                    | <ul> <li>Opzioni:</li> <li>0x0108 (264) → Valore primario trasduttore 1</li> <li>0x010A (266) → Valore secondario 1 trasduttore 1</li> <li>0x015D (349) → Temperatura del giunto di riferimento</li> <li>0x0208 (520) → Valore primario trasduttore 2</li> <li>0x020A (522) → Valore secondario 1 trasduttore 2</li> </ul>              |
|                                                  | Insieme allarmi                     | Informazio                                                                                                    | ni generali sul gruppo di parametri "Insieme                                                                                                    |
|                                                  |                                     | anarmi <sup>••</sup><br>Il blocco atti<br>con paramet<br>statico) per i<br>sec. e mostra<br>funzione ing<br>Valori visual<br>0x0000 Nes<br>0x0000 Valo<br>0x0400 Valo<br>0x0400 Valo<br>0x0800 Valo<br>0x1000 Valo                                                                                                    | vo Allarme è supportato e indica il cambio di un parametro<br>ri statici (attributo<br>10<br>a che è stato violato un avviso o allarme di soglia nel blocco<br>gresso analogico.<br>izzati:<br>sun allarme<br>ore allarme soglia superiore<br>ore avviso soglia superiore<br>ore avviso soglia inferiore<br>ametro impostato modificato |
| (visibile unica-<br>mente in modalità<br>online) | Insieme allarmi<br>correnti         | Lettura                                                                                                    | Visualizza gli allarmi correnti dello strumento.                                                                                                    |
| (visibile unica-<br>mente in modalità<br>online) | Insieme allarmi non<br>riconosciuti | Lettura                                                                                                    | Visualizza gli allarmi non riconosciuti dello strumento.                                                                                                    |
| (visibile unica-<br>mente in modalità<br>online) | Insieme allarmi non<br>registrati   | Lettura                                                                                                    |                                                                                                    |

| Ingresso analogico                               |                                 |                       |                                                                                                    |
|--------------------------------------------------|---------------------------------|-----------------------|----------------------------------------------------------------------------------------------------|
| Voce menu                                        | Parametri                       | Accesso               | 1                                                                                                    |
| "Comunicazione"                                  | Denominazione                   | parametro             | Descrizione                                                                                                    |
| (visibile unica-<br>mente in modalità<br>online) | Insieme allarmi<br>disabilitati | Lettura               | Visualizza gli allarmi riconosciuti dello strumento.                                                                                                    |
|                                                  | Testo unità uscita              | Lettura/<br>Scrittura | Immissione di testo ASCII, se l'unità necessaria non è disponibile nel parametro UNITÀ USCITA.                                                                                                    |
| (visibile unica-<br>mente in modalità<br>online) | Valore uscita                   | Lettura               | Visualizza il valore USCITA della variabile di processo<br>selezionata nel parametro CANALE.                                                                                                    |
| (visibile unica-<br>mente in modalità<br>online) | Qualità                         | Lettura               | Visualizza la qualità (stato del valore misurato) per il<br>"Valore in uscita".                                                                                                    |
|                                                  |                                 |                       | 0x80 - Corretto<br>0x84 - Corretto: Parametri modificati<br>0x88 - Corretto: Avviso soglia<br>0x90 - Corretto: Allarme soglia<br>0x90 - Corretto: Blocco allarme non riconosciuto (solo Pr.<br>3.0/3.01)<br>0x94 - Corretto: Avviso non riconosciuto (solo Pr.<br>3.0/3.01)<br>0x98 - Corretto: Allarme non riconosciuto (solo Pr.<br>3.0/3.01)<br>0x40 - Corretto: Vai a modalità di sicurezza<br>0xA4 - Corretto: Nanutenzione necessaria<br>0xA8 - Corretto: Controllo funzione/sovrascrittura locale<br>(solo Rev. 2)<br>0x40 - Incerto (solo Pr. 3.0/3.01 solo)<br>0x44 - Incerto: Ultimo valore utilizzabile (solo Pr.<br>3.0/3.01)<br>0x44 - Incerto: Valore sostituto (0x4B in Rev.2)<br>0x40 - Incerto: Valore sostituto (0x4F in Rev. 2)<br>0x40 - Incerto: Valore non corretto (solo Pr. 3.0/3.01)<br>0x54 - Incerto: Valore non corretto (solo Pr. 3.0/3.01)<br>0x55 - Incerto: Valore non corretto (solo Pr. 3.0/3.01)<br>0x56 - Incerto: Valore di simulazione (solo Pr. 3.0/3.01)<br>0x56 - Incerto: Valore di simulazione (solo Pr. 3.0/3.01)<br>0x56 - Incerto: Valore di simulazione (solo Pr. 3.0/3.01)<br>0x60 - Incerto: Valore simulato, inizio<br>0x68 - Incerto: Valore simulato, inizio<br>0x74 - Incerto: Valore simulato, inizio<br>0x74 - Incerto: Valore simulato, fine (solo Rev. 2)<br>0x73 - Incerto: Valore simulato, fine (solo Rev. 2)<br>0x74 - Incerto: Valore simulato, fine (solo Rev. 2)<br>0x74 - Incerto: Valore simulato, fine (solo Rev. 2)<br>0x74 - Incerto: Firore di processo/ Manutenzione non<br>necessaria (solo Rev. 2)<br>0x00 - Errato: Errore di processo/ Manutenzione non<br>necessaria (solo Rev. 2)<br>0x04 - Errato: Errore di configurazione (solo Pr. 3.0/3.01)<br>0x14 - Errato: Errore di configurazione (solo Pr. 3.0/3.01)<br>0x14 - Errato: Firore di sensore (solo Pr. 3.0/3.01)<br>0x14 - Errato: Firore di sensore (solo Pr. 3.0/3.01)<br>0x14 - Errato: Firore di sensore (solo Pr. 3.0/3.01)<br>0x14 - Errato: Firore di solo Rev. 2)<br>0x24 - Errato: Firori uso (solo Rev. 2)<br>0x24 - Errato: Allarme manutenzione (solo Rev. 2) 0x28 -<br>Errato: Errore di processo/ Manutenzione non necessaria<br>(solo Rev. 2) 0x3C - Errato: Controll |
| (visibile unica-<br>mente in modalità<br>online) | Stato                           | Lettura               | Visualizza la soglia (stato del valore misurato) per il<br>"Valore in uscita".                                                                                                    |
|                                                  |                                 |                       | 0x00 - OK<br>0x01 - Superamento soglia inferiore<br>0x02 - Superamento soglia superiore<br>0x03 - Valore costante                                                                                                    |

| Ingresso analogico |                                      |                                                                                                    |                                                                                                    |
|--------------------|--------------------------------------|----------------------------------------------------------------------------------------------------|----------------------------------------------------------------------------------------------------|
| Voce menu          | Parametri                            |                                                                                                    |                                                                                                    |
| "Comunicazione"    | Denominazione                        | Accesso<br>parametro                                                                                       | Descrizione                                                                                                    |
|                    | Costante di tempo<br>filtro          | Lettura/<br>Scrittura                                                                                      | Immissione della costante di tempo filtro (in secondi) del<br>filtro digitale del primo ordine.<br>Questo tempo è necessario per ottenere un cambio del<br>63% nell'ingresso analogico (valore in ingresso) per avere<br>effetto su USCITA (valore in uscita).<br>Il diagramma mostra le caratteristiche del segnale che<br>dipendono dal tempo del blocco funzione ingresso analo-<br>gico:<br>USCITA<br>(Modalità MAN)<br>USCITA<br>(Modalità AUTO)<br>Variazione 63%<br>Valore in Ingresso Al<br>PV_FTIME<br>B<br>A<br>A0003913-EN<br>A<br>A0003913-EN<br>A<br>A<br>A<br>A<br>A<br>A<br>A<br>A<br>A<br>A<br>A<br>A<br>A |
|                    | SCAL. PV                             | Nel gruppo d<br>dardizzata a<br>superiore" u<br>Per un esem                                                | di parametri SCAL. PV, la variabile di processo viene stan-<br>un valore mediante i parametri "Valore inferiore" e "Valore<br>tilizzando l'unità del blocco trasduttore connesso.<br>pio di riscalatura del valore in ingresso, v. $\rightarrow \square$ 75.                                                                                                    |
|                    | Valore campo infe-                   | Lettura/                                                                                                   | Questo parametro viene utilizzato per l'immissione del                                                                                                    |
|                    |                                      | Scrittura                                                                                                  | Impostazioni di fabbrica:                                                                                                    |
|                    | Valore campo supe-<br>riore SCALA PV | Lettura/<br>Scrittura                                                                                      | Questo parametro viene utilizzato per l'immissione del valore superiore per la scalatura in ingresso.                                                                                                    |
|                    |                                      |                                                                                                    | Impostazioni di fabbrica:<br>100                                                                                                    |
|                    | SCAL. USCITA                         | Nel gruppo o<br>misura (sogl<br>(valore in us<br>• Scal. uscit<br>• Scal. uscit<br>• Unità<br>• Virgola de | di parametri SCAL. USCITA, sono definiti il campo di<br>ia inferiore e superiore) e l'unità fisica per il valore in uscita<br>cita). In questo gruppo sono disponibili i seguenti parametri:<br>ta – valore inferiore<br>ta – valore superiore<br>ecimale                                                                                                    |
|                    |                                      | Nota La definizion rappresenta esterno al ca                                                               | !<br>ne del campo di misura in questo gruppo di parametri non<br>una restrizione del valore in uscita. Se il valore in uscita è<br>mpo di misura, viene ugualmente trasferito.                                                                                                    |
|                    | Scal. uscita - valore<br>superiore   | Lettura/<br>Scrittura                                                                                      | Immissione del valore superiore di scalatura in uscita.                                                                                                    |
|                    |                                      | _                                                                                                    |                                                                                                    |
|                    | Scal. uscita - valore<br>inferiore   | Lettura/<br>Scrittura                                                                                      | Immissione del valore inferiore di scalatura in uscita.                                                                                                    |
|                    |                                      |                                                                                                    | <b>Impostazioni di fabbrica:</b><br>0                                                                                                    |

| Ingresso analogico |                                    |                       |                                                                                                    |
|--------------------|------------------------------------|-----------------------|----------------------------------------------------------------------------------------------------|
| Voce menu          | Parametri                          |                       |                                                                                                    |
| "Comunicazione"    | Denominazione                      | Accesso<br>parametro  | Descrizione                                                                                                    |
|                    | Unità                              | Lettura/<br>Scrittura | Per la selezione dell'unità uscita<br><b>Impostazioni di fabbrica:</b><br>Blocco funzione ingresso analogico = 0x07CD (1997)                                                                                                    |
|                    |                                    |                       | Nota!<br>UNITÀ USCITA non influisce sulla scalatura del valore<br>misura.                                                                                                    |
|                    | Virgola decimale                   | Lettura/              | Specifica il numero di cifre dopo la virgola decimale per il valore in uscita "Euori valore"                                                                                                    |
|                    |                                    | Scrittura             | Nota!<br>Lo strumento non supporta questo parametro.                                                                                                    |
|                    | Valore allarme<br>soglia superiore | Lettura/<br>Scrittura | Immissione del valore soglia di allarme per allarme supe-<br>riore (HI HI ALM). Se il valore USCITA supera il valore<br>soglia in questione, viene emesso il parametro di stato<br>allarme HI HI ALM.                                             |
|                    |                                    |                       | <b>Ingresso utente:</b><br>Unità da SCAL. USCITA                                                                                                    |
|                    | Valore avviso soglia<br>superiore  | Lettura/<br>Scrittura | Impostazioni di fabbrica:<br>Valore max<br>Immissione del valore soglia di allarme per avviso supe-<br>riore (HI HI ALM). Se il valore USCITA è superiore al<br>valore soglia in questione, viene emesso il parametro di<br>stato allarme HI ALM. |
|                    |                                    |                       | <b>Ingresso utente:</b><br>Unità da SCAL. USCITA                                                                                                    |
|                    |                                    |                       | <b>Impostazioni di fabbrica:</b><br>Valore max                                                                                                    |
|                    | Valore avviso soglia<br>inferiore  | Lettura/<br>Scrittura | Immissione del valore soglia di allarme per avviso inferiore<br>(LO ALM). Se il valore USCITA è inferiore al valore soglia<br>in questione, viene emesso il parametro di stato allarme<br>LO ALM.                                                 |
|                    |                                    |                       | <b>Ingresso utente:</b><br>Unità da SCAL. USCITA                                                                                                    |
|                    |                                    |                       | <b>Impostazioni di fabbrica:</b><br>Valore min                                                                                                    |
|                    | Valore allarme<br>soglia inferiore | Lettura/<br>Scrittura | Immissione del valore soglia di allarme per allarme infe-<br>riore (LO LO ALM). Se il valore USCITA è inferiore al<br>valore soglia in questione, viene emesso il parametro di<br>stato allarme LO LO ALM.                                        |
|                    |                                    |                       | <b>Ingresso utente:</b><br>Unità da SCAL. USCITA                                                                                                    |
|                    |                                    |                       | <b>Impostazioni di fabbrica:</b><br>Valore min                                                                                                    |

|                 |                        | Ingrosso              | nalogico                                                                                                    |
|-----------------|------------------------|-----------------------|----------------------------------------------------------------------------------------------------|
| Voce menu       | Parametri              | iligiesso a           | nalogico                                                                                                    |
| "Comunicazione" | Denominazione          | Accesso<br>parametro  | Descrizione                                                                                                    |
|                 | Isteresi valore soglia | Lettura/<br>Scrittura | Per l'immissione di un valore di isteresi per valori soglia<br>superiori e inferiori di avviso o allarme.<br>Le condizioni di allarme rimangono attive fino a quando il<br>valore misurato è all'interno dell'isteresi.<br>Il valore di isteresi influenza i seguenti valori soglia di<br>avviso e allarme del blocco funzione ingresso analogico:<br>HI HI ALM $\rightarrow$ Valore allarme soglia superiore<br>HI ALM $\rightarrow$ Valore avviso soglia superiore<br>LO LO ALM $\rightarrow$ Valore allarme soglia inferiore<br>LO ALM $\rightarrow$ Valore avviso soglia inferiore<br>Ingresso utente:<br>Da 0 a 50 %<br>Impostazioni di fabbrica:<br>0,5 % del campo di misura<br>Nota!<br>I valore di isteresi è espresso in percentuale e si riferi- |
|                 |                        |                       | <ul> <li>In valore in hereor e copresso in percentatate e si meri<br/>sce al campo specificato nel parametro SCAL. USCITA<br/>nel blocco funzione ingresso analogico.</li> <li>Se i valori soglia sono immessi in FieldCare, verificare<br/>che i valori assoluti possano essere visualizzati e<br/>immessi.</li> </ul>                                                                                                    |
|                 |                        |                       | <ul> <li>Esempio:</li> <li>Il diagramma in alto mostra i valori soglia definiti per gli avviso LO LIM e HI LIM con le rispettive isteresi (sfondo grigio) e le caratteristiche del segnale del valore USCITA.</li> <li>I due diagrammi in fondo mostrano il comportamento dei relativi allarmi<br/>HI ALM e LO ALM in caso di cambiamento delle caratteristiche del segnale (0 = nessun allarme, 1 = allarme emesso).</li> </ul>                                                                                                    |
|                 |                        |                       | HI_LIM<br>OUT<br>LO_LIM<br>HI_ALM                                                                                                    |
|                 |                        |                       |                                                                                                    |
|                 |                        |                       | $\mathbf{a} \rightarrow $ Il valore USCITA è superiore al valore soglia<br>HI LIM, HI ALM è abilitato.<br>$\mathbf{b} \rightarrow $ Il valore USCITA è inferiore al valore di isteresi di<br>HI LIM, HI ALM è disabilitato.<br>$\mathbf{c} \rightarrow $ Il valore USCITA è inferiore al valore soglia<br>LO LIM, LO ALM è abilitato.<br>$\mathbf{d} \rightarrow $ Il valore USCITA è superiore al valore di isteresi di<br>LO LIM, LO ALM è disabilitato.                                                                                                    |

"(

| Voce menu      | Parametri                       | Ingresso a            | nalogico                                                                                                    |
|----------------|---------------------------------|-----------------------|----------------------------------------------------------------------------------------------------|
| Comunicazione" | Denominazione                   | Accesso<br>parametro  | Descrizione                                                                                                    |
|                | Modalità di<br>sicurezza        | Lettura/<br>Scrittura | Per la selezione della modalità di sicurezza in caso di<br>errori dello strumento o valori misurati errati.<br>MODALITÀ CORRENTE (modalità di funzionamento cor-<br>rente del blocco) rimane in MODALITÀ AUTO (funziona-<br>mento automatico).                                                                                                    |
|                |                                 |                       | <ul> <li>Nota!</li> <li>Le informazioni relative allo stato si applicano solamente alle attività di diagnostica secondo il Profilo 3.0/3.01. Per il profilo Profilo 3.01 Rev. 2, v. sezione 9.2.2.</li> <li>Opzioni:</li> <li>VALORE SICUR. (il valore sostituto è adottato nel valore in uscita)<br/>Ouando questa opzione è selezionata, il valore immesso nel parametro "Valore predefinito sicurezza" è visualizzato in USCITA (valore uscita).<br/>Lo stato cambia in INCERTO - VALORE SOSTITUTO.</li> </ul>                                     |
|                |                                 |                       | <ul> <li>ULTIMO VALORE CORRETTO (L'ultimo valore valido<br/>in uscita viene adottato nel valore in uscita) Viene utiliz-<br/>zato l'ultimo valore in uscita valido prima del guasto. Lo<br/>stato è impostato su INCERTO – ULTIMO VALORE<br/>UTILIZZATO (ultimo valore valido). Se precedentemente<br/>non era presente un valore valido, il valore iniziale viene<br/>fornito con lo stato INCERTO -VALORE INIZIALE (per i<br/>valori non salvati durante il reset dello strumento). Il<br/>valore iniziale del TMT162 Profibus PA è "0".</li> </ul> |
|                |                                 |                       | <ul> <li>VALORE ERRATO (valore misurato errato nel valore in<br/>uscita)<br/>Il valore è comunque utilizzato per il calcolo nono-<br/>stante lo stato errato.</li> </ul>                                                                                                    |
|                |                                 |                       | Impostazioni di fabbrica:<br>ULTIMO VALORE VALIDO                                                                                                    |
|                | Valore predefinito<br>sicurezza | Lettura/<br>Scrittura | Questo parametro viene utilizzato per l'immissione di un<br>valore predefinito da visualizzare in caso di errore in<br>USCITA (v. modalità di sicurezza).<br>Impostazioni di fabbrica:                                                                                                    |
|                | Simulazione di<br>qualità AI(n) | Lettura/<br>Scrittura | Simulazione della qualità del blocco funzione ingresso<br>analogico. Per l'elenco delle opzioni consultare $\rightarrow \textcircled{1}{2}78$                                                                                                    |
|                |                                 |                       | Impostazioni di fabbrica:<br>BAD                                                                                                    |
|                | Simulazione stato<br>A(n)       | Lettura/<br>Scrittura | Simulazione dello stato del blocco funzione ingresso ana-<br>logico.                                                                                                    |
|                |                                 |                       | 0x00 - OK<br>0x01 - Superamento soglia inferiore<br>0x02 - Superamento soglia superiore<br>0x03 - Valore costante                                                                                                    |
|                | Simulazione A(n) -<br>Valore    | Lettura/<br>Scrittura | Simulazione del valore in ingresso. Dato che questo valore<br>viene eseguito nell'intero algoritmo, si può controllare il<br>blocco funzione ingresso analogico.                                                                                                    |
|                |                                 |                       | Impostazioni di fabbrica:<br>0,0                                                                                                    |
|                | Simulazione A(n)                | Lettura/<br>Scrittura | Abilita/disabilita simulazione.                                                                                                    |
|                |                                 |                       | <b>Opzioni:</b><br>Disabilitato<br>Abilitato                                                                                                    |
|                |                                 |                       | <b>Impostazioni di fabbrica:</b><br>Disabilitato                                                                                                    |

## 11.3.3 Gruppo Diagnostica

Tutte le informazioni che descrivono lo strumento, il suo stato e le condizioni del processo possono essere trovate in questo gruppo.

I singoli parametri sono riassunti nel menu Diagnostica ai capitoli:

|               | -                                      | Diagno                | stica                                                                                                    |
|---------------|----------------------------------------|-----------------------|----------------------------------------------------------------------------------------------------|
| Voce menu     | Parametri                              |                       |                                                                                                    |
| "Diagnostica" | Denominazione                          | Accesso<br>parametro  | Descrizione                                                                                                    |
|               | Diagnostica corrente                   | Lettura               | Visualizza il codice di diagnostica. Il codice di diagnostica<br>è composto dai codici "Stato corrente" e "Ultimo codice<br>errore".                                                                                                    |
|               | Descrizione                            | Lettura               | Visualizza le informazioni di stato come testo descrittivo,                                                                                                    |
|               | diagnostica corrente                   | •                     | vedere sezione 9.3.                                                                                                    |
|               | Canale<br>informazioni di stato        | Lettura               | Visualizza in quale punto dello strumento si verifica<br>l'errore con la priorità maggiore.                                                                                                    |
|               |                                        |                       | 0: Strumento<br>1: Sensore 1<br>2: Sensore 2                                                                                                    |
|               | Numero stato                           | Lettura               | Il numero di messaggi di stato attualmente presenti nello strumento.                                                                                                    |
|               | Diagnostica                            | Lettura               | Informazioni relative alla diagnostica dello strumento codificate in formato di bit.                                                                                                    |
|               | Ultima diagnostica                     | Lettura               | <ul> <li>Numero stato corrente:</li> <li>0 - Stato OK</li> <li>0x01000000 -Guasto hardware nei componenti elettronici.</li> <li>0x0200000 - Guasto hardware nei componenti meccanici.</li> <li>0x08000000 - Temperatura dei componenti elettronici troppo elevata.</li> <li>0x10000000 - Errore checksum memoria.</li> <li>0x2000000 - Misura fallita.</li> <li>0x80000000 - Auto taratura fallita.</li> <li>0x00040000 - Configurazione non valida.</li> <li>0x00000000 - Niovo start-up (avvio a caldo) eseguito.</li> <li>0x000100000 - Niavrio (riavvio a freddo) eseguito.</li> <li>0x00200000 - Violazione numero di identificazione.</li> <li>0x00000000 - Violazione numero di identificazione.</li> <li>0x000000200 - Manutenzione richiesta.</li> <li>0x000000400 - Verifica funzionale o modalità di simulazione.</li> <li>0x00000800 - Fuori specifica.</li> <li>0x00000800 - Maggiori informazioni disponibili.</li> </ul> |
|               | Ultima diagnostica                     | Lettura               | Visualizza l'ultimo codice di diagnostica. Il codice di dia-<br>gnostica è composto dai codici "Stato corrente" e "Ultimo<br>codice errore".                                                                                                    |
|               |                                        |                       | Esempio: F041 (Guasto + guasto sensore)                                                                                                    |
|               | Informazioni di<br>stato ultimo canale | Lettura               | Visualizza in quale punto dello strumento si è verificato<br>l'ultimo errore con la priorità maggiore.                                                                                                    |
|               |                                        |                       | 0: Strumento<br>1: Sensore 1<br>2: Sensore 2                                                                                                    |
|               | Elimina ultima dia-<br>gnostica        | Lettura/<br>Scrittura | Le informazioni relative all'ultima attività di diagnostica possono essere eliminate.                                                                                                    |
|               |                                        |                       | 0: Mostra ultimo errore<br>1: Elimina ultimo errore                                                                                                    |
|               |                                        |                       | Impostazioni di fabbrica:<br>0                                                                                                    |

|                                                  |                                                         | Diagno                | stica                                                                                                    |
|--------------------------------------------------|---------------------------------------------------------|-----------------------|----------------------------------------------------------------------------------------------------|
| Voce menu                                        | Parametri                                               |                       |                                                                                                    |
| "Diagnostica"                                    | Denominazione                                           | Accesso<br>parametro  | Descrizione                                                                                                    |
|                                                  | Diagnostica<br>avanzata                                 | Lettura               | Informazioni relative alle attività di diagnostica specifiche<br>del produttore codificate in formato di bit. Sono possibili<br>molti messaggi.<br>Consultare la sezione "Bit diagnostici di stato" al termine<br>delle presenti istruzioni.                                            |
|                                                  | Schermata Diagno-<br>stica avanzata                     | Lettura               | Mostra la maschera di bit che emette i messaggi delle atti-<br>vità di diagnostica specifiche del produttore                                                                                                    |
| (visibile unica-<br>mente in modalità<br>online) | Funzioni abilitate                                      | Lettura               | FUNZIONALITÀ. Abilitate:<br>$X=0 \rightarrow Stato$ cumulativo e diagnostica supportata/dia-<br>gnostica secondo il Profilo 3.01/3.0;<br>$X=1 \rightarrow Diagnostica$ secondo il Profilo 3.01 Rev.2/stato<br>esteso/diagnostica supportata;<br>Impostazioni di fabbrica:<br>X=1        |
| (visibile unica-<br>mente in modalità<br>online) | Funzioni supportate                                     | Lettura               | FUNZIONALITÀ. Abilitate:<br>$X=0 \rightarrow Stato$ cumulativo e diagnostica supportata/dia-<br>gnostica secondo il Profilo 3.01/3.0;<br>$X=1 \rightarrow Diagnostica$ secondo il Profilo 3.01 Rev.2/stato<br>esteso/diagnostica supportata;<br><b>Impostazioni di fabbrica:</b><br>X=1 |
|                                                  | Configurazione per<br>stato cumulativo e<br>diagnostica | Lettura/<br>Scrittura | Mostra se "Stato condensato e messaggi diagnostica" sono<br>in uso.<br>0=Stato e diagnostica come descritti nel Profilo 3.01<br>1=Supporto per stato cumulativo e diagnostica<br>2-255=Riservato a Profibus User Organization<br>Impostazioni di fabbrica:<br>1                         |
| (visibile unica-<br>mente in modalità<br>online) | Blocco servizio                                         | Lettura/<br>Scrittura | Configurazione per abilitare le funzioni di servizio.                                                                                                    |

### Sottomenu "Informazioni di sistema"

Oltre alle informazioni di sistema descritte da  $\rightarrow \ge 62$  in poi, è disponibile, inoltre, il seguente parametro nella configurazione avanzata.

|                                                           | Valori misurati                   |                      |                                                                                                    |  |  |  |  |  |
|-----------------------------------------------------------|-----------------------------------|----------------------|----------------------------------------------------------------------------------------------------|--|--|--|--|--|
| Voce menu                                                 | Parametri                         |                      |                                                                                                    |  |  |  |  |  |
| "Diagnostica"<br>Sottomenu "Infor-<br>mazioni di sistema" | Denominazione                     | Accesso<br>parametro | Descrizione                                                                                                    |  |  |  |  |  |
|                                                           | Funzionalità<br>UpDown supportata | lettura              | 0x00: Upload supportato<br>0x01: Upload parallelo supportato<br>0x02: Download supportato<br>0x03: Strumento a doppio buffer<br>Impostazioni di fabbrica:<br>Upload supportato |  |  |  |  |  |

### Sottomenu "Valori misurati"

Questo menu è visibile solo in modalità online.

Tutti i valori misurati e le relative informazioni sullo stato vengono visualizzate nel menu avanzato "Valori misurati". Inoltre, il valore misurato non scalato e non linearizzato del sensore d'ingresso in questione può essere letto mediante il parametro "Valore grezzo". Per esempio, nel caso di un Pt100, viene visualizzato il valore Ohm corrente che può essere utilizzato per calibrare e calcolare i coefficienti.

|                                                 |                                        | Valori m             | isurati                                                                                                    |
|-------------------------------------------------|----------------------------------------|----------------------|----------------------------------------------------------------------------------------------------|
| Voce menu                                       | Parametri                              |                      |                                                                                                    |
| "Diagnostica"<br>Sottomenu "Valori<br>misurati" | Denominazione                          | Accesso<br>parametro | Descrizione                                                                                                    |
|                                                 | Valore PV n                            | Lettura              | Visualizza il valore di uscita primario del blocco trasdut-<br>tore.<br>Nota!<br>Il "valore PV" può essere reso disponibile a un blocco AI<br>per un'ulteriore elaborazione.<br>La qualità del valore misurato viene visualizzata con i<br>parametri "Qualità" e "Stato". |
|                                                 | Valore PV n -<br>Qualità               | Lettura              | Visualizza la qualità (stato del valore misurato) per il<br>"Valore PV".<br>Per l'elenco delle opzioni consultare $\rightarrow \equiv 78$                                                                                                    |
|                                                 | Valore PV n - Stato                    | Lettura              | Visualizza la soglia (stato del valore misurato) per il<br>"Valore PV".<br>0x00 - OK<br>0x01 - Superamento soglia inferiore<br>0x02 - Superamento soglia superiore<br>0x03 - Valore costante                                                                              |
|                                                 | Temperatura di<br>processo n           | Lettura              | Visualizza il valore misurato del sensore n.                                                                                                    |
|                                                 | Temperatura di<br>processo n - Qualità | Lettura              | Mostra la qualità (stato del valore misurato) della tempe-<br>ratura di processo del sensore n.<br>Per il valore, v. <b>"Valore PV n - Qualità</b> "                                                                                                    |
|                                                 | Temperatura di<br>processo n - Stato   | Lettura              | Mostra la soglia (stato del valore misurato) della tempera-<br>tura di processo del sensore n.<br>Per il valore, v. <b>"Valore PV n - Stato</b> "                                                                                                    |
|                                                 | Temperatura RJ                         | Lettura              | Mostra la temperatura di riferimento interna.                                                                                                    |
|                                                 | Temperatura RJ -<br>Qualità            | Lettura              | Mostra la qualità (stato del valore misurato) della tempe-<br>ratura di riferimento interna.<br>Per il valore, v. " <b>Valore PV n - Qualità</b> "                                                                                                    |
|                                                 | Temperatura RJ -<br>Stato              | Lettura              | Mostra lo stato (stato del valore misurato) della tempera-<br>tura di riferimento interna.<br>Per il valore, v. " <b>Valore PV n - Stato</b> "                                                                                                    |
|                                                 | Valore sensore n<br>(non linearizzato) | Lettura              | Mostra il mV/Ohm non linearizzato del sensore in que-<br>stione.                                                                                                    |

n: Numero del blocco trasduttore (1-2) o dell'ingresso sensore (1 o 2)

# 11.4 Elenchi Slot/Index

### 11.4.1 Note esplicative generali

Abbreviazioni utilizzate nell'elenco Slot/Index:

- Matrice Endress+Hauser  $\rightarrow$  Il numero di pagina in cui si trova la spiegazione del parametro. Tipo di oggetto
  - Record  $\rightarrow$  Contiene le strutture dei dati (DS)
  - Semplice  $\rightarrow$  Contiene solo i singoli tipi di dati (per esempio, virgola mobile, numero intero, ecc.)
- Parametri:
  - $-M \rightarrow$  Parametri obbligatori
  - $O \rightarrow Parametri opzionali$
- Tipi di dati:
  - DS  $\rightarrow$  Struttura dei dati, contiene il tipo di dati come il formato senza segno a 8 bit, Stringa di byte, ecc.
  - Virgola mobile  $\rightarrow$  formato IEEE 754
  - Numero intero  $\rightarrow$  8 (campo di valori compreso tra -128 e 127), 16 (da -327678 a 327678), 32 (da -2<sup>31</sup> a 2<sup>31</sup>)
  - Stringa di byte  $\rightarrow$  Codificato in formato binario
  - Senza segno  $\rightarrow$  8 (campo di valori compreso tra 0 e 255), 16 (da 0 a 65535), 32 (da 0 a 4294967295)
  - Stringa visibile  $\rightarrow$  ISO 646, ISO 2375
- Classe di stoccaggio:
- $C \rightarrow Dati di taratura$
- Cst  $\rightarrow$  Parametro costante
- D  $\rightarrow$  Parametro dinamico
- N  $\rightarrow$  Parametro non volatile, la modifica di un parametro in questa classe non influisce sul parametro ST\_REV del blocco in questione
- S  $\rightarrow$  Parametro statico, la modifica di un parametro in questa classe aumenta il parametro ST\_REV del blocco in questione
- V  $\rightarrow$  La classe di stoccaggio V significa che il valore del parametro alterato non viene salvato nello strumento.

| Nome parametro                                        | Indice | Lettura | Scrittura | Tipo di oggetto | Tipo di dato            | Dimensione del byte | Classe di stoccaggio | Parametro | Valore predefinito |
|-------------------------------------------------------|--------|---------|-----------|-----------------|-------------------------|---------------------|----------------------|-----------|--------------------|
| Slot gestione strumento 1                             |        |         |           |                 |                         |                     |                      |           |                    |
| Intestazione directory/<br>Voci directory composta    | 0      | Х       |           | Record          | Senza segno a<br>16 bit | 12                  | Cst                  | М         |                    |
| Elenco directory composta/ Voci<br>directory composta | 1      | X       |           | Record          | Senza segno a<br>16 bit | 28                  | Cst                  | М         |                    |
| Non utilizzato                                        | 2 -15  | -       | -         | -               | -                       | _                   | -                    | -         |                    |

### 11.4.2 Slot gestione strumento 1

## 11.4.3 Slot blocco fisico 0

| Nome parametro           | Indice  | Lettura | Scrittura | Tipo di oggetto | Tipo di dato            | Dimensione del byte | Classe di stoccaggio | Parametro |
|--------------------------|---------|---------|-----------|-----------------|-------------------------|---------------------|----------------------|-----------|
| Slot blocco fisico 0     |         |         |           |                 |                         |                     |                      |           |
| Non utilizzato           | 0 - 15  | -       | -         |                 | -                       | 1                   | -                    | -         |
| BLOCK_OBJECT             | 16      | х       | -         | Record          | DS-32                   | 20                  | Cst                  | М         |
| ST_REV                   | 17      | х       | -         | Simple          | Unsigned16              | 2                   | N                    | М         |
| TAG_DESC                 | 18      | х       | Х         | Simple          | Stringa di byte         | 32                  | S                    | M         |
| STRATEGY                 | 19      | X       | х         | Simple          | Senza segno a<br>16 bit | 2                   | S                    | М         |
| ALERT_KEY                | 20      | Х       | X         | Simple          | Senza segno a 8<br>bit  | 1                   | S                    | М         |
| TARGET_MODE              | 21      | Х       | Х         | Simple          | Senza segno a 8<br>bit  | 1                   | S                    | М         |
| MODE_BLK                 | 22      | х       | -         | Record          | DS-37                   | 3                   | D                    | М         |
| ALARM_SUM                | 23      | х       | -         | Record          | DS-42                   | 8                   | D                    | М         |
| SOFTWARE_REVISION        | 24      | х       | -         | Simple          | Stringa visibile        | 16                  | Cst                  | М         |
| HARDWARE_REVISION        | 25      | х       | -         | Simple          | Stringa visibile        | 16                  | Cst                  | М         |
| DEVICE MAN_ID            | 26      | X       | -         | Simple          | Senza segno a<br>16 bit | 2                   | Cst                  | М         |
| DEVICE_ID                | 27      | х       | -         | Simple          | Stringa visibile        | 16                  | Cst                  | М         |
| DEVICE SER NUM           | 28      | X       | -         | Simple          | Stringa visibile        | 16                  | Cst                  | М         |
| DIAGNOSTICA              | 29      | x       | -         | Simple          | Stringa di byte         | 4                   | D                    | М         |
| DIAGNOSIS_EXTENSION      | 30      | x       | -         | Simple          | Stringa di byte         | 6                   | D                    | 0         |
| DIAGNOSIS_MASK           | 31      | x       | -         | Simple          | Stringa di byte         | 4                   | Cst                  | М         |
| DIAGNOSIS_MASK_EXTENSION | 32      | х       | -         | Simple          | Stringa di byte         | 6                   | Cst                  | 0         |
| DEVICE_CERTIFICATION     | 33      | x       | -         | Simple          | Stringa visibile        | 32                  | Cst                  | 0         |
| Non utilizzato           | 34      | -       | -         | -               | -                       | -                   | -                    | -         |
| FACTORY_RESET            | 35      | X       | X         | Simple          | Senza segno a<br>16 bit | 2                   | S                    | 0         |
| DESCRIPTOR               | 36      | х       | х         | Simple          | Stringa di byte         | 32                  | S                    | 0         |
| DEVICE MESSAGE           | 37      | х       | X         | Simple          | Stringa di byte         | 32                  | S                    | 0         |
| DEVICE INSTAL DATE       | 38      | х       | х         | Simple          | Stringa di byte         | 16                  | S                    | 0         |
| Non utilizzato           | 39      | -       | -         | -               | -                       | -                   | -                    | -         |
| IDENT_NUMBER_SELECTOR    | 40      | х       | X         | Simple          | Senza segno a 8<br>bit  | 1                   | S                    | 0         |
| HW_WRITE_PROTECTION      | 41      | х       | -         | Simple          | Senza segno a 8<br>bit  | 1                   | D                    | 0         |
| FEATURE                  | 42      | х       | -         | Record          | DS-68                   | 8                   | N                    | М         |
| COND_STATUS_DIAGNOSIS    | 43      | х       | х         |                 | Senza segno a 8<br>bit  | 1                   | S                    | М         |
| Non utilizzato           | 44 - 53 | -       | -         | _               | -                       | -                   | -                    | -         |
| ACTUAL_ERROR_CODE        | 54      | X       | -         | Simple          | Senza segno a<br>16 bit | 2                   | D                    | М         |
| LAST_ERROR_CODE          | 55      | х       | -         | Simple          | Senza segno a<br>16 bit | 2                   | D/S                  | М         |
| UPDOWN_FEAT_SUPP         | 56      | х       | -         | Simple          | Stringa di byte         | 1                   | Const                | М         |
| Non utilizzato           | 57 - 58 | -       | -         | -               | -                       | -                   | -                    | -         |
| DEVICE_BUS_ADDRESS       | 59      | х       | -         | Simple          | Senza segno a 8<br>bit  | 1                   | D                    | М         |
| Non utilizzato           | 60      | -       | -         | -               | -                       | -                   | -                    | -         |
| SET UNIT TO BUS          | 61      | х       | Х         | Simple          | Senza segno a 8<br>bit  | 1                   | V                    | М         |
| DISPLAY_VALUE            | 62      | X       | -         | Record          | LocalDispVal            | 6                   | D                    | 0         |
| Non utilizzato           | 63      | -       | -         | -               | -                       | -                   | -                    | -         |
| PROFILE_REVISION         | 64      | Х       | -         | Simple          | OctetString             | 32                  | Cst(D)               | М         |
| CLEAR_LAST_ERROR         | 65      | Х       | х         | Simple          | Senza segno a 8<br>bit  | 1                   | V                    | М         |

| Nome parametro           | Indice    | Lettura | Scrittura | Tipo di oggetto | Tipo di dato            | Dimensione del byte | Classe di stoccaggio | Parametro |
|--------------------------|-----------|---------|-----------|-----------------|-------------------------|---------------------|----------------------|-----------|
| IDENT_NUMBER             | 66        | х       | -         | Simple          | Senza segno a<br>16 bit | 2                   | D                    | М         |
| CHECK_CONFIGURATION      | 67        | х       | -         | Simple          | Senza segno a 8<br>bit  | 1                   | D                    | 0         |
| Non utilizzato           | 68        |         | -         | -               | -                       | -                   | -                    | -         |
| ORDER_CODE               | 69        | Х       | -         | Simple          | Stringa visibile        | 32                  | С                    | М         |
| TAG_LOCATION             | 70        | х       | х         | Simple          | Stringa visibile        | 22                  | С                    | 0         |
| SIGNATURE                | 71        | Х       | X         | Simple          | OctetString             | 54                  | С                    | 0         |
| ENP_VERSION              | 72        | Х       | -         | Simple          | Stringa visibile        | 16                  | Cst                  | М         |
| DEVICE_DIAGNOSIS         | 73        | х       | -         | Simple          | OctetString             | 10                  | D                    | М         |
| ORDER_IDENT              | 74        | х       | -         | Simple          | Stringa visibile        | 20                  | С                    | М         |
| SERVICE_LOCKING          | 75        | X       | X         | Simple          | Senza segno a<br>16 bit | 2                   | D                    | М         |
| Non utilizzato           | 76 - 94   | _       | -         | -               | -                       | -                   | -                    | -         |
| STATO                    | 95        | х       | -         | Simple          | OctetString             | 16                  | D                    | 0         |
| DIAGNOSTICS_CODE         | 96        | х       | -         | Simple          | OctetString             | 4                   | D                    | 0         |
| STATUS_CHANNEL           | 97        | X       | -         | Simple          | Senza segno a 8<br>bit  | 1                   | D                    | 0         |
| STATUS_COUNT             | 98        | Х       | -         | Simple          | Senza segno a 8<br>bit  | 1                   | D                    | 0         |
| LAST_STATUS              | 99        | х       | -         | Simple          | OctetString             | 16                  | D/S                  | 0         |
| LAST_DIAGNOSTICS_CODE    | 100       | х       | -         | Simple          | OctetString             | 4                   | D/S                  | 0         |
| LAST_STATUS_CHANNEL      | 101       | х       | -         | Simple          | Senza segno a 8<br>bit  | 1                   | D/S                  | 0         |
| Non utilizzato           | 102 - 103 | -       | -         | -               | _                       | -                   | -                    | -         |
| VERSIONINFOSWREV         | 104       | х       | -         | Simple          | OctetString             | 16                  | Ν                    | 0         |
| VERSIONINFOHWREV         | 105       | х       | -         | Simple          | OctetString             | 16                  | Ν                    | 0         |
| VERSIONINFODEVREL        | 106       | Х       | -         | Simple          | OctetString             | 16                  | N                    | 0         |
| ELECTRONIC_SERIAL_NUMBER | 107       | Х       | -         | Simple          | Stringa visibile        | 16                  | Cst                  | М         |
| Non utilizzato           | 108 - 112 | -       | -         | -               | _                       | -                   | -                    | -         |
| DEV_BUS_ADDR_CONFIG      | 113       | Х       | -         | Simple          | Senza segno a 8<br>bit  | 1                   | Ν                    | 0         |
| CAL_IDENTNUMBER          | 114       | X       | -         | Simple          | Senza segno a<br>16 bit | 2                   | С                    | 0         |
| Non utilizzato           | 115 - 117 | -       | -         | -               | -                       | -                   | -                    | -         |
| SENSOR_DRIFT_MONITORING  | 118       | Х       | х         | Simple          | Senza segno a 8<br>bit  | 1                   | S                    | MS        |
| SYSTEM_ALARM_DELAY       | 119       | Х       | х         | Simple          | Senza segno a 8<br>bit  | 1                   | S                    | 0         |
| MAINS_FILTER             | 120       | х       | х         | Simple          | Senza segno a 8<br>bit  | 1                   | S                    | 0         |
| AMBIENT_ALARM            | 121       | х       | х         | Simple          | Senza segno a 8<br>bit  | 1                   | S                    | 0         |
| Non utilizzato           | 122       | -       | -         | -               | -                       | -                   | -                    | -         |
| DISP_BARGRAPH_MIN_1      | 123       | Х       | Х         | Simple          | Virgola mobile          | 4                   | S                    | 0         |
| DISP_BARGRAPH_MIN_2      | 124       | Х       | Х         | Simple          | Virgola mobile          | 4                   | S                    | 0         |
| DISP_BARGRAPH_MIN_3      | 125       | Х       | Х         | Simple          | Virgola mobile          | 4                   | S                    | 0         |
| DISP_ALTERNATING_TIME    | 126       | Х       | х         | Simple          | Senza segno a 8<br>bit  | 1                   | S                    | 0         |
| DISP_SOURCE_1            | 127       | Х       | х         | Simple          | Senza segno a<br>16 bit | 2                   | S                    | 0         |
| DISP_VALUE_1_DESC        | 128       | Х       | X         | Simple          | OctetString             | 16                  | S                    | 0         |
| DISP_VALUE_1_FORMAT      | 129       | х       | x         | Simple          | Senza segno a 8<br>bit  | 1                   | S                    | 0         |
| DISP_SOURCE_2            | 130       | х       | х         | Simple          | Senza segno a<br>16 bit | 2                   | S                    | 0         |
| DISP_VALUE_2_DESC        | 131       | Х       | X         | Simple          | OctetString             | 16                  | S                    | 0         |

| Nome parametro      | Indice | Lettura | Scrittura | Tipo di oggetto | Tipo di dato                                                               | Dimensione del byte | Classe di stoccaggio | Parametro |
|---------------------|--------|---------|-----------|-----------------|----------------------------------------------------------------------------|---------------------|----------------------|-----------|
| DISP_VALUE_2_FORMAT | 132    | Х       | х         | Simple          | Senza segno a 8<br>bit                                                     | 1                   | S                    | 0         |
| DISP_SOURCE_3       | 133    | Х       | х         | Simple          | Senza segno a<br>16 bit                                                    | 2                   | S                    | 0         |
| DISP_VALUE_3_DESC   | 134    | х       | Х         | Simple          | OctetString                                                                | 16                  | S                    | 0         |
| DISP_VALUE_3_FORMAT | 135    | Х       | Х         | Simple          | Senza segno a 8<br>bit                                                     | 1                   | S                    | 0         |
| DISP_BARGRAPH_MIN_1 | 136    | х       | х         | Simple          | Virgola mobile                                                             | 4                   | S                    | 0         |
| DISP_BARGRAPH_MIN_2 | 137    | Х       | Х         | Simple          | Virgola mobile                                                             | 4                   | S                    | 0         |
| DISP_BARGRAPH_MIN_3 | 138    | Х       | Х         | Simple          | Virgola mobile                                                             | 4                   | S                    | 0         |
| Non utilizzato      | 139    | -       | -         | -               | -                                                                          | -                   | -                    |           |
| VIEW_PHYSICAL_BLOCK | 140    | Х       | Х         | Simple          | Formato senza<br>segno a 16 bit,<br>DS-37, DS-42,<br>Stringa di<br>byte[4] | 17                  | D                    | М         |

## 11.4.4 Slot blocco trasduttore 1

| Nome               | Indice    | Lettura | Scrittura | Tipo di oggetto | Tipo di dato            | Dimensione del byte | Classe di stoccaggio | Parametro |
|--------------------|-----------|---------|-----------|-----------------|-------------------------|---------------------|----------------------|-----------|
| BLOCK_OBJECT       | 70        | Х       | -         | Record          | DS-32                   | 20                  | С                    | М         |
| ST_REV             | 71        | Х       | -         | Simple          | Unsigned16              | 2                   | N                    | M         |
| TAG_DESC           | 72        | Х       | X         | Simple          | Stringa di byte         | 32                  | S                    | М         |
| STRATEGY           | 73        | Х       | X         | Simple          | Senza segno a 16<br>bit | 2                   | S                    | М         |
| ALERT_KEY          | 74        | Х       | X         | Simple          | Senza segno a 8 bit     | 1                   | S                    | М         |
| TARGET_MODE        | 75        | Х       | Х         | Simple          | Senza segno a 8 bit     | 1                   | S                    | М         |
| MODE_BLK           | 76        | Х       | -         | Record          | DS-37                   | 3                   | D                    | М         |
| ALARM_SUM          | 77        | Х       | -         | Record          | DS-42                   | 8                   | D                    | М         |
| PRIMARY_VALUE      | 78        | Х       | -         | Record          | 101                     | 5                   | D                    | М         |
| PRIMARY_VALUE_UNIT | 79        | Х       | X         | Simple          | Senza segno a 16<br>bit | 2                   | S                    | М         |
| SECONDARY_VALUE_1  | 80        | Х       | -         | Record          | 101                     | 5                   | D                    | М         |
| SECONDARY_VALUE_2  | 81        | Х       | -         | Record          | 101                     | 5                   | D                    | 0         |
| SENSOR_MEAS_TYPE   | 82        | Х       | X         | Simple          | Senza segno a 8 bit     | 1                   | S                    | М         |
| INPUT_RANGE        | 83        | Х       | X         | Simple          | Senza segno a 8 bit     | 1                   | S                    | М         |
| LIN_TYPE           | 84        | Х       | X         | Simple          | Senza segno a 8 bit     | 1                   | S                    | М         |
| Non utilizzato     | 85 - 88   | -       | -         | -               | -                       | -                   | -                    | -         |
| BIAS_1             | 89        | Х       | X         | Simple          | Virgola mobile          | 4                   | S                    | M         |
| Non utilizzato     | 90        | -       | -         | -               | -                       | -                   | -                    | -         |
| UPPER_SENSOR_LIMIT | 91        | Х       |           | Simple          | Virgola mobile          | 4                   | N                    | М         |
| LOWER_SENSOR_LIMIT | 92        | Х       |           | Simple          | Virgola mobile          | 4                   | N                    | М         |
| Non utilizzato     | 93        | -       | -         | -               | -                       | -                   | -                    | -         |
| INPUT_FAULT_GEN    | 94        | Х       | -         | Simple          | Senza segno a 8 bit     | 1                   | D                    | М         |
| INPUT_FAULT_1      | 95        | Х       | -         | Simple          | Senza segno a 8 bit     | 1                   | D                    | М         |
| Non utilizzato     | 96 - 98   | -       | -         | -               | -                       | -                   | -                    | -         |
| MAX_SENSOR_VALUE_1 | 99        | Х       | X         | Simple          | Virgola mobile          | 4                   | N                    | 0         |
| MIN_SENSOR_VALUE_1 | 100       | Х       | X         | Simple          | Virgola mobile          | 4                   | N                    | 0         |
| Non utilizzato     | 101 - 102 | -       | -         | -               | _                       | -                   | -                    | -         |
| RJ_TEMP            | 103       | Х       | -         | Simple          | Virgola mobile          | 4                   | D                    | 0         |
| RJ_TYPE            | 104       | Х       | X         | Simple          | Senza segno a 8 bit     | 1                   | S                    | M         |
| EXTERNAL_RJ_VALUE  | 105       | Х       | X         | Simple          | Virgola mobile          | 4                   | S                    | 0         |

| Nome                     | Indice    | Lettura | Scrittura | Tipo di oggetto | Tipo di dato                                                                 | Dimensione del byte | Classe di stoccaggio | Parametro |
|--------------------------|-----------|---------|-----------|-----------------|------------------------------------------------------------------------------|---------------------|----------------------|-----------|
| SENSOR_CONNECTION        | 106       | X       | X         | Simple          | Senza segno a 8 bit                                                          | 1                   | S                    | М         |
| COMP_WIRE1               | 107       | x       | X         | Simple          | Virgola mobile                                                               | 4                   | S                    | М         |
| Non utilizzato           | 108 - 131 | -       | -         | -               | -                                                                            | _                   | -                    | -         |
| MAX_PV                   | 132       | X       | X         | Simple          | Virgola mobile                                                               | 4                   | N                    | М         |
| MIN_PV                   | 133       | x       | X         | Simple          | Virgola mobile                                                               | 4                   | N                    | М         |
| CVD_COEFF_A              | 134       | x       | x         | Simple          | Virgola mobile                                                               | 4                   | S                    | M         |
| CVD_COEFF_B              | 135       | x       | x         | Simple          | Virgola mobile                                                               | 4                   | S                    | M         |
| CVD_COEFF_C              | 136       | x       | x         | Simple          | Virgola mobile                                                               | 4                   | S                    | M         |
| CVD_COEFF_R0             | 137       | x       | x         | Simple          | Virgola mobile                                                               | 4                   | S                    | М         |
| CVD_MEAS_RANGE_MAX       | 138       | x       | x         | Simple          | Virgola mobile                                                               | 4                   | S                    | M         |
| CVD_MEAS_RANGE_MIN       | 139       | x       | x         | Simple          | Virgola mobile                                                               | 4                   | S                    | M         |
| Non utilizzato           | 140 - 144 | -       | -         | -               | -                                                                            | -                   | -                    | -         |
| CAL_POINT_HI             | 145       | X       | X         | Simple          | Virgola mobile                                                               | 4                   | S                    | M         |
| CAL_POINT_LO             | 146       | x       | x         | Simple          | Virgola mobile                                                               | 4                   | S                    | М         |
| CAL_MIN_SPAN             | 147       | x       | -         | Simple          | Virgola mobile                                                               | 4                   | S                    | М         |
| CAL_POINT_TEMP_HI        | 148       | x       | -         | Simple          | Virgola mobile                                                               | 4                   | S                    | М         |
| CAL_POINT_TEMP_LO        | 149       | x       | -         | Simple          | Virgola mobile                                                               | 4                   | S                    | М         |
| CAL_METHOD               | 150       | x       | x         | Simple          | Senza segno a 8 bit                                                          | 2                   | S                    | М         |
| SENSOR_SERIAL_NUMBER     | 151       | x       | x         | Simple          | OctetString                                                                  | 32                  | S                    | М         |
| POLY_COEFF_A             | 152       | x       | x         | Simple          | Virgola mobile                                                               | 4                   | S                    | М         |
| POLY_COEFF_B             | 153       | x       | x         | Simple          | Virgola mobile                                                               | 4                   | S                    | М         |
| POLY_COEFF_C             | 154       | x       | x         | Simple          | Virgola mobile                                                               | 4                   | S                    | М         |
| POLY_COEFF_R0            | 155       | x       | x         | Simple          | Virgola mobile                                                               | 4                   | S                    | М         |
| POLY_MEAS_RANGE_MAX      | 156       | x       | -         | Simple          | Virgola mobile                                                               | 4                   | S                    | М         |
| POLY_MEAS_RANGE_MIN      | 157       | x       | -         | Simple          | Virgola mobile                                                               | 4                   | S                    | M         |
| Non utilizzato           | 158 - 161 | -       | -         | -               | -                                                                            | -                   | -                    | -         |
| MONITORAGGIO_CORROSIONE  | 162       | X       | X         | Simple          | Senza segno a 8 bit                                                          | 2                   | S                    | М         |
| CORROSION_CYCLES         | 163       | X       | -         | Simple          | Senza segno a 8 bit                                                          | 2                   | S                    | М         |
| SENSOR_DRIFT_ALERT_VALUE | 164       | x       | х         | Simple          | Virgola mobile                                                               | 4                   | S                    | М         |
| Non utilizzato           | 165 - 168 | -       | -         | -               | -                                                                            | -                   | -                    | -         |
| RJ_MAX_SENSOR_VALUE      | 169       | Х       | -         | Simple          | Virgola mobile                                                               | 4                   | N                    | М         |
| RJ_MIN_SENSOR_VALUE      | 170       | x       | -         | Simple          | Virgola mobile                                                               | 4                   | N                    | М         |
| Non utilizzato           | 171       | -       | -         | -               | -                                                                            | -                   | -                    | -         |
| TEMPERATURE_THRESHOLD    | 172       | Х       | Х         | Simple          | Virgola mobile                                                               | 4                   | S                    | М         |
| RJ_OUT                   | 173       | x       | -         | Record          | 101                                                                          | 5                   | D                    | М         |
| SENSOR_RAW_VALUE         | 174       | x       | -         | Simple          | Virgola mobile                                                               | 4                   | D                    | М         |
| Non utilizzato           | 175 - 219 | -       | -         | -               | -                                                                            | -                   | -                    | -         |
| VIEW_TRANSDUCER_BLOCK    | 220       | х       | -         | Simple          | Senza segno a 16                                                             | 20                  | D                    | М         |
|                          |           |         |           |                 | bit,<br>DS-37, DS-42,<br>101, Senza segno a<br>8 bit, Senza segno<br>a 8 bit |                     |                      |           |

### 11.4.5 Slot blocco trasduttore 2

Lo slot blocco trasduttore 2 contiene il medesimo parametro dello slot blocco trasduttore 1. L'impostazione nello slot 2 influisce sul sensore d'ingresso 2.

| Nome                                     | Indice | Lettura | Scrittura | Tipo di oggetto | Tipo di dato | Dimensione del byte | Classe di stoccaggio | Parametro |
|------------------------------------------|--------|---------|-----------|-----------------|--------------|---------------------|----------------------|-----------|
| Tutti i parametri, v. $\rightarrow$ 🖹 89 | 70-220 | -       | -         | -               | -            | -                   | -                    | -         |

| Nome               | Indice  | Lettura | Scrittura | Tipo di oggetto | Tipo di dato                                  | Dimensione del byte | Classe di stoccaggio | Parametro |
|--------------------|---------|---------|-----------|-----------------|-----------------------------------------------|---------------------|----------------------|-----------|
| Non utilizzato     | 2 - 15  | -       | -         | -               | _                                             | -                   | -                    | -         |
| BLOCK_OBJECT       | 16      | X       | -         | Record          | DS-32                                         | 20                  | С                    | М         |
| ST_REV             | 17      | Х       | -         | Simple          | Senza segno a<br>16 bit                       | 2                   | N                    | M         |
| TAG_DESC           | 18      | X       | Х         | Simple          | Stringa di byte                               | 32                  | S                    | М         |
| STRATEGY           | 19      | х       | X         | Simple          | Senza segno a<br>16 bit                       | 2                   | S                    | M         |
| ALERT_KEY          | 20      | X       | X         | Simple          | Senza segno a<br>8 bit                        | 1                   | S                    | M         |
| TARGET_MODE        | 21      | х       | x         | Simple          | Senza segno a<br>8 bit                        | 1                   | S                    | M         |
| MODE_BLK           | 22      | Х       | -         | Record          | DS-37                                         | 3                   | D                    | М         |
| ALARM_SUM          | 23      | Х       | -         | Record          | DS-42                                         | 8                   | D                    | M         |
| BATCH              | 24      | Х       | Х         | Record          | DS-67                                         | 10                  | S                    | М         |
| Non utilizzato     | 25      | -       | -         | -               | -                                             | _                   | -                    | -         |
| OUT                | 26      | X       | -         | Record          | 101                                           | 5                   | D                    | М         |
| PV_SCALE           | 27      | X       | Х         | Array           | Virgola mobile                                | 8                   | S                    | М         |
| OUT_SCALE          | 28      | Х       | Х         | Record          | DS-36                                         | 11                  | S                    | М         |
| LIN_TYPE           | 29      | x       | x         | Simple          | Senza segno a<br>8 bit                        | 1                   | S                    | M         |
| CANALE             | 30      | х       | x         | Simple          | Senza segno a<br>16 bit                       | 2                   | S                    | М         |
| Non utilizzato     | 31      | -       | -         | -               | -                                             | _                   | -                    | -         |
| PV_FTIME           | 32      | X       | Х         | Simple          | Virgola mobile                                | 4                   | S                    | М         |
| FSAFE_TYPE         | 33      | х       | X         | Simple          | Senza segno a<br>8 bit                        | 1                   | S                    | 0         |
| FSAFE_VALUE        | 34      | Х       | Х         | Simple          | Virgola mobile                                | 4                   | S                    | 0         |
| ALARM_HYS          | 35      | X       | Х         | Simple          | Virgola mobile                                | 4                   | S                    | M         |
| Non utilizzato     | 36      | -       | -         | -               | -                                             | -                   | -                    | -         |
| HI_HI_LIM          | 37      | Х       | Х         | Simple          | Virgola mobile                                | 4                   | S                    | М         |
| Non utilizzato     | 38      | -       | -         | -               | -                                             | _                   | -                    | -         |
| HI_LIM             | 39      | Х       | Х         | Simple          | Virgola mobile                                | 4                   | S                    | M         |
| Non utilizzato     | 40      | -       | -         | -               | -                                             | -                   | -                    | -         |
| LO_LIM             | 41      | X       | X         | Simple          | Virgola mobile                                | 4                   | S                    | M         |
| Non utilizzato     | 42      | -       | -         | -               | -                                             | -                   | -                    | -         |
| LO_LO_LIM          | 43      | Х       | Х         | Simple          | Virgola mobile                                | 4                   | S                    | M         |
| Non utilizzato     | 44 - 45 | -       | -         | -               | _                                             | -                   | -                    | -         |
| HI_HI_ALM          | 46      | Х       | -         | Record          | DS-39                                         | 16                  | D                    | 0         |
| HI_ALM             | 47      | Х       | -         | Record          | DS-39                                         | 16                  | D                    | 0         |
| LO_ALM             | 48      | Х       | -         | Record          | DS-39                                         | 16                  | D                    | 0         |
| LO_LO ALM          | 49      | Х       | -         | Record          | DS-39                                         | 16                  | D                    | 0         |
| SIMULATE           | 50      | X       | Х         | Record          | DS-50                                         | 6                   | S                    | 0         |
| TESTO UNITÀ USCITA | 51      | Х       | X         | Simple          | Stringa di byte                               | 16                  | S                    | 0         |
| Non utilizzato     | 52 - 64 | -       | -         | -               | -                                             | -                   | -                    | -         |
| VIEW_AI            | 65      | х       | -         | Record          | Senza segno a<br>16 bit, DS-37,<br>DS-42, 101 | 18                  | D                    | M         |
| Non utilizzato     | 66 - 69 | -       | -         | -               | -                                             | -                   | -                    | -         |

# 11.4.6 Slot blocco (AI 1) ingresso analogico 1

### 11.4.7 Slot blocco (AI 2) ingresso analogico 2

Lo slot blocco ingresso analogico 2 contiene gli stessi parametri dello slot blocco ingresso analogico 1.

| Nome                                                  | Indice  | Lettura | Scrittura | Tipo di oggetto | Tipo di dato | Dimensione del byte | Classe di stoccaggio | Parametro |
|-------------------------------------------------------|---------|---------|-----------|-----------------|--------------|---------------------|----------------------|-----------|
| Tutti i parametri come in $\rightarrow \mathbb{B}$ 91 | 0-65    | -       | -         | -               | -            | -                   | -                    | -         |
| Non utilizzato                                        | 66 - 69 | -       | -         | -               | -            | -                   | -                    | -         |

## 11.4.8 Slot blocco (AI 3) ingresso analogico 3

Lo slot blocco ingresso analogico 3 contiene gli stessi parametri dello slot blocco ingresso analogico 1

| Nome                                         | Indice   | lettura | Scrittura | Tipo di oggetto | Tipo di dato | Dimensione del byte | Classe di stoccaggio | Parametro |
|----------------------------------------------|----------|---------|-----------|-----------------|--------------|---------------------|----------------------|-----------|
| Tutti i parametri come in $\rightarrow$ 🖹 91 | 0-65     | -       | -         | -               | -            | -                   | -                    | -         |
| Non utilizzato                               | 66 - 255 | -       | -         | -               | -            | -                   | -                    | -         |

## 11.4.9 Slot blocco (AI 4) ingresso analogico 4

Lo slot blocco ingresso analogico 4 contiene gli stessi parametri dello slot blocco ingresso analogico 1.

| Nome                                                  | Indice   | Lettura | Scrittura | Tipo di oggetto | Tipo di dato | Dimensione del byte | Classe di stoccaggio | Parametro |
|-------------------------------------------------------|----------|---------|-----------|-----------------|--------------|---------------------|----------------------|-----------|
| Tutti i parametri come in $\rightarrow \mathbb{E} 91$ | 0-65     | -       | -         | -               | -            | -                   | -                    | -         |
| Non utilizzato                                        | 66 - 255 | -       | -         | -               | -            | -                   | -                    | -         |

# Indice analitico

### A

| 11                                     |     |     |
|----------------------------------------|-----|-----|
| Accoppiatore di segmento               |     | 15  |
| Adattamento di trasmettitore e sensore | ••  | 46  |
| Area pericolosa                        | ••• | . 4 |
| С                                      |     |     |
| Campo di misura                        | ••  | 43  |
| Categoria di errore                    |     |     |
| A 11 a mm a                            |     | 21  |

Allarme34Avviso34Clamp del coperchio8Compatibilità elettromagnetica EMC4, 48Configurazione indirizzo bus21–22Consumo di corrente44Copertura custodia con O-ring.8

## D

| Dati tecnici del connettore dello strumento da campo 1 | 17 |
|--------------------------------------------------------|----|
| Deriva di temperatura 2                                | 17 |
| Display con protezione anti-torsione                   | 8  |
| Disposizione dei morsetti 1                            | 11 |

## Ε

| Errore di misura massimo | <br>•• | • | <br>• | <br>• | <br>• |  | • | • | <br>• | • | ••• | 46 |
|--------------------------|--------|---|-------|-------|-------|--|---|---|-------|---|-----|----|
| F                        |        |   |       |       |       |  |   |   |       |   |     |    |

| 1         |     |    |      |  |     |   |   |   |  |   |   |   |       |  |   |   |   |     |  |   |    |   |
|-----------|-----|----|------|--|-----|---|---|---|--|---|---|---|-------|--|---|---|---|-----|--|---|----|---|
| FieldCare | ••• | •• | <br> |  | • • | • | • | • |  | • | • | • | <br>• |  | • | • | • | • • |  | • | 20 | ) |
| т         |     |    |      |  |     |   |   |   |  |   |   |   |       |  |   |   |   |     |  |   |    |   |

| 1                              |    |
|--------------------------------|----|
| Informazioni GSD               | 21 |
| GSD profilo 2                  | 25 |
| GSD specifico del produttore 2 | 25 |
| Ingressi per due sensori 1     | 2  |
| Installazione a parete 1       | 0  |
| Installazione su tubazione 1   | 0  |
| Interruttori DIP 1             | 9  |
| Isolamento galvanico 1         | 2  |
|                                |    |

## Μ

| Master di classe 2 aciclico (MS2AC) 3           | 0  |
|-------------------------------------------------|----|
| Materiale 4                                     | 9  |
| Messaggi di stato                               | 57 |
| MODALITÀ DI SICUREZZA secondo il profilo 3.01 3 | 3  |
| MODALITÀ DI SICUREZZA secondo il profilo 3.01,  |    |
| revisione 2 3                                   | 4  |
| Ν                                               |    |
| Numero ID PROFIBUS 2                            | 25 |

# \_\_\_\_

| P                                       |      |
|-----------------------------------------|------|
| Peso                                    | . 49 |
| Piastre di chiusura                     | . 18 |
| PNO (PROFIBUS® user organization e. V.) | 7    |
| Programmi di configurazione             | . 19 |
| Protezione di polarità integrale        | . 16 |
| Protocollo PROFIBUS® PA                 | . 21 |
|                                         |      |

### R

| Rilevamento della corrosione |
|------------------------------|
| Riparazioni 4                |
| Ripetitore 13, 15            |

# S

| -                                                 |  |
|---------------------------------------------------|--|
| Scatola di distribuzione 13                       |  |
| Schermatura con molle a iride 16                  |  |
| Schermatura della linea di alimentazione/T-Box 16 |  |
| Struttura, dimensioni                             |  |
|                                                   |  |

# T

| Targhetta                 | • |  |  |  | • | • |  | • | • | • | • | • | • | • |  |   | 6 |
|---------------------------|---|--|--|--|---|---|--|---|---|---|---|---|---|---|--|---|---|
| Tensione di alimentazione |   |  |  |  |   |   |  |   |   |   |   |   |   |   |  | 4 | 5 |

### V

| Vano dell'elettronica |  |   |  |   |   |       |   |   |  |   |   |   |   | • |   | <br>  |   | . 8 |
|-----------------------|--|---|--|---|---|-------|---|---|--|---|---|---|---|---|---|-------|---|-----|
| Variabili in uscita   |  |   |  |   |   |       |   | • |  | • |   |   | • | • | • | <br>  |   | 34  |
| Versione              |  | • |  | • | • | <br>• | • | • |  | • | • | • | • | • | • | <br>• | • | 42  |

### Sede Italiana

Endress+Hauser Italia S.p.A. Società Unipersonale Via Donat Cattin 2/a 20063 Cernusco Sul Naviglio -MI-

Tel. +39 02 92192.1 Fax +39 02 92107153 http://www.it.endress.com info@it.endress.com

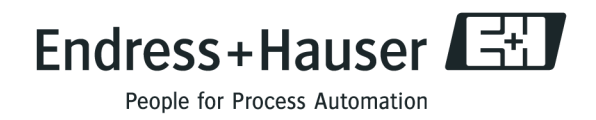

BA275R/16/it/12.09 71089912 FM+SGML6.0 ProMoDo